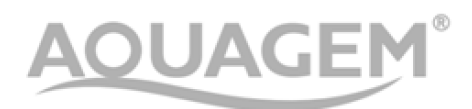

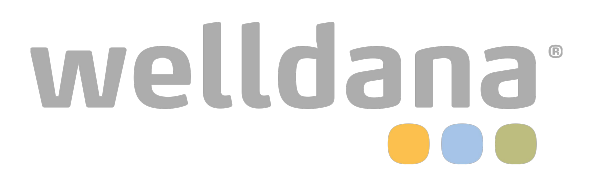

# **INVERTER POOL PUMP**

# **INSTALLATION AND OPERATION MANUAL**

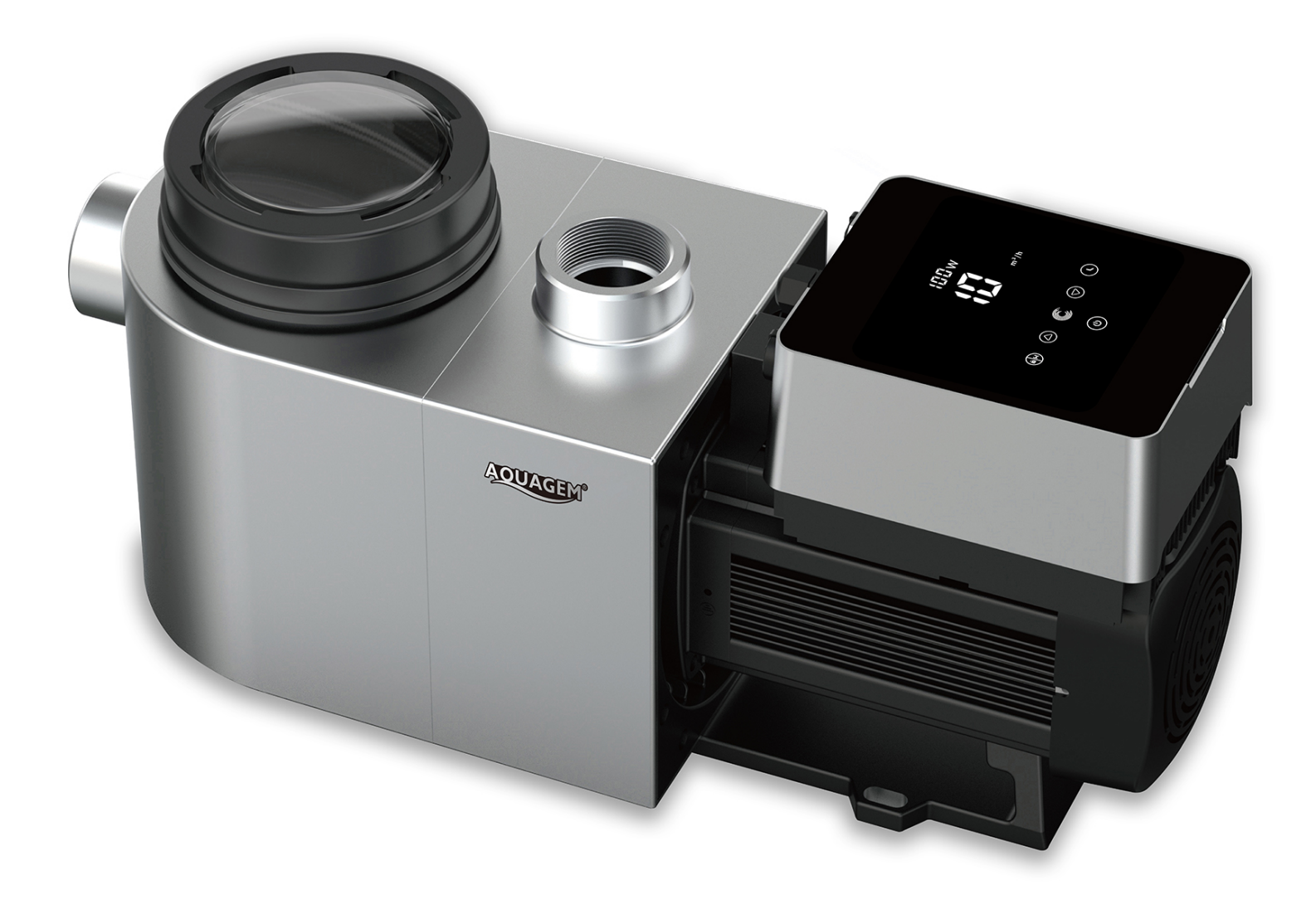

# CONTENTS

| 1. IMPORTANT SAFETY INSTRUCTIONS | 2  |
|----------------------------------|----|
| 2. TECHNICAL SPECIFICATIONS      | 3  |
| 3. OVERALL DIMENSION (mm)        | 3  |
| 4. INSTALLATION                  | 4  |
| 5. SETTING AND OPERATION         | 6  |
| 6. WIFI OPERATION                |    |
| 7. EXTERNAL CONTROL              |    |
| 8. PROTECTION AND FAILURE        | 20 |
| 9. MAINTENANCE                   | 22 |
| 10. DIAGRAM                      |    |
| 11. WARRANTY& EXCLUSIONS         |    |
| 12. DISPOSAL                     | 25 |

THANK YOU FOR PURCHASING OUR INVERTER POOL PUMPS.

THIS MANUAL CONTAINS IMPORTANT INFORMATION THAT WILL HELP YOU IN OPERATING AND MAINTAINING THIS PRODUCT.

PLEASE READ THE MANUAL CAREFULLY BEFORE INSTALLATION & OPERATION AND RETAIN IT FOR FUTURE REFERENCE.

# **1.** *A* IMPORTANT SAFETY INSTRUCTIONS

This guide provides installation and operation instructions for this pump. If you have any other questions about this equipment, please consult your supplier.

# **1.1** When installing and using this electrical equipment, basic safety precautions should always be followed, including the following:

•RISK OF ELECTRICAL SHOCK. Connect only to a branch circuit protected by a ground-fault circuitinterrupter (GFCI). Contact a professionally trained and qualified electrician if you cannot verify that the circuit is protected by a GFCI.

• TO PREVENT THE RISK OF ELECTRICAL SHOCK, please connect the ground wire on the motor (green/yellow) to the grounding system.

•This pump is for use with permanently installed in-ground or above-ground swimming pools and may also be used with hot tubs and spas with a water temperature under 50°C. Due to the fixed installation method, this pump is not suggested to be used on above-ground pools that can be readily disassembled for storage.

- The pump is not submersible.
- Never open the inside of the drive motor enclosure.

1.2 All installations must be fitted with earth leakage or residual current protection devices, having a rated residual operating current not exceeding 30mA.

# A WARNING:

• Fill the pump with water before starting. Do not run the pump dry. In case of dry run, mechanical seal will be damaged and the pump will start leaking.

- Before servicing the pump, switch OFF power to the pump by disconnecting the main circuit to the pump and release all pressure from pump and piping system.
- Never tighten or loosen screws while the pump is operating.
- Ensure that the inlet and outlet of the pump are unblocked with foreign matter.

# 2. TECHNICAL SPECIFICATIONS

| Model | Advised           | P1   | Voltage  | Qmax   | Hmax | Circulation (m <sup>3</sup> /h) |        |
|-------|-------------------|------|----------|--------|------|---------------------------------|--------|
|       | Pool              | KW   | (V/Hz)   | (m³/h) | (m)  | At 8m                           | At 10m |
|       | (m <sup>3</sup> ) |      |          |        |      |                                 |        |
| IP20  | 30~50             | 0.75 | 220~240/ | 24.4   | 11.6 | 17.9                            | 12.0   |
| IP25  | 40~70             | 1.05 | 50/60    | 27.1   | 14.3 | 23.8                            | 20.1   |
| IP30  | 60~90             | 1.4  |          | 29.6   | 17.2 | 28.4                            | 25.9   |
| IP40  | 80~120            | 1.8  |          | 36.8   | 18.0 | 36.5                            | 34.5   |

# 3. OVERALL DIMENSION (mm)

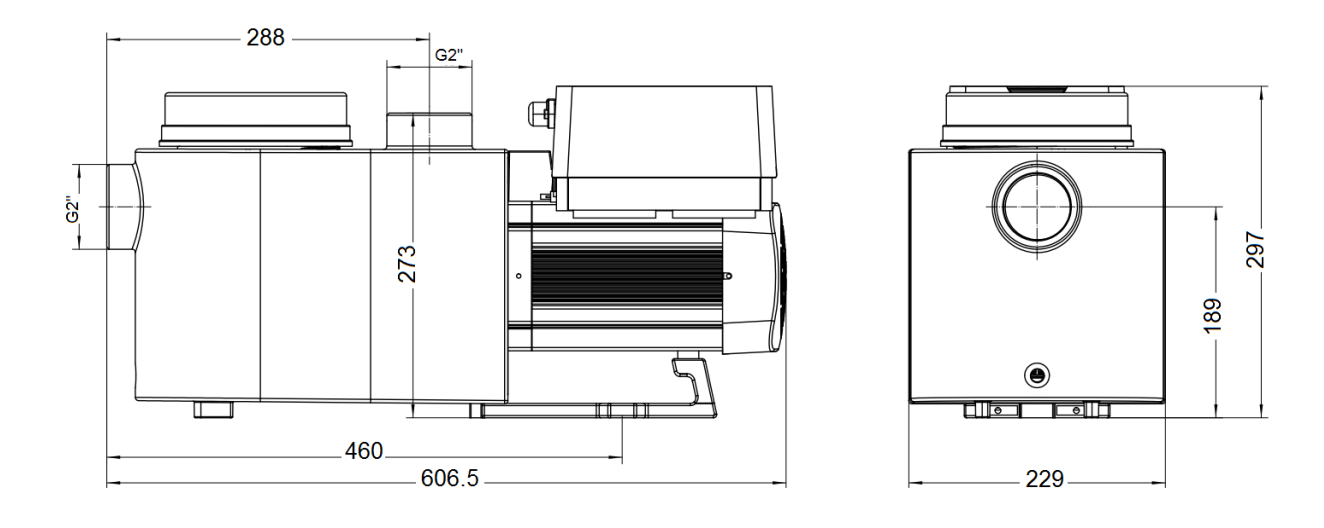

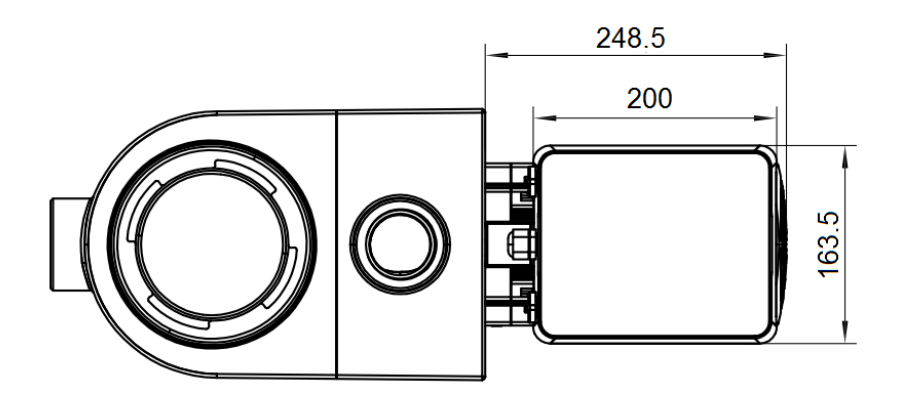

#### **4. INSTALLATION**

#### 4.1. Pump Location

1) Install the pump as close to the pool as possible, to reduce friction loss and improve efficiency, use short, direct suction and return piping.

2) To avoid direct sunshine, heat or rain, it is recommended to place the pump indoors or in the shade.

3) DO NOT install the pump in a damp or non-ventilated location. Keep pump and motor at least 150mm away from obstacles, pump motors require free circulation of air for cooling.

4) The pump should be installed horizontally and fixed in the hole on the support with screws to prevent unnecessary noise and vibration.

#### 4.2. Piping

1) For optimization of the pool plumbing, it is recommended to use a pipe with size of 63mm. When installing the inlet and outlet fittings (joints), use the special sealant for PVC material.

2) The dimension of suction line should be the same or larger than the inlet line diameter, to avoid pump sucking air, which will affect the efficiency of the pump.

3) Plumbing on the suction side of the pump should be as short as possible.

4) For most installations we recommend installing a valve on both the pump suction and return lines, which is more convenient for routine maintenance. However, we also recommend that a valve, elbow, or tee installed on the suction line should be no closer to the front of the pump than seven times the suction line diameter.

5) Pump outlet piping system should be equipped with a check valve to prevent the pump from the impact of medium recirculation and pump-stopping water hammer.

#### 4.3. Valves and Fittings

 Elbows should be no closer than 350mm to the inlet. Do not install 90° elbows directly into the pump inlet/outlet. Joints must be tight.

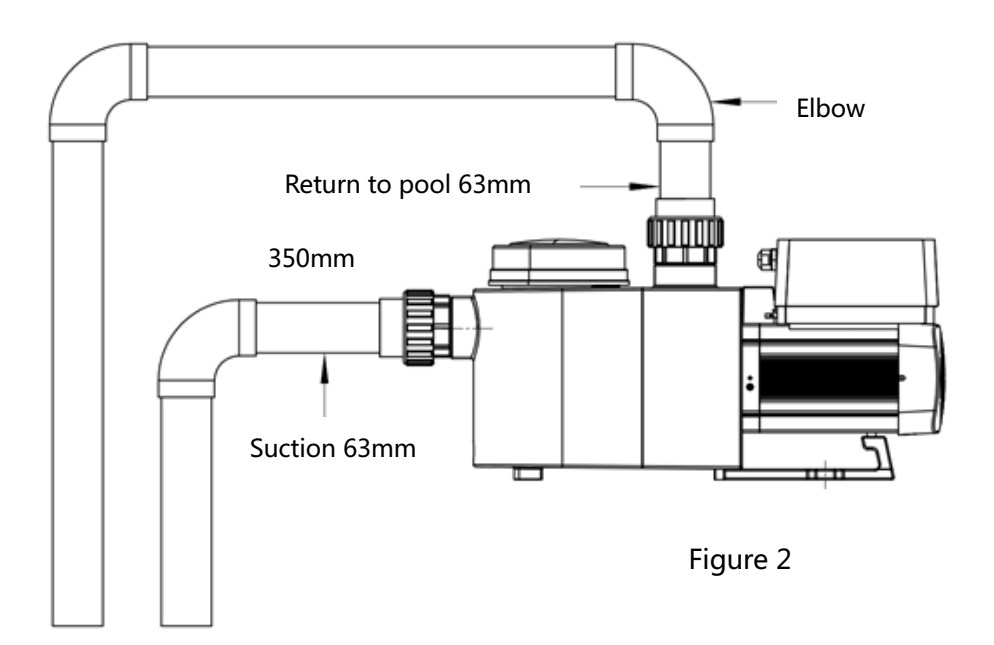

\* The pump inlet/outlet union size: optional with 48.5/50/60.3/63mm

2) Flooded suction systems should have gate valves installed on suction and return line for maintenance; however, the suction gate valve should be no closer than seven times the suction pipe diameter as described in this section.

3) Use a check value in the return line where there is significant height between the return line and the outlet of the pump.

4) Be sure to install check valves when plumbing in parallel with other pumps. This helps prevent reverse rotation of the impeller and motor.

#### 4.4 Check before initial startup

- 1) Check whether pump shaft rotates freely;
- 2) Check whether power supply voltage and frequency conform to the nameplate;
- 3) Facing the fan blade, the direction of motor rotation should be clockwise;
- 4) It is forbidden to run the pump without water.

#### 4.5 Application conditions

| Ambient temperature | Indoor installation, temperature range: -10~42°C     |
|---------------------|------------------------------------------------------|
| Water temperature   | 5°C~50°C                                             |
| Salt pools          | Salt concentration up to 0.5%, i.e 5g/l              |
| Humidity            | ≤90% RH, (20℃±2℃)                                    |
| Altitude            | Not exceed 1000m above sea level                     |
| Installation        | The pump can be installed max. 2m above water level; |
| Insulation          | Class F, IP55                                        |

### **5. SETTING AND OPERATION**

#### 5.1 Display on control panel:

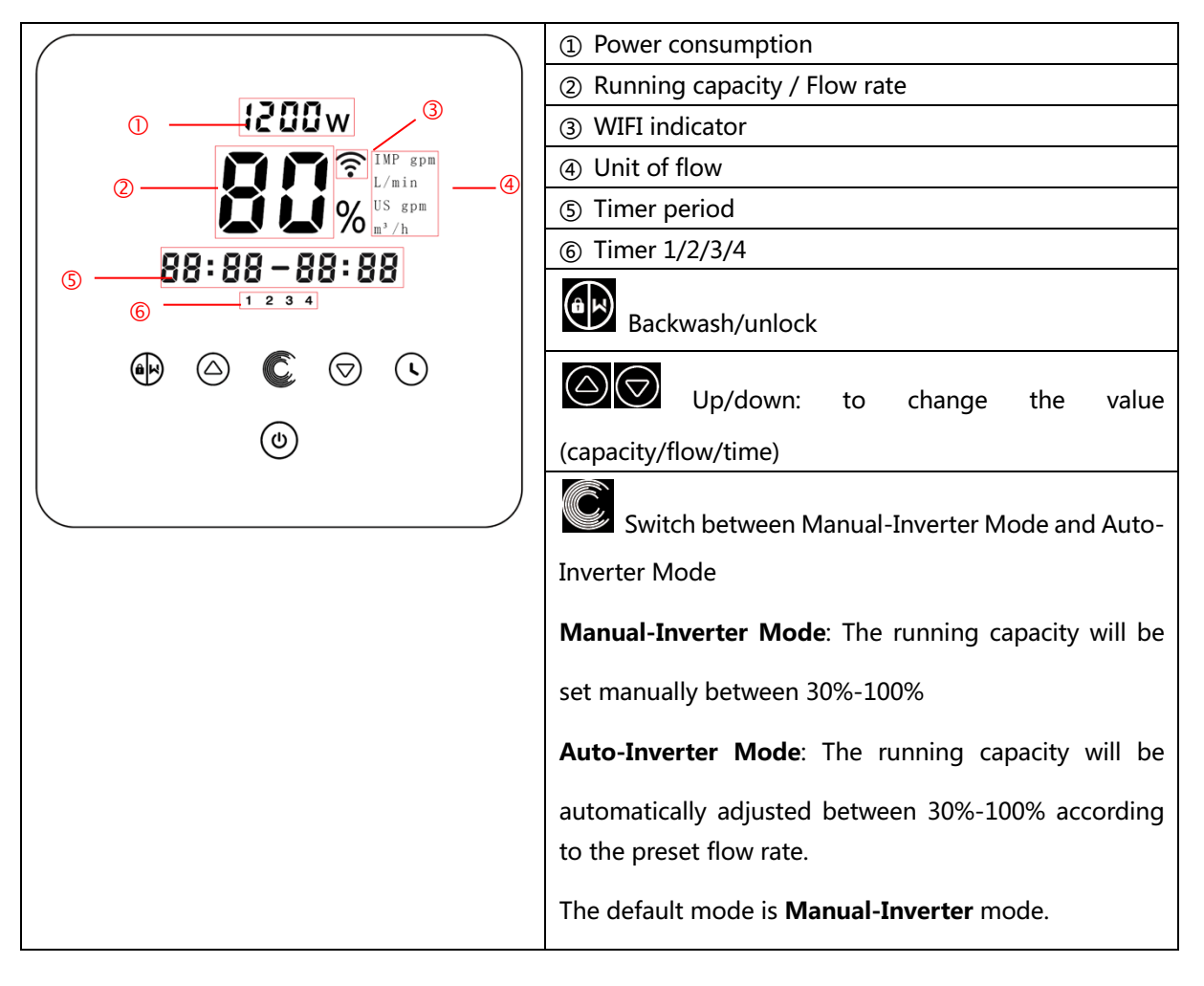

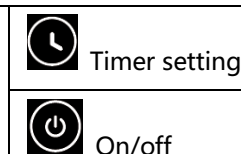

When the power is switched on, the screen will be fully light for 3 seconds, the device code will be displayed,

and then it will enter the normal working state. When the screen is locked, only the button

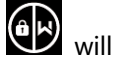

light up; Press and hold for more than 3 seconds, other buttons will all light up. The screen will automatically lock up when there is no operation for more than 1 minute and the brightness of the screen

is reduced by 1/3 of the normal display. Short press to wake up the screen and observe the relevant operating parameters.

#### 5.3 Self-priming

5.2 Startup:

When switched on for the first time after installation, the pump will start self-priming automatically and followed by self-learning.

#### • Self-priming:

When the system performs self-priming, it will count down from 1500s and stop automatically when the system detects the pump is full of water, then the system will recheck for 30s again to make sure the self-priming is completed.

User can exit self-priming manually by pressing for more than 3 seconds. The pump will start selflearning process for 180s and then enter the default Manual-Inverter mode if the user exits the first selfpriming manually. If the user exits the self-priming after the following start up, the pump will run as per the mode and setting before the last shut-down.

#### • Self-learning:

After the first self-priming is completed, the system will perform the first time self-learning for 180s, and redefine the adjustable flow range of the pump by detecting the pipeline pressure.

eg: the default adjustable flow range of InverPro IP25 is 5-25 m<sup>3</sup>/h, after self-learning, the range may be redefined to 7-22 m<sup>3</sup>/h. User can still set 25 m<sup>3</sup>/h in this situation, the pump will adjust the running capacity automatically to reach the current reachable max. flow rate (22 m<sup>3</sup>/h), and the flow display on the controller will turn back to 22 m<sup>3</sup>/h after 3 seconds.

| Model | Default adjustable flow rate range |  |  |  |  |  |
|-------|------------------------------------|--|--|--|--|--|
| IP20  | 5~20 m³/h                          |  |  |  |  |  |
| IP25  | 5~25 m³/h                          |  |  |  |  |  |
| IP30  | 5~30m³/h                           |  |  |  |  |  |

The default adjustable flow range for InverPro is as below:

#### Remark:

The pump is delivered with self-priming enabled. Each time the pump restarts, it will perform self-priming automatically. The user can enter the parameter setting to disable the default self-priming function (see 5.8)

If the default self-priming function is disabled, and the pump has not been used for a long time, the water

level in basket may drop, user can manually activate the self-priming function by pressing both

for 3 seconds, the adjustable period is from 600s to 1500s (default value is 600s). After the manual selfpriming is completed, the pump will perform self-learning for 180s to redefine the flow range of the system.

User can press for more than 3 seconds to exit the manual self-priming, the pump will perform self-learning for 180s after the next restart.

#### 5.4 Backwash

User can start the backwash or fast re-circulation in any running state by pressing

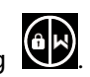

C.

|                  | Default | Setting range                                      |
|------------------|---------|----------------------------------------------------|
| Time             | 180s    | Press or to adjust from 0 to 1500s with 30 seconds |
|                  |         | for each step                                      |
| Running capacity | 100%    | 80~100%, enter the parameter setting (see 5.8)     |

If backwash is completed or disabled, press and hold for 3 seconds, the pump will return to the normal operating state before backwash.

#### 5.5 Manual-Inverter Mode

| 1 |                     | Hold for more than 3 seconds to unlock the screen;                                |
|---|---------------------|-----------------------------------------------------------------------------------|
| 2 | ٩                   | Press 🕑 to start. The pump will run at 80% of the running capacity after          |
|   |                     | self-priming.                                                                     |
| 3 | $\bigcirc \bigcirc$ | Press $\bigcirc$ or $\bigcirc$ to set the running capacity between 30%~100%, each |
|   |                     | step by 5%                                                                        |
| 4 | C                   | Press again to switch to Auto-Inverter mode.                                      |

#### 5.6 Auto-Inverter Mode

Under Auto Inverter Mode, the pump could automatically detect the system pressure and adjust the speed of motor to reach the set flow.

| 1 | Ć                   | Unlock the screen, press to shift from the Manual-Inverter mode to Auto-                                     |
|---|---------------------|----------------------------------------------------------------------------------------------------|
|   |                     | Inverter mode.                                                                                               |
| 2 | $\bigcirc \bigcirc$ | The flow rate could be adjusted, by pressing $\bigcirc$ or $\bigodot$ with 1m <sup>3</sup> /h for each step. |
| 3 |                     | The unit of flow rate could be changed to Ipm, IMP gpm or US GPM, by pressing both                           |
|   |                     | for 3 seconds                                                                                                |
| 4 |                     | Press to switch to Manual-Inverter mode                                                                      |

#### Note:

After the first self-priming, the pump will redefine the adjustable flow range. The pipeline pressure will be recorded by the system after the pump running at the set flow/capacity for 5 minutes without other operation.

During the pump running, if it is detected that the pipeline pressure changes beyond a certain range, the icon of % or  $m^3/h$  (or other flow unit) symbol will flash for 5 minutes. If the change last for 5 minutes, the pump will perform a self-priming and self-learning procedure (see 5.3), and redefine the flow range accordingly.

After the redefinition of flow range, the pump will automatically adjust the running capacity to reach the set flow.

#### 5.7 Timer mode

The pump's on/off and running capacity could be commanded by timer, which could be programmed

daily as needed.

| 1 | Enter timer setting by pressing                                      |
|---|----------------------------------------------------------------------|
| 2 | Press or to set the local time                                       |
| 3 | Press to confirm and move to time-1 setting                          |
| 4 | Press or voice the desired running periods, running capacity or flow |

|   | rate (when % icon is flashing, user can change to set the flow rate by pressing $\widehat{\mathbb{O}}$ ) |
|---|----------------------------------------------------------------------------------------------------|
| 5 | Repeat above steps to set other 3 timers                                                                 |
| 6 | Hold 3 seconds to save setting and activate timer mode.                                                  |
| 7 | or OC Check 4 timers to make sure there is no invalid setting                                            |

#### Note:

When timer mode is activated, if the set time period contains the current time, the pump will start running according to the set running capacity or flow rate. If the set time period does not contain the current time, the timer number 1234 (or 1 or 2 or 3 or 4) that is about to start running will be displayed on the controller and flash, **B8:88-88:88** will display the corresponding time period, indicating a successful timer setting.

All 4 time periods should be set in chronological order. Overlap setting of time will be considered as invalid, the pump will only run based on the previous valid setting. If all 4 time periods set by the timer are invalid,

| : a                    | nd 1     | 23      | 4    | will flash to remind the user, you can press | ( <b>`</b> | to reset the time |
|------------------------|----------|---------|------|----------------------------------------------|------------|-------------------|
| period again to make s | sure the | y are v | alic | 1.                                           |            |                   |

During timer setting, if you want to return to the previous setting, hold both in for 3 seconds. If

you don't need to set all 4 timers, you can hold for 3 seconds, the system will automatically save the current set value and activate the timer mode.

#### **5.8 Parameter Setting**

| Restore factory<br>setting       | Under off mode, hold both 🖸 🏠 for 3 seconds             |
|----------------------------------|---------------------------------------------------------|
| Check the software version       | Under off mode, hold both 🖸 🗑 for 3 seconds             |
| Manual priming                   | Under on mode hold both for 3 seconds                   |
| Enter parameter setting as below | Under off mode, hold both 🙆 反 for 3 seconds; If current |

| address does no need to be adjusted, hold both 🙆 反 to next |
|------------------------------------------------------------|
| address                                                    |

| Parameter<br>Address | Description                                             | Default<br>Setting | Setting Range                            |
|----------------------|---------------------------------------------------------|--------------------|------------------------------------------|
| 1                    | PIN3                                                    | 100%               | 30~100%, by 5% increments                |
| 2                    | PIN2 80% 30~100%, by 5% incremen                        |                    | 30~100%, by 5% increments                |
| 3                    | PIN1                                                    | 40%                | 30~100%, by 5% increments                |
| 4                    | Backwash capacity 100% 80~100%, by 5% increment         |                    | 80~100%, by 5% increments                |
| 5                    | Control mode of<br>Analog Input                         | 0                  | 0: current control<br>1: Voltage control |
| 6                    | Enable or disable the priming that occurs at each start | 25                 | 25:enables 0: disables                   |

#### 6. WIFI OPERATION

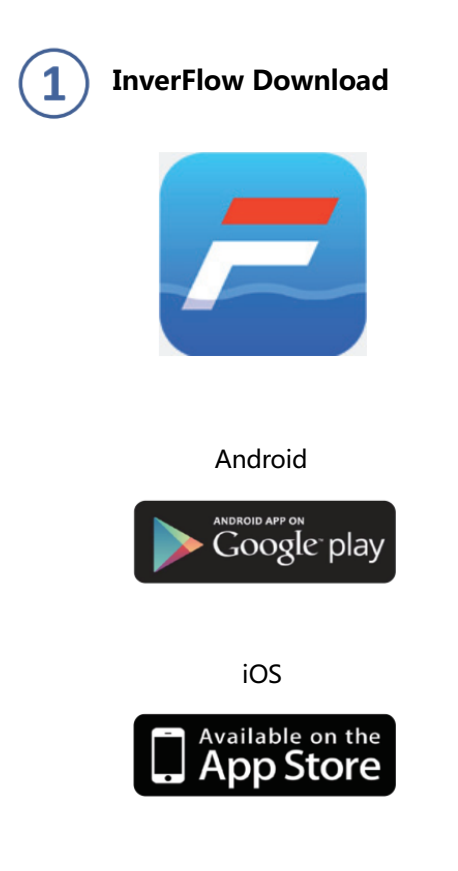

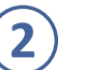

#### Account registration

Register by e-mail or third-party application

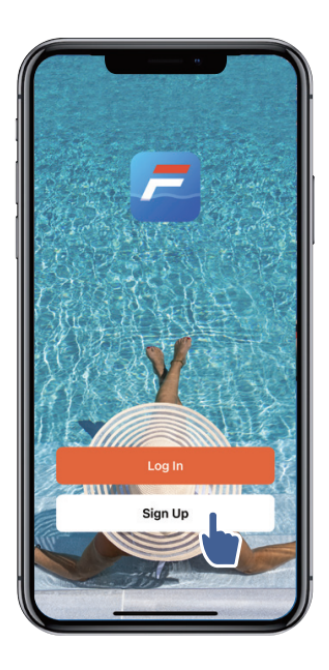

a. Email Registration

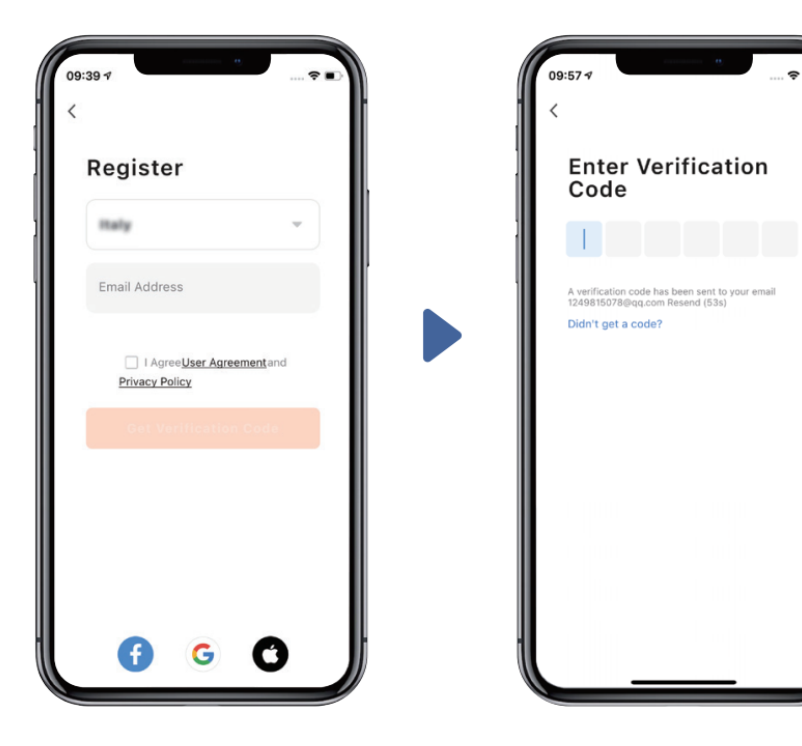

#### b. Third-party application registration

1

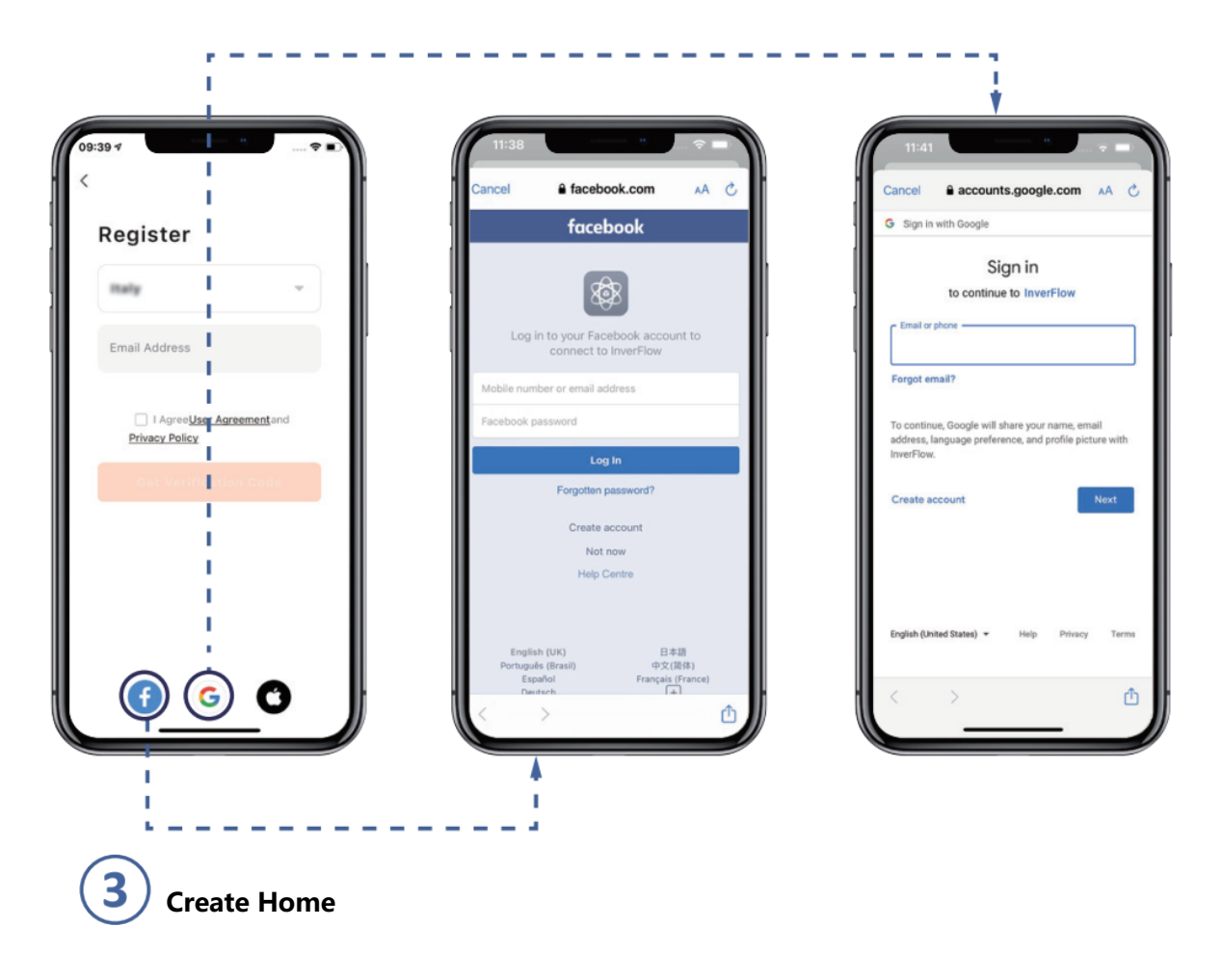

Please set home name and choose the location of the device. (It is recommended to set the location so the weather can be shown in the App for your convenience)

| 19:07 4             |          | 19:08 -                          | ?∎   |
|---------------------|----------|----------------------------------|------|
| Tap to Set Nickname | >        | Cancel Complete Home Information | Save |
| Home Management     | >        | Rooms:                           | >    |
| E Message Center    | •>       | Living Room                      | 0    |
| ⑦ FAQ & Feedback    |          | Master Bedroom<br>Second Bedroom | 0    |
|                     |          | Dining Room                      | 0    |
|                     |          | Kitchen                          | 0    |
|                     |          | Study Room                       | 0    |
|                     |          | Add Room                         |      |
|                     |          |                                  |      |
| Home Smart          | <b>9</b> |                                  |      |

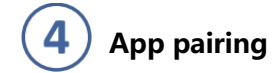

Please make sure your pump is turned on before you start.

#### **Option 1 (Recomended): With Wifi and Bluetooth**

(Network requirement: 2.4GHz; 2.4Ghz and 5GHz into one SSID; but no seperate 5GHz network)

- 1) Please confirm that your phone is connected to Wifi and your Bluetooth is on.
- Press for 3 seconds until hearing "Beep" to unlock the screen. Press of 5 2)

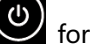

? seconds until hearing "Beep" then release . Will flash

3) Click "Add Device", and then follow the instructions to pair device.

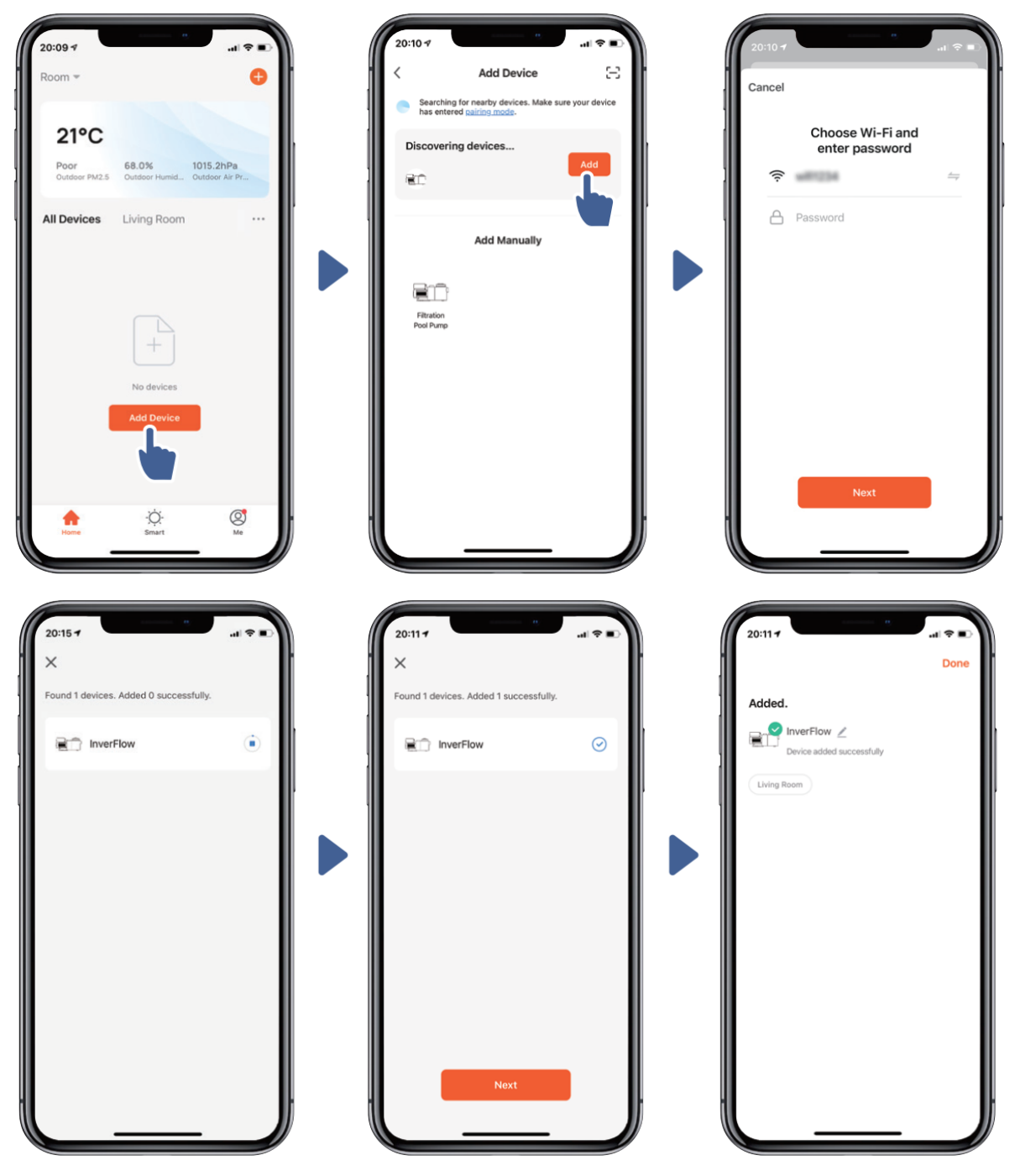

#### Option 2: With Wifi (Network requirement: 2.4GHz only)

- 1) Please confirm that your phone is connected to Wifi
- Press for 3 seconds until hearing "Beep" to unlock the screen. Press of for 5 2)

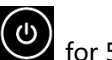

seconds until hearing "Beep" then release. 🛜 Will flash.

3) Click "Add Device", and then follow the instructions to pair device.

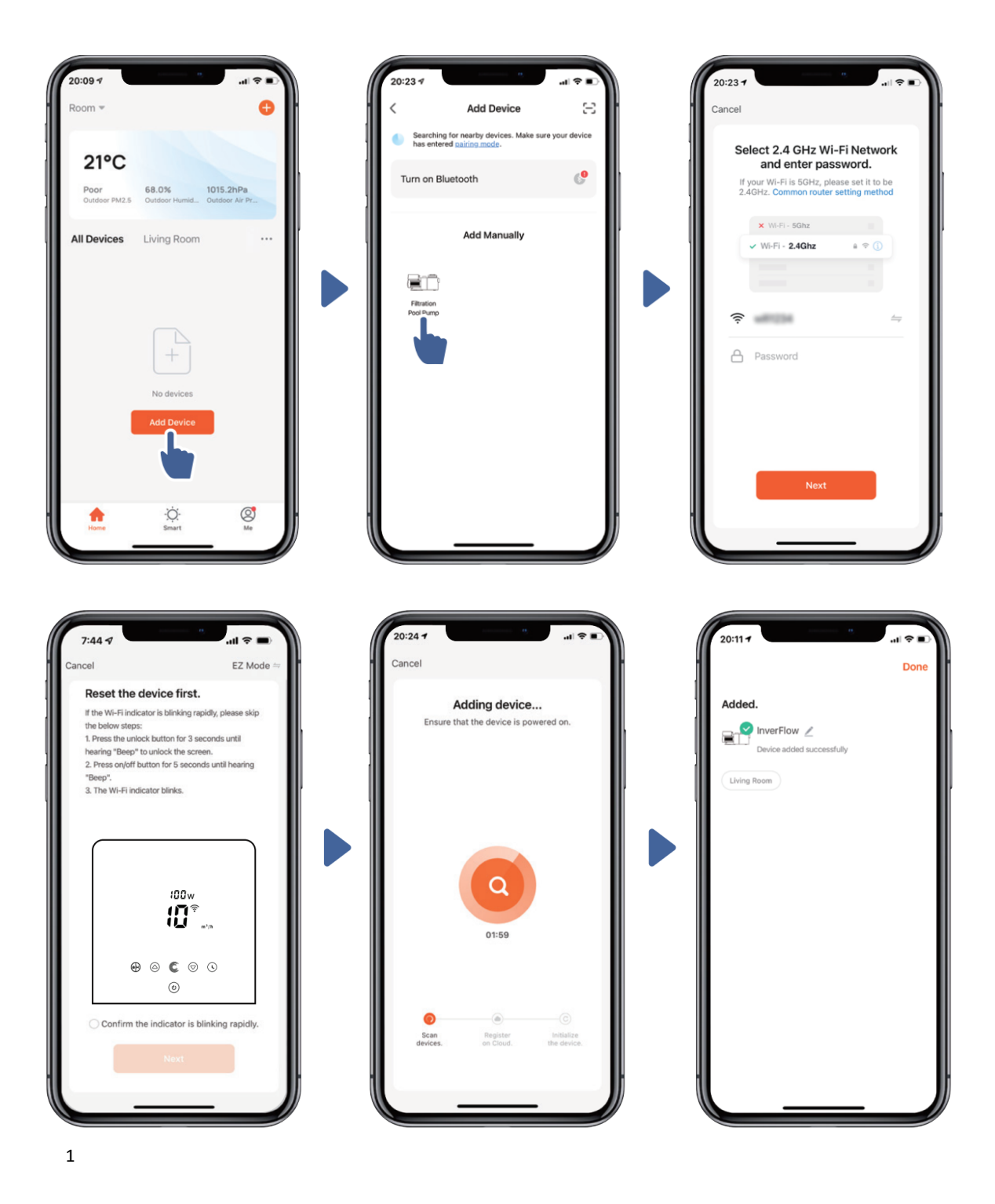

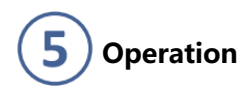

1) Using Auto Inverter mode:

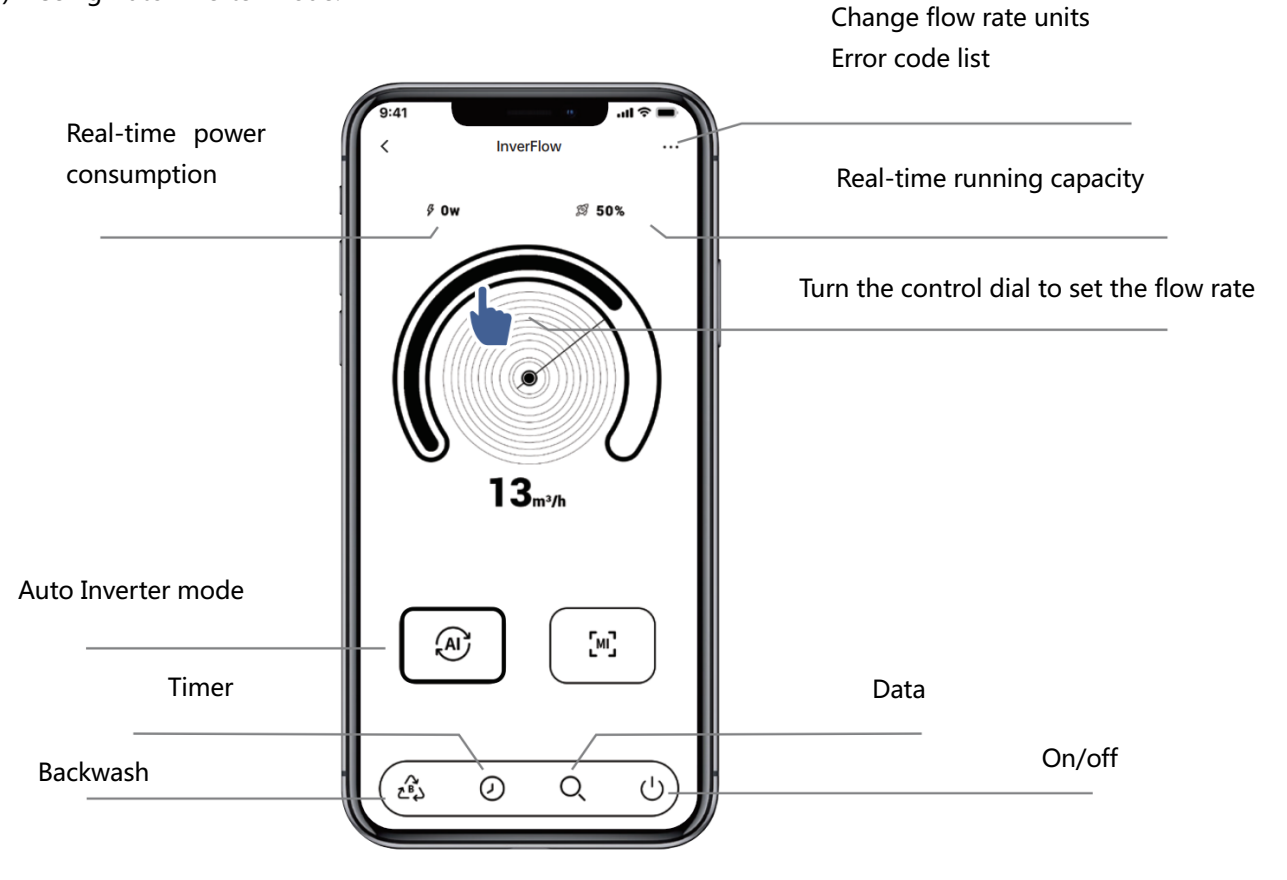

2) Using Manual Inverter mode:

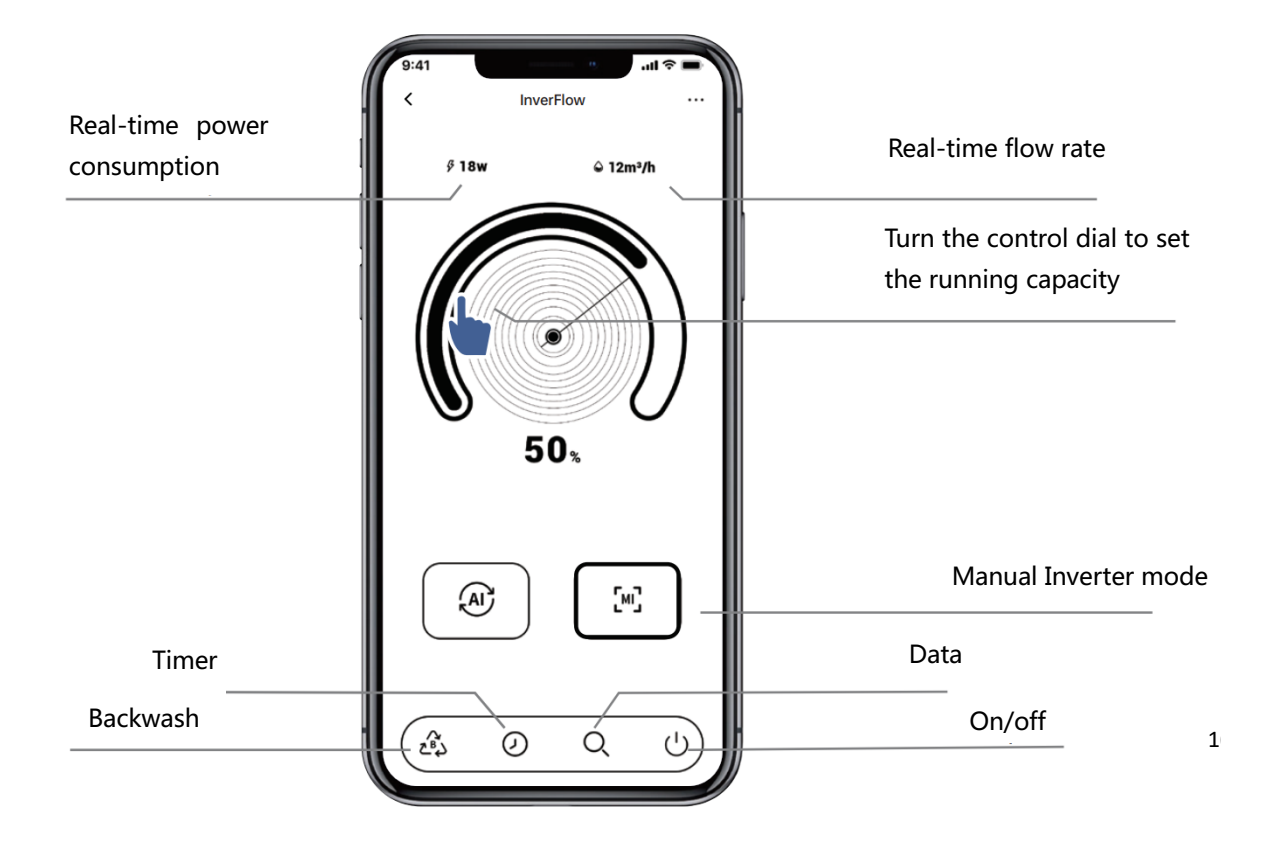

# 6 Sharing Devices with your family members

After pairing, if your family members also want to control the device, please let your family members register "InverFlow" first, and then the adminstrator can operate as below:

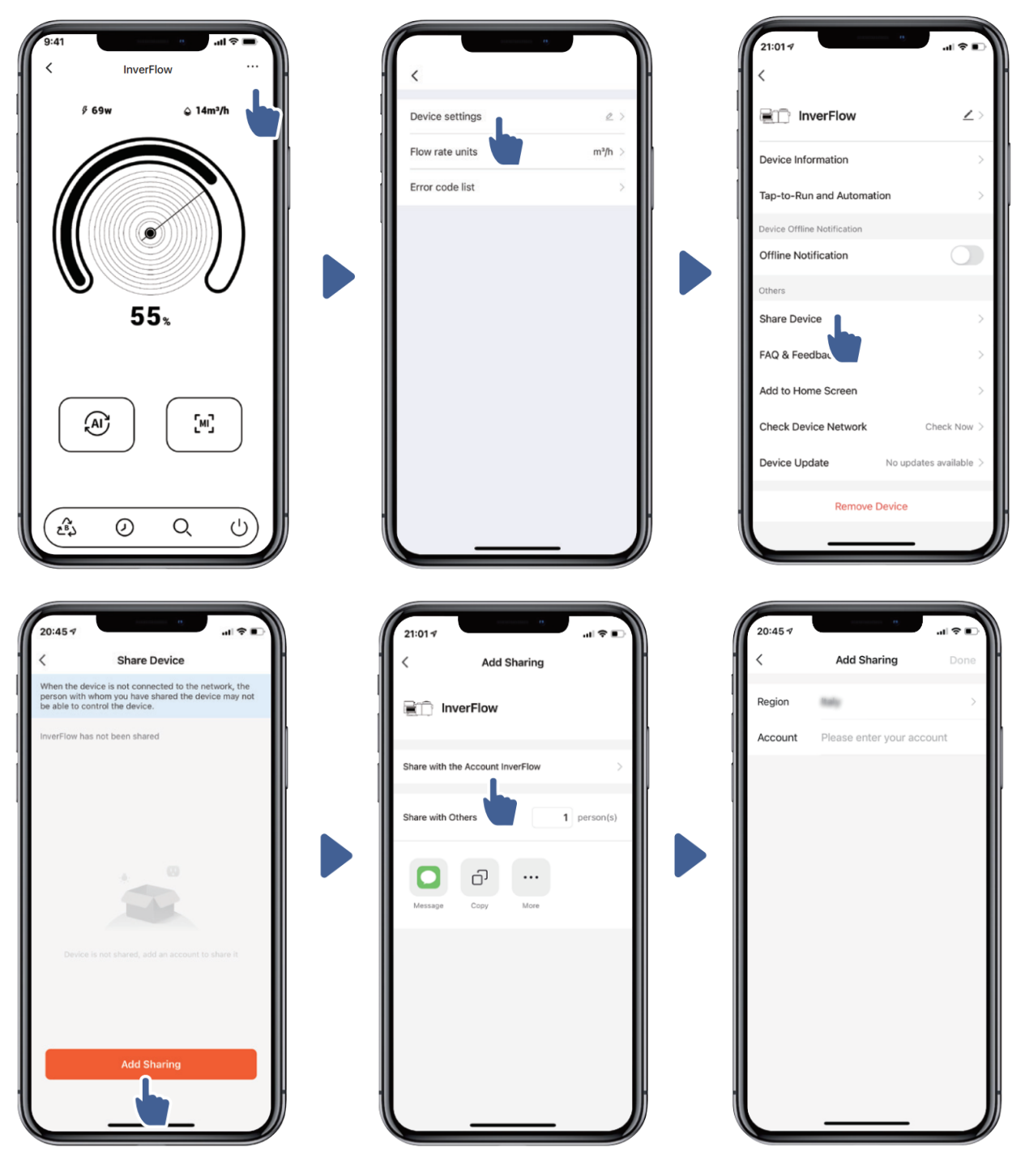

1

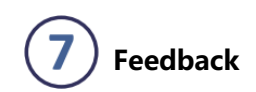

If you have any problem while using, welcome to send feedback.

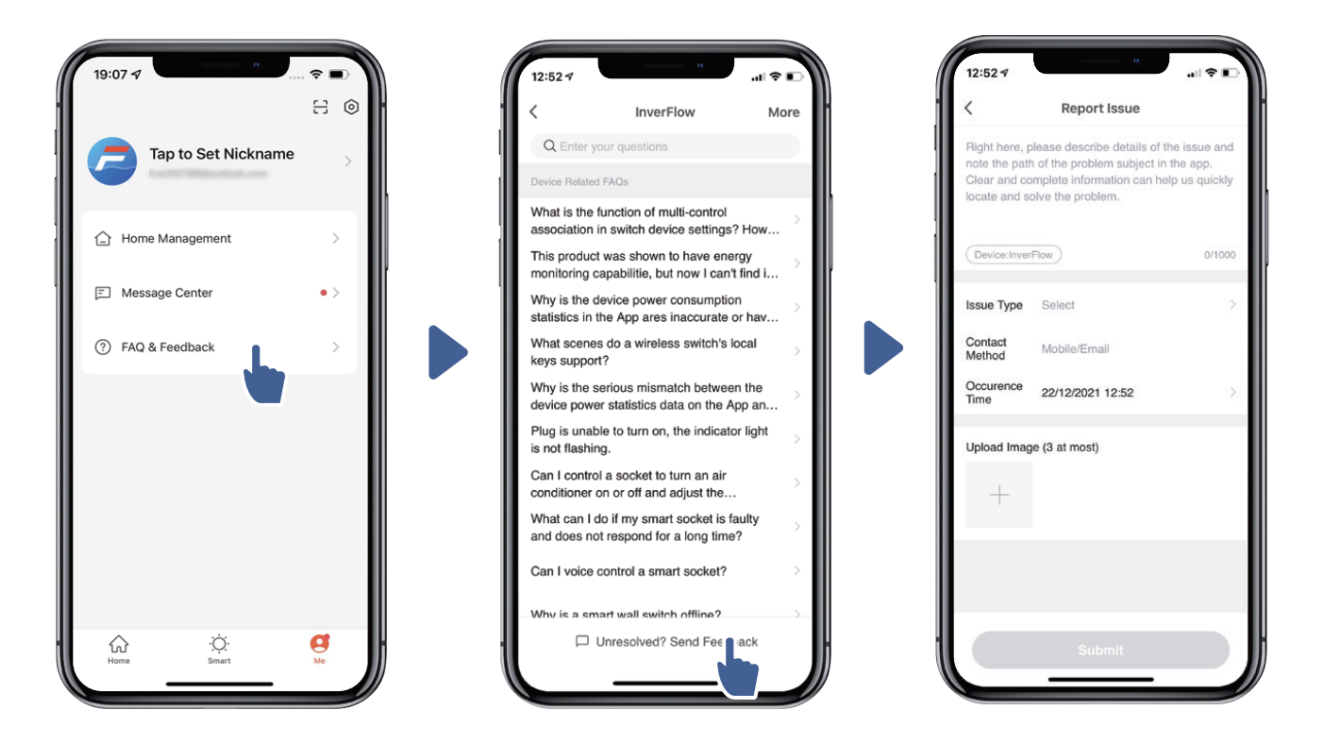

Notice:

- 1) Weather forecast is just for reference;
- 2) The power consumption data is for reference only, as it may be affected by network problems and imprecision of the calculation.
- 3) App is subject to updates without notice.

### 7. EXTERNAL CONTROL

External control can be enabled via following contacts. If more than one external control is enabled, the priority is as below: Digital Input > RS485 > Panel control

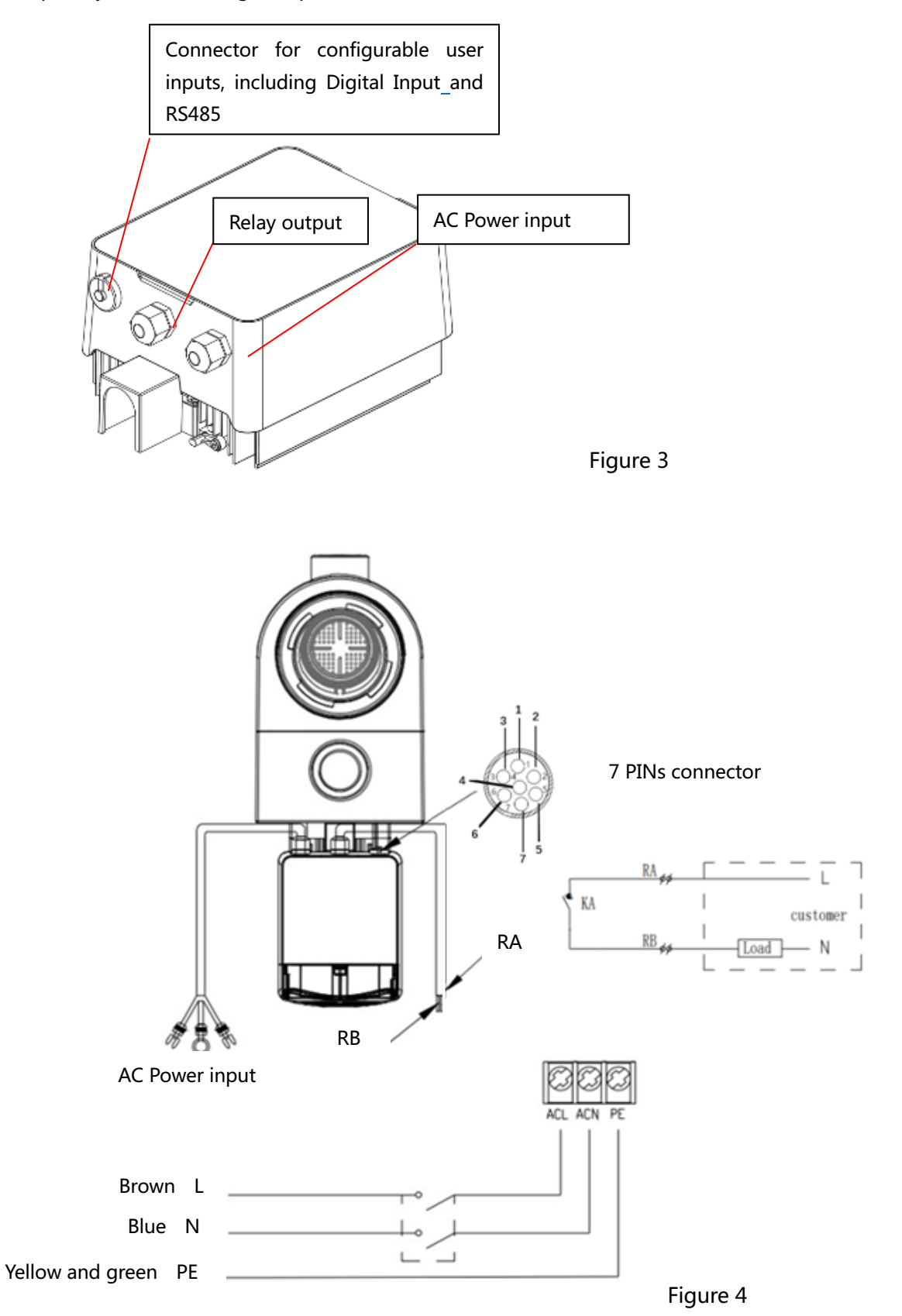

| Name  | Color  | Description     |
|-------|--------|-----------------|
| PIN 1 | Red    | Digital Input 4 |
| PIN 2 | Black  | Digital Input 3 |
| PIN 3 | White  | Digital Input 2 |
| PIN 4 | Grey   | Digital Input 1 |
| PIN 5 | Yellow | Digital Ground  |
| PIN 6 | Green  | RS485 A         |
| PIN 7 | Brown  | RS485 B         |

#### a. Digital input

Running capacity is determined by the state of digital input,

When PIN4 connect with PIN5, the pump will be mandatory to stop; if disconnected, the digital control will be invalid;

When PIN3 connect with PIN5, the pump will be mandatory to run at 100%; if disconnected, the control priority will be back on panel control;

When PIN2 connect with PIN5, the pump will be mandatory to run at 80%; if disconnected, the control priority will be back on panel control;

When PIN1 connect with PIN5, the pump will be mandatory to run at 40%; if disconnected, the control priority will be back on panel control;

The capacity of inputs (PIN1/PIN2/PIN3) could be modified according to the parameter setting.

#### b. RS485:

To connect with PIN6 and PIN7, the pump could be controlled via Modbus 485 communication protocol.

#### c. Relay output (optional):

Connect terminal L & N to enable external control. An additional on-off Relay is necessary while bearing power is greater than 500W (2.5A).

#### 8. PROTECTION AND FAILURE

#### 8.1 High Temperature Warning and Speed Reduction

In "Auto-Inverter/Manual-Inverter Mode" and "Timer mode" (except backwash/self-priming), when the module temperature reaches the high temperature warning trigger threshold (81°C), it enters the high temperature warning state; when the temperature drops to the high temperature warning release threshold (78°C), the high temperature warning state is released. The display area alternately displays AL01 and running speed or flow

1) If AL01 displayed for the first time, the running capacity will be automatically reduced as below:

- a. If current operating capacity is higher than 85%, the running capacity will be automatically reduced by 15%;
- b. If current operating capacity is higher than 70%, the running capacity will be automatically reduced by 10%;
- c. If current operating capacity is lower than 70%, the running capacity will be automatically reduced by 5%.
- Suggestion for non-first displayed of AL01: check the module temperature every 2 minutes. Compared with the temperature in the previous period, for every 1-degree Celsius increase, the speed will decrease by 5%.

#### 8.2 Undervoltage protection

When the device detects that the input voltage is less than 197V, the device will limit the current running speed. The display area alternately displays AL02 and running speed or flow.

When input voltage is less than or equal to 180V, the running capacity will be limited to 70%; When the input voltage range is within 180V ~ 190V, the running capacity will be limited to 75%; When the input voltage range is within 190V ~ 197V, the running capacity will be limited to 85%.

#### 8.3 Trouble shooting

| Problem    | Possible causes and solution                                                             |  |
|------------|------------------------------------------------------------------------------------------|--|
| Pump does  | <ul> <li>Power Supply fault, disconnected or defective wiring.</li> </ul>                |  |
| not start  | Fuses blown or thermal overload open.                                                    |  |
|            | • Check the rotation of the motor shaft for free movement and lack of obstruction.       |  |
|            | • Because of long time lying idle. Unplug the power supply and manually rotate motor     |  |
|            | rear shaft a few times with a screwdriver.                                               |  |
| Pump does  | • Empty pump/strainer housing. Make sure the pump/strainer housing is filled with        |  |
| not prime  | water and the O ring of cover is clean.                                                  |  |
|            | <ul> <li>Loose connections on the suction side.</li> </ul>                               |  |
|            | <ul> <li>Strainer basket or skimmer basket loaded with debris.</li> </ul>                |  |
|            | Suction side clogged.                                                                    |  |
|            | • Distance between pump inlet and liquid level is higher than 2m, the installation       |  |
|            | height of pump should be lowered.                                                        |  |
| Low Water  | Pump does not prime.                                                                     |  |
| Flow       | Air entering suction piping.                                                             |  |
|            | Basket full of debris.                                                                   |  |
|            | Inadequate water level in pool.                                                          |  |
| Pump being | • Air leak in suction piping, cavitation caused by restricted or undersized suction line |  |
| noisy      | or leak at any joint, low water level in pool, and unrestricted discharge return lines.  |  |
|            | <ul> <li>Vibration caused by improper installation, etc.</li> </ul>                      |  |

2

#### 8.4 Error code

When the device detects a failure (except for the running capacity reduction strategy and 485 communication failure), it will power off automatically and display the failure code. After power off for 15 seconds, check if the failure is cleared, if cleared, it will resume to start.

| Item | Error Code | Description                          |  |
|------|------------|--------------------------------------|--|
| 1    | E001       | Abnormal input voltage               |  |
| 2    | E002       | Output over current                  |  |
| 3    | E101       | Heat sink over heat                  |  |
| 4    | E102       | Heat sink sensor error               |  |
| 5    | E103       | Master driver board error            |  |
| 6    | E104       | Phase-deficient protection           |  |
| 7    | E105       | AC current sampling circuit failure  |  |
| 8    | E106       | DC abnormal voltage                  |  |
| 9    | E107       | PFC protection                       |  |
| 10   | E108       | Motor power overload                 |  |
| 11   | E201       | Circuit board error                  |  |
| 12   | E203       | RTC time reading error               |  |
| 13   | E204       | Display Board EEPROM reading failure |  |
| 14   | E205       | Communication Error                  |  |
| 15   | E207       | No water protection                  |  |
| 16   | E208       | Pressure sensor failure              |  |
| 17   | E209       | Loss of prime                        |  |

Note:

1. When causes for E002/E101/E103 is displayed, the device will resume working automatically, however when it appears a fourth time, the device will stop working, to resume operation, unplug the device and plug in & restart again.

#### 9. MAINTENANCE

Empty the strainer basket frequently. The basket should be inspected through the transparent lid and emptied when there is an evident stack of rubbish inside. The following instructions should be followed:

1). Disconnected the power supply.

- 2). Unscrew the strainer basket lid anti-clockwise and remove.
- 3). Lift up the strainer basket.
- 4). Empty the trapped refuse from the basket, rinse out the debris if necessary.

#### Note: Do not knock the plastic basket on a hard surface as it will cause damage

- 5). Inspect the basket for signs of damage, replace it.
- 6). Check the lid O-ring for stretching, tears, cracks or any other damage
- 7). Replace the lid, hand tightening is sufficient.

Note: Periodically inspect and clean the strainer basket will help prolong its life.

# 10. DIAGRAM

#### 10.1 Exploded View

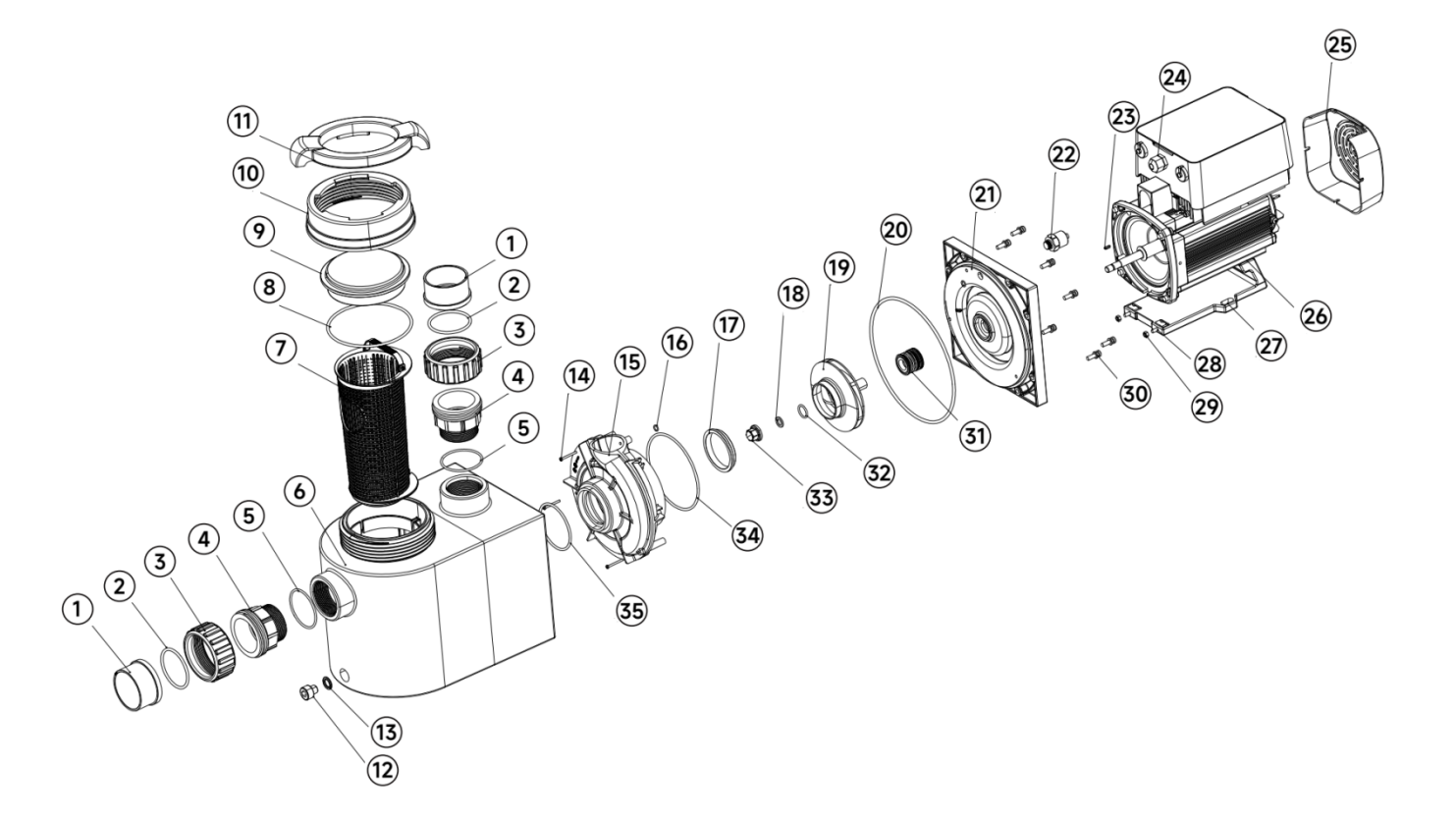

#### 10.2 Part list

| No. | Name                         | Qty |
|-----|------------------------------|-----|
| 1   | T Union                      | 2   |
| 2   | O Ring                       | 2   |
| 3   | Union nut                    | 2   |
| 4   | Tranition joint              | 2   |
| 5   | O Ring for transition joint  | 2   |
| 6   | Pump body                    | 1   |
| 7   | Strainer basket              | 1   |
| 8   | O-ring (for transparent lid) | 1   |
| 9   | Transparent lid              | 1   |
| 10  | Nut for lid                  | 1   |
| 11  | Open wrench                  | 1   |
| 12  | Drain plug                   | 1   |

| No. | Name                    | Qty |
|-----|-------------------------|-----|
| 13  | O-ring                  | 1   |
| 14  | Cross recess head screw | 3   |
| 15  | Volute                  | 1   |
| 16  | O-ring                  | 1   |
| 17  | Turnable ring           | 1   |
| 18  | Spring washer           | 1   |
| 19  | Impeller                | 1   |
| 20  | O-ring                  | 1   |
| 21  | Sealplate               | 1   |
| 22  | Pressure sensor         | 1   |
| 23  | Flat key                | 1   |
| 24  | Inverter controller     | 1   |

| No. | Name                    | Qty |
|-----|-------------------------|-----|
| 25  | Fan cover               | 1   |
| 26  | Motor                   | 1   |
| 27  | Base                    | 1   |
| 28  | Cross recess head screw | 2   |
| 29  | Hex nut                 | 2   |
| 30  | Socket head cap screw   | 8   |
| 31  | Mechanical seal         | 1   |
| 32  | O-ring                  | 1   |
| 33  | Nut for impeller        | 1   |
| 34  | O-ring                  | 1   |
| 35  | O-ring                  | 1   |
|     |                         |     |

#### **11. WARRANTY& EXCLUSIONS**

Should a defect become evident during the term of warranty, at its option, the manufacturer will repair or replace such item or part at its own cost and expense. Customers need to follow the warranty claim procedure in order to obtain the benefit on this warranty.

The guarantee will be void in cases of improper installation, improper operation, inappropriate use, tampering or using non-original spare parts.

#### **12. DISPOSAL**

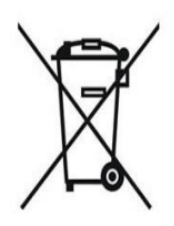

When disposing the product, please sort the waste products as electrical or electronic product waste or hand it over to the local waste collection system.

The separate collection and recycling of waste equipment at the time of disposal will help ensure that it is recycled in a manner that protects human health and the

environment. Contact your local authority for information on where you can drop off your water pump for recycling

AG009-IP-01

#### INDHOLD

| 1. It VIGTIGE SIKKERHEDSINSTRUKTIONER | 1                            |
|---------------------------------------|------------------------------|
| 2. TEKNISKE SPECIFIKATIONER           | 2                            |
| 3. SAMLET DIMENSION                   | 2                            |
| 4. INSTALLATION                       |                              |
| 5. INDSTILLING OG DRIFT               | 5                            |
| 6. WIFI FUNKTION                      |                              |
| 7. EKSTERN STYRING                    |                              |
| 8. BESKYTTELSE OG FEJL                | Error! Bookmark not defined. |
| 9. VEDLIGEHOLDELSE                    |                              |
| 10. DIAGRAM                           |                              |
| 11. GARANTI OG UNDTAGELSER            | Error! Bookmark not defined. |
| 12. BORTSKAFFELSE                     |                              |

TAK FOR KØBET AF VORES INVERTER POOLPUMPER.

DENNE MANUAL INDEHOLDER VIGTIG INFORMATION, DER HJÆLPER DIG MED AT BETJENE OG VEDLIGEHOLDE DETTE PRODUKT.

LÆS VENLIGST MANUALEN OMHYGGELIGT FØR INSTALLATION OG BETJENING, OG GEM DEN TIL FREMTIDIG REFERENCE.

CE CA

# **1.** $\triangle$ **VIGTIGE SIKKERHEDSINSTRUKTIONER**

Denne vejledning giver installations- og betjeningsinstruktioner til denne pumpe. Hvis du har yderligere spørgsmål om dette udstyr, bedes du kontakte din leverandør.

#### **1.1** Ved installation og brug af dette elektriske udstyr skal grundlæggende

#### sikkerhedsforanstaltninger altid følges, herunder følgende:

• FARE FOR ELEKTRISK STØD. Tilslut kun til et elnet, der er beskyttet af en fejlstrømsafbryder (HPFI). Kontakt en elektriker, hvis du ikke kan bekræfte, at elnettet er beskyttet af et HPFI relæ.

• Denne pumpe er til nedgravede pools eller pools installeret over jorden men kan også anvendes til bassiner og spabade med en vandtemperatur på under 50°C.

- Pumpen er ikke vandtæt og må ikke sænkes ned i vand.
- Åbn aldrig til indersiden af elmotoren

# 1.2 Alle installationer skal være udstyret med læk- eller fejlstrømsbeskyttelse med en nominel fejlstrøm på højst 30mA.

### ADVARSEL:

- Fyld pumpen med vand før start. Kør ikke pumpen tør. I tilfælde af tørkørsel kan aksel tætningen blive beskadiget, og pumpen vil begynde at lække.
- Før du servicerer pumpen, skal du slukke for strømmen til pumpen

og lukke kugleventiler til rørsystemet.

- Spænd eller løsn aldrig skruer, mens pumpen er i drift.
- Sørg for, at pumpens ind og udløb er fri for fremmedlegemer.

# 2. TEKNISKE SPECIFIKATIONER

| Model | Pool    | P1   | Spænding | Qmax   | Hmax | Cirkulatio | n (m³/t) |
|-------|---------|------|----------|--------|------|------------|----------|
|       | Volumen | KW   | (V/Hz)   | (m³/t) | (m)  | Ved 8m     | Ved 10m  |
|       | (m³)    |      |          |        |      |            |          |
| IP20  | 30~50   | 0.75 | 220~240/ | 24.4   | 11.6 | 17.9       | 12.0     |
| IP25  | 40~70   | 1.05 | 50/60    | 27.1   | 14.3 | 23.8       | 20.1     |
| IP30  | 60~90   | 1.4  |          | 29.6   | 17.2 | 28.4       | 25.9     |
| IP40  | 80~120  | 1.8  |          | 36.8   | 18.0 | 36.5       | 34.5     |

# 3. SAMLET DIMENSION (mm)

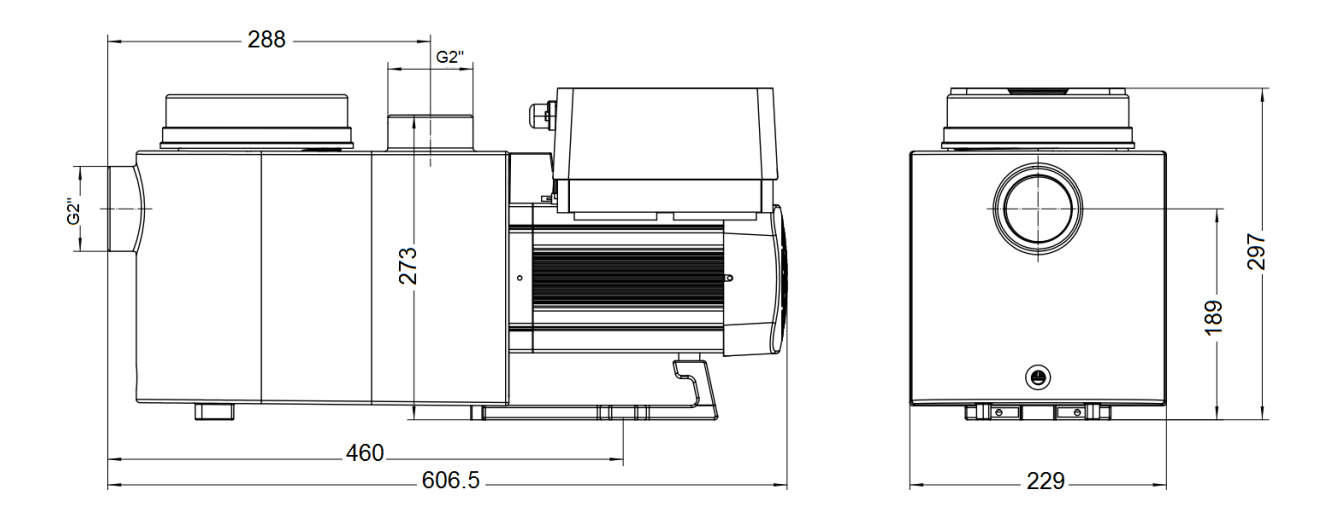

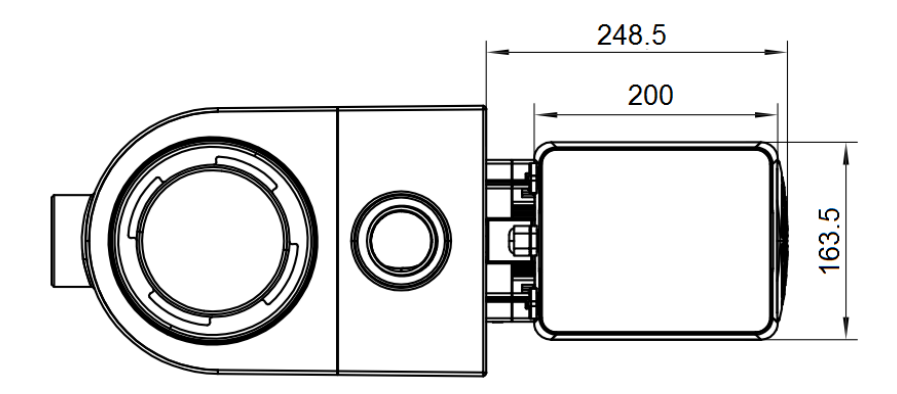

Figure 1

#### 4. INSTALLATION

#### 4.1 Pumpens placering

1) Installer pumpen så tæt på bassinet som muligt for at reducere modtryk og forbedre effektiviteten, brug korte, direkte suge- og returrør.

2) For at undgå direkte sollys, varme eller regn, anbefales det at placere pumpen indendørs eller i skygge.
3) Installer IKKE pumpen på et fugtigt eller uventileret sted. Hold pumpen og motoren mindst 150 mm væk fra forhindringer, pumpemotorer kræver fri luftcirkulation til afkøling.

4) Pumpen skal installeres vandret og fastgøres.

#### 4.2 Rørføring

1) Til optimering af bassinets rørledning anbefales det at anvende rør på 63mm. Ved montering af indløbsog udløbsfittings (samlinger), skal du bruge en Lim til hård PVC.

2) Sugerørets dimension skal være den samme eller større end returrørets diameter for at undgå, at pumpen suger luft, hvilket vil påvirke pumpens effektivitet.

3) Rørene på pumpens sugeside skal være så korte som muligt.

4) Vi anbefaler at montere ventiler på pumpens suge- og returrør, hvilket er mere bekvemt til rutinemæssig vedligeholdelse. Vi anbefaler dog også, at en ventil, bøjning eller T-stykke installeret på sugerøret ikke må være tættere på pumpens front end syv gange sugeledningens diameter.

5) Pumpeudløbets rørsystem skal være udstyret med en kontraventil for at beskytte pumpen mod recirkulation og pulserende vand.

#### 4.3 Ventiler og fittings

 Bøjningerne bør ikke være nærmere indløbet end 350 mm. Installer ikke 90° bøjninger direkte i pumpens indløb/udløb. Samlinger skal være tætte.

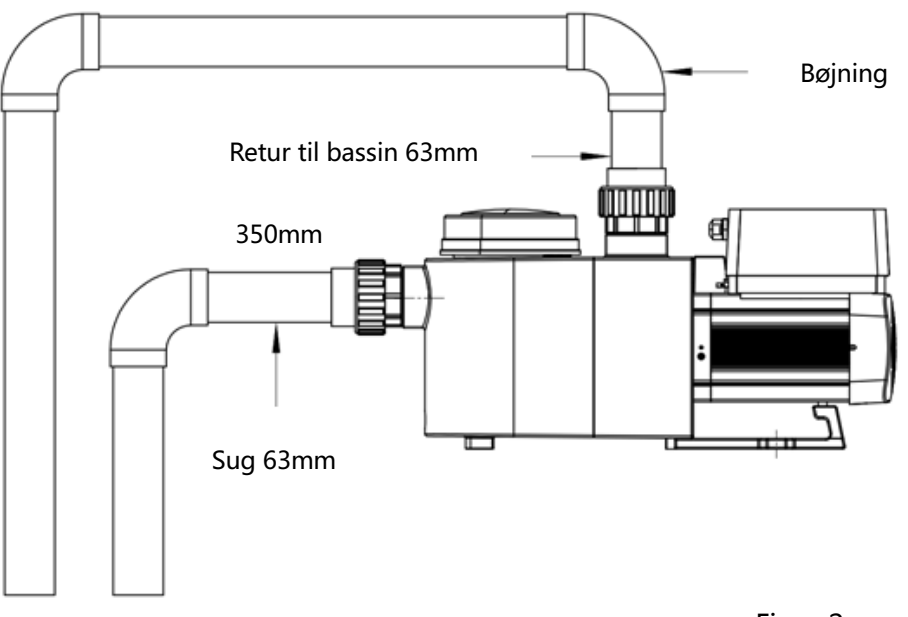

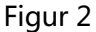

\* Størrelsen på pumpens indløbs-/udløbsforbindelse: valgfri (50 eller 63 mm) eller (1,5" or 2")

2) Er pumpen monteret under vandstand bør der være ventiler installeret på suge- og returrør til vedligeholdelse; dog bør sugeventilen ikke være tættere på end syv gange sugerørets diameter som beskrevet i dette afsnit.

3) Brug en kontraventil på returrøret, hvor der er betydelig højde mellem returrøret og pumpens udløb.

4) Sørg for at installerer kontraventiler, når der arbejdes parallelt med andre pumper. Dette hjælper med at forhindre omvendt rotation af pumpehjulet og motoren.

#### 4.4 Tjek før første opstart

- 1) Kontroller om pumpeakslen roterer frit;
- 2) Kontroller om strømforsyningens spænding og frekvens stemmer overens med typeskiltet;
- 3) Set mod ventilator skal motorens rotationsretning være med uret; (Set bagfra, dreje højre rundt)
- 4) Start aldrig pumpen uden vand.

#### 4.5 Anvendelsesforhold

| Omgivelsestemperatur | Indendørs installation, temperaturområde: -10~42°C  |
|----------------------|-----------------------------------------------------|
| Vandtemperatur       | 5°C~50°C                                            |
| Saltbassiner         | Saltkoncentration op til 0.5%, dvs. 5g/l            |
| Fugtighed            | ≤90% RH, (20℃±2℃)                                   |
| Højde                | Må ikke overstige 1000 m. over havets overflade     |
| Installation         | Pumpen må installeres max. 2 m. over vandoverfladen |
| Isolation            | Klasse F, IP55                                      |

### 5. INDSTILLING OG DRIFT

#### 5.1 Display på kontrolpanel:

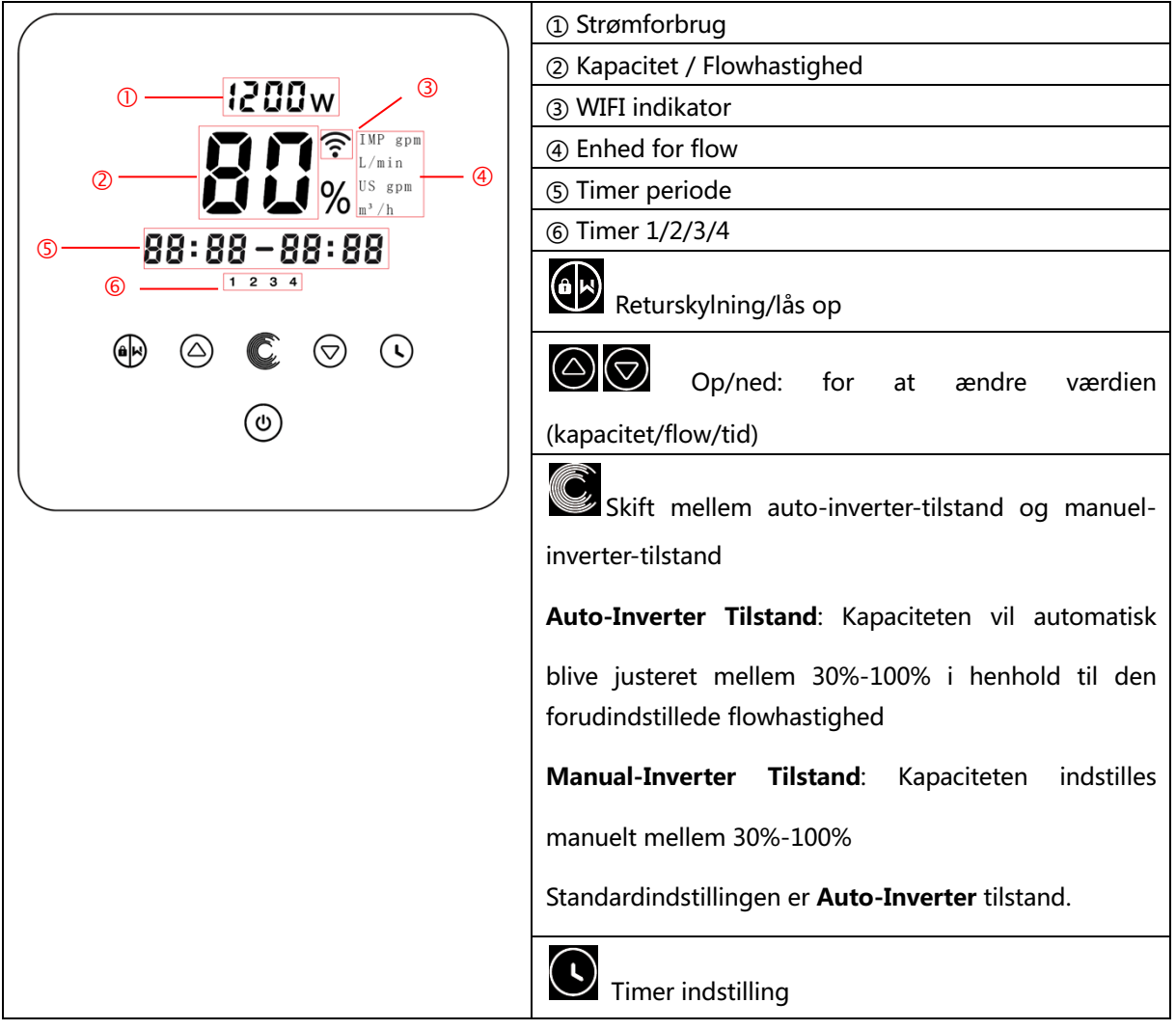

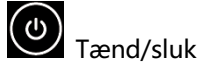

#### 5.2 Opstart:

Når strømmen er tændt, vil skærmen lyse op i 5 sekunder, enhedskoden vil blive vist, og derefter vil den gå i normal drifttilstand. Når skærmen er låst, vil kun knappen vil blive op; Ved tryk og hold på mere end 3 sekunder vil alle andre knapper lyse. Skærmen låses automatisk, når der ikke er nogen betjening i mere end 1 minut, og skærmens lysstyrke reduceres med 1/3 af det normale display. Tryk kort

på for at vække skærmen og se de relevante driftsparametre.

#### 5.3 Self-priming

Når den tændes for første gang efter installationen, starter pumpen automatisk self-priming efterfulgt af self-learning.

#### • Self-priming:

Når pumpen udfører self-priming, vil den tælle ned fra 1500s og stoppe automatisk, når den registrerer, at pumpen er fuld af vand, derefter vil den kontrollere igen i 30s for at sikre, at self-primingen er fuldført.

Brugeren kan afslutte selv-primingen manuelt ved at trykke på mere end 3 sekunder. Pumpen vil starte self-learningsprocessen i 180 sekunder og derefter gå ind i standard manuel-inverter-tilstand, hvis brugeren afslutter den første self-priming manuelt. Hvis brugeren afslutter self-primingen efter den følgende opstart, vil pumpen køre i henhold til tilstanden og indstillingen før den sidste nedlukning.

#### • Self-learning:

Efter den første self-priming er fuldført, vil pumpen udføre første gang self-learning i 180 sekunder og omdefinere pumpens justerbare flowområde ved at detektere rørledningstrykket.

f.eks.: standard justerbar flowområde for InverPro IP25 er 5-25 m<sup>3</sup>/t, efter self-learning kan området omdefineres til 7-22 m<sup>3</sup>/h. Brugeren kan stadig indstille 25 m<sup>3</sup>/t i denne situation, pumpen vil automatisk justere driftskapaciteten for at nå det nuværende max. flowhastighed (22 m<sup>3</sup>/t), og flow displayet på pumpen vender tilbage til 22 m<sup>3</sup>/t efter 3 sekunder.

| Model | Standard flow område |  |  |
|-------|----------------------|--|--|
| IP20  | 5~20 m³/t            |  |  |
| IP25  | 5~25 m³/t            |  |  |
| IP30  | 5~30m³/t             |  |  |

Standard flowområdet for InverPro er som nedenfor:

#### Bemærkning:

Pumpen leveres med self-priming aktiveret. Hver gang pumpen genstarter, udfører den automatisk selfpriming. Brugeren kan deaktivere self-priming funktionen (se 5.8) Hvis standard self-primingfunktionen er deaktiveret, og pumpen ikke har været brugt i lang tid, kan

C)

vandstanden i forfilteret falde. Man kan manuelt aktivere self-primingen ved at trykke på både

i 3 sekunder. Tiden kan justeres fra 600s til 1500s (standardværdien er 600s). Efter den manuelle selfpriming er udført, vil pumpen udføre self-learning i 180 sekunder for at omdefinere systemets flowområde.

Brugeren kan trykke på i mere end 3 sekunder for at afslutte den manuelle self-priming, og pumpen vil udføre self-learning i 180 sekunder efter næste genstart.

#### 5.4 Returskyl

Brugeren kan starte returskylning eller høj hastighed i enhver tilstand ved tryk på

|           | Standard | Indstillingsområde                               |
|-----------|----------|--------------------------------------------------|
| Tid       | 180s     | Tryk eller for at justere fra 0 til 1500s med    |
|           |          | 30 sekunder for hvert trin                       |
| Kapacitet | 100%     | 80~100%, indtast parameterindstillingen (se 5.8) |

Når returskylning er afsluttet eller deaktiveret, skal du trykke og holde i 3 sekunder, pumpen vil vende tilbage til den normal driftstilstand som før returskylningen.

#### 5.5 Manual-Inverter tilstand

| 1 |                     | Hold i mere end 3 sekunder for at låse skærmen op;                                  |
|---|---------------------|-------------------------------------------------------------------------------------|
| 2 | ٩                   | Tryk for at starte. Pumpen vil køre med 80 % af driftskapaciteten efter             |
|   |                     | self-priming.                                                                       |
| 3 | $\bigcirc \bigcirc$ | Tryk $\bigcirc$ eller $\bigcirc$ for at indstille driftkapaciteten mellem 30%~100%, |
|   |                     | hvert trin med 5%                                                                   |
| 4 |                     | Tryk igen for at skifte til Auto-inverter-tilstand.                                 |

#### 5.6 Auto-Inverter Tilstand

Under auto-inverter tilstand kan pumpen automatisk registrere systemtrykket og justere motorhastigheden for at opnå det indstillede flow.

| 1 |            | Lås skærmen op, tryk for at skifte fra manuel-inverter-tilstand til auto-inverter-                                            |
|---|------------|----------------------------------------------------------------------------------------------------|
|   |            | tilstand.                                                                                                    |
| 2 | $\bigcirc$ | Flowhastigheden kan justeres ved at trykke på $$ eller $$ med 1m <sup>3</sup> /t for hvert trin.                              |
| 3 |            | Enheden for flowhastighed kan ændres til Ipm, IMP gpm eller US GPM, ved at trykke på både 🙆 💽 i 3 sekunder (standard er m3/h) |
| 4 |            | Tryk for at skifte til manuel-inverter tilstand                                                                               |

#### Bemærk:

Efter den første self-priming vil pumpen omdefinere det justerbare flowområde. Rørledningstrykket vil blive registreret af systemet, efter at pumpen har kørt med indstillet flow/kapacitet i 5 minutter uden anden drift.

Hvis det registreres, at rørledningens trykk ændrer sig ud over et bestemt område, mens pumpen kører, vil symbolet for % eller m<sup>3</sup>/t (eller anden flowenhed) blinke i 5 minutter. Hvis ændringen varer i 5 minutter, vil pumpen udføre en self-priming og self-learnings procedure (se 5.3) og omdefinere flowområdet i overensstemmelse hermed.

Efter omdefinering af flowområdet vil pumpen automatisk justere driftskapaciteten for at nå det indstillede flow.

#### 5.7 Timer tilstand

Pumpens tænd/sluk- og driftskapacitet kan styres af timeren, som kan programmeres dagligt efter behov.

| 1 | Indtast timerindstilling ved at trykke på                                  |
|---|----------------------------------------------------------------------------|
| 2 | Tryk på 🙆 eller 反 for at indstille den lokale tid                          |
| 3 | Tryk på 💽 for at bekræfte og gå til indstilling af tid-1                   |
| 4 | Tryk 🙆 eller 反 for at vælge de ønskede driftsperioder, kørekapacitet eller |
|   | flowhastighed.                                                             |

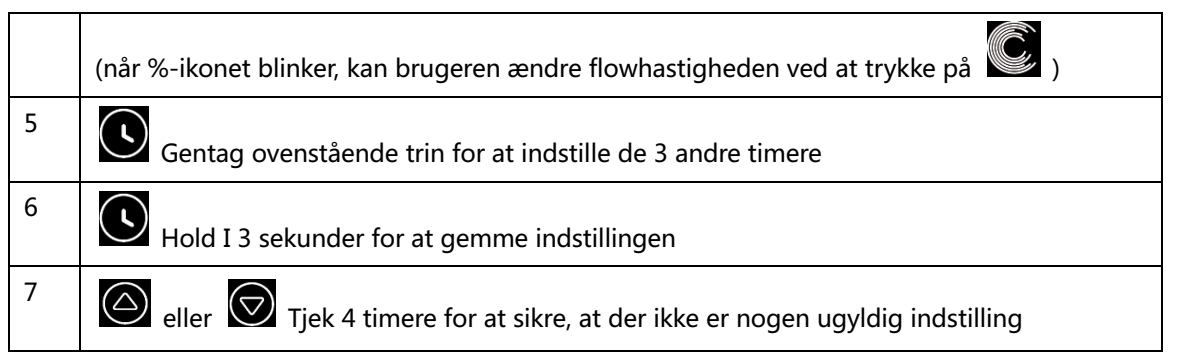

#### Bemærk:

Når timertilstand er aktiveret vil pumpen begynde at køre i henhold til den indstillede driftskapacitet eller flowhastighed. Hvis den indstillede tidsperiode ikke indeholder det aktuelle klokkeslæt, vil timernummeret

1 2 3 4 (eller 1 eller 2 eller 3 eller 4), der er ved at begynde at køre, blive vist på controlleren og

blinke.

88:88 – 88:88 vil vise den tilsvarende tidsperiode, hvilket indikerer en vellykket timerindstilling.

Alle 4 tidsperioder skal sættes i kronologisk rækkefølge. Overlapningsindstilling af tid vil blive betragtet som ugyldig, pumpen vil kun køre baseret på den tidligere gyldige indstilling. Hvis alle 4 tidsperioder er

ugyldige, vil ----- og 1 2 3 4 blinke for at minde brugeren om, at der kan trykkes på

for at nulstille tidsperioden, og sikre de er gyldige.

Hvis du vil vende tilbage til den forrige indstilling under timerindstilling, skal du holde begge 🙆 反

nede i 3 sekunder. Hvis du ikke behøver at indstille alle 4 timere, kan du holde Si i 3 sekunder, systemet gemmer automatisk den aktuelle indstillede værdi og aktiverer timer-tilstanden.

#### 5.8 Parameterindstilling

| Gendan                 |                                                        |  |
|------------------------|--------------------------------------------------------|--|
| fabriksindstillingen   | I slukket tilstand, hold bade 💟 💟 I 3 sekunder         |  |
| Tjek                   |                                                        |  |
| softwareversionen      | I slukket tilstand, hold bade 💟 💟 i 3 sekunder         |  |
| Boost-tilstand for sel | I tændt tilstand, hold både 👀 🕼 i 3 sekunder           |  |
| Indtast                | Lakuldat tilstand hald håda 🙆 闵 i 2 sakundar Uhis      |  |
| parameterindstilling   |                                                        |  |
| en som nedenfor        | den aktuelle parameter ikke skal justeres, hold både 🏼 |  |
| Parameter<br>Adresse | Beskrivelse Standard-<br>indstilling |      | Indstillingsområde         |  |
|----------------------|--------------------------------------|------|----------------------------|--|
| 1                    | PIN3                                 | 100% | 30~100%, med 5% stigninger |  |
| 2                    | PIN2                                 | 80%  | 30~100%, med 5% stigninger |  |
| 3                    | PIN1                                 | 40%  | 30~100%, med 5% stigninger |  |
|                      | Self-priming/                        |      |                            |  |
| 4                    | Returskylnings-                      | 100% | 80~100%, med 5% stigninger |  |
|                      | kapacitet                            |      |                            |  |
| E                    | Tilstand for analog                  | 0    | 0: Strømkontrol            |  |
| 5                    | indgang                              | 0    | 1: Spændingskontrol        |  |
|                      | Aktiver eller                        |      | 25: aktiv                  |  |
| 6                    | deaktiver Self-                      | 25   |                            |  |
|                      | priming                              |      | 0: deaktiv                 |  |

# 6. WIFI FUNKTION

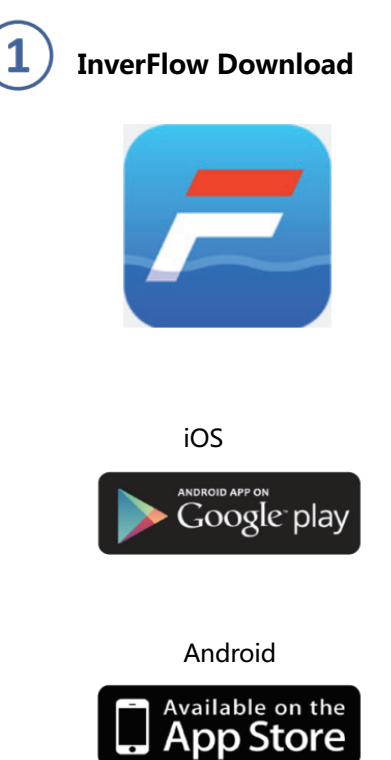

(2)

# Kontoregistrering

Tilmeld dig via e-mail eller tredjepartsapplikation

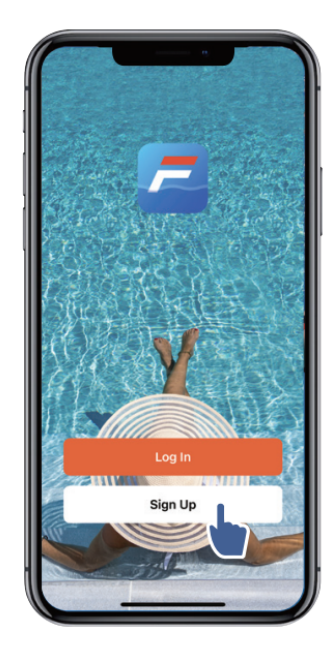

a. E-mail registrering

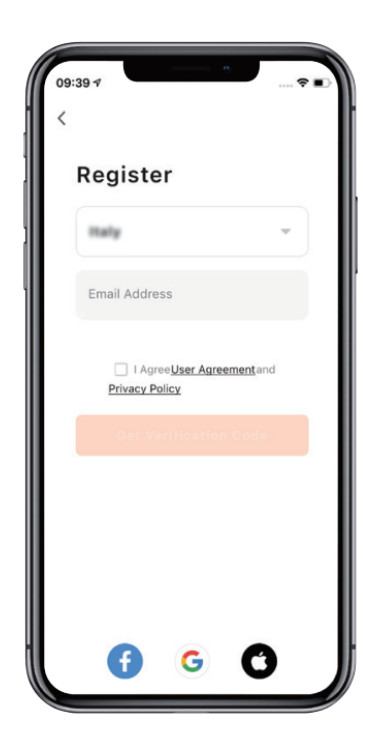

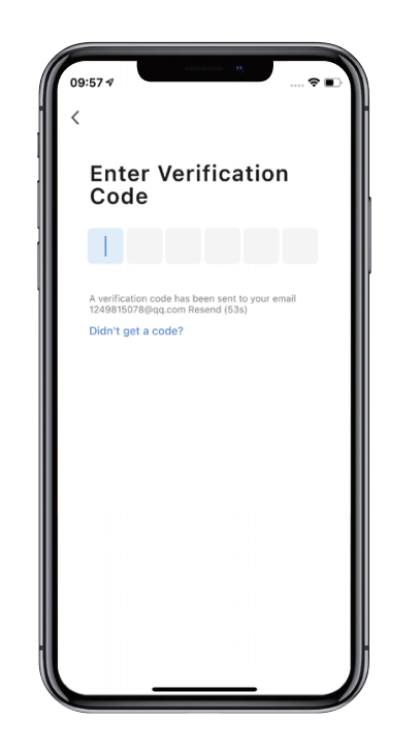

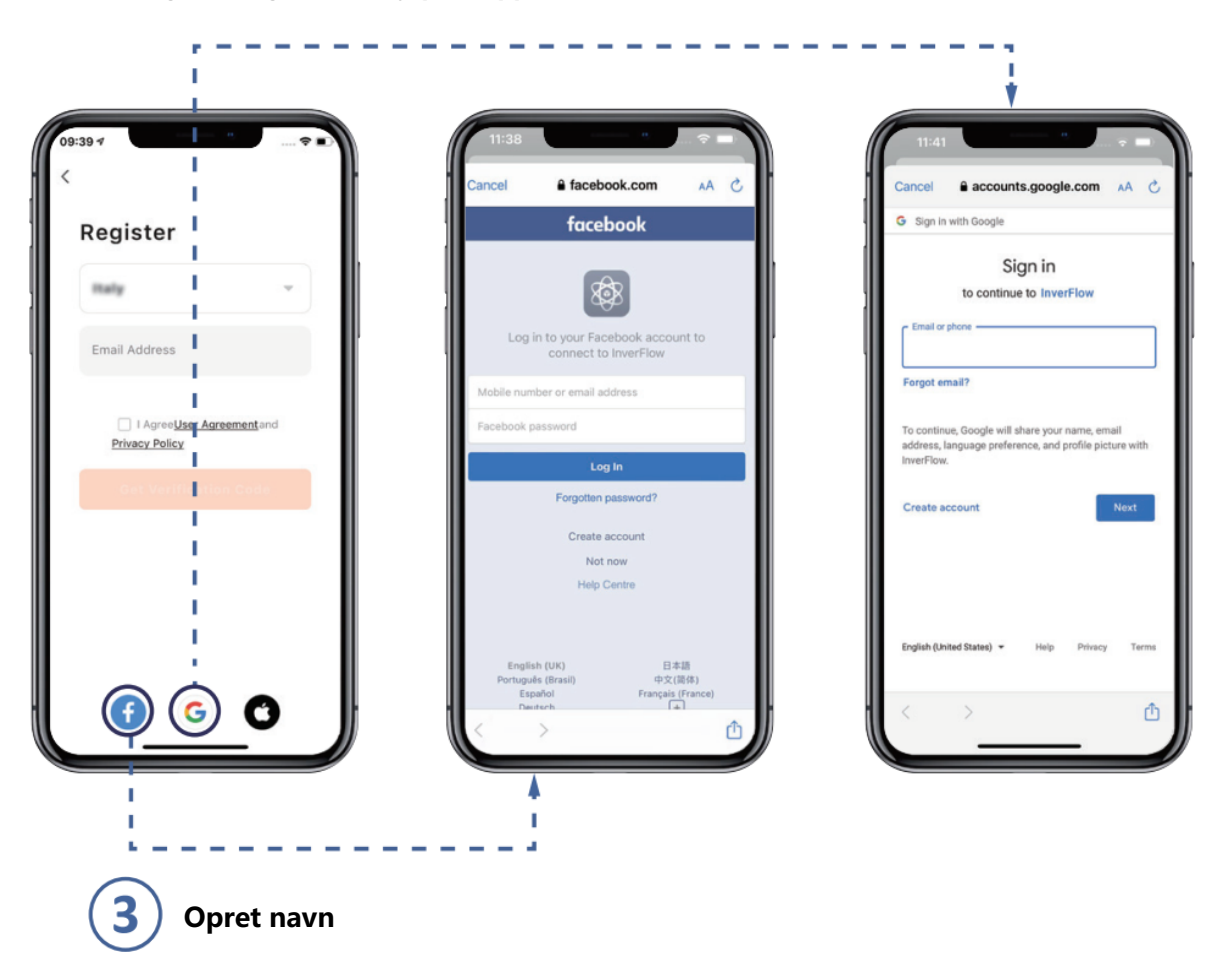

# b. Registrering med tredjepartsapplikationer

Indstil (hjemme)navn og vælg placeringen af enheden. (Det anbefales at indstille placeringen, så vejret kan vises i appen)

| 19:07 🕫 👘 📖         |     |      | 19:08 7                                           |    |
|---------------------|-----|------|---------------------------------------------------|----|
| Tap to Set Nickname | E > |      | Cancel Complete Home Information Home Name* Enter | Sa |
|                     | _   |      | Location Set                                      |    |
| Home Management     | >   |      | Rooms:                                            |    |
| T Message Center    | •>  | ľ II | Living Room                                       | 6  |
| <u> </u>            |     |      | Master Bedroom                                    | 6  |
| ⑦ FAQ & Feedback    | >   |      | Second Bedroom                                    | 6  |
|                     |     |      | Dining Room                                       | 6  |
|                     |     |      | Kitchen                                           | 6  |
|                     |     |      | Study Room                                        | 6  |
|                     |     |      | Add Room                                          |    |
|                     |     |      |                                                   |    |
|                     |     |      |                                                   |    |
| Home Smart          |     |      |                                                   |    |
|                     |     |      |                                                   |    |

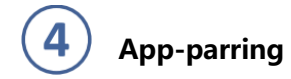

Sørg for, at din pumpe er tændt, inden du begynder.

# **Option 1 (Anbefalet): Med Wifi og Bluetooth**

(Netværkskrav: 2,4 GHz; 2,4 GHz og 5 GHz til ét SSID; men intet separat 5 GHz-netværk)

- 1) Bekræft venligst, at din telefon er tilsluttet Wifi og at din Bluetooth er slået til.
- Tryk i 3 sekunder, indtil du hører et "bip" for at låse skærmen op. Tryk i 5 2)

sekunder, indtil du hører et "bip", og slip. Derefter vil 🛜 blinke.

3) Klik på "Tilføj enhed", og følg derefter instruktionerne for at parre enheden.

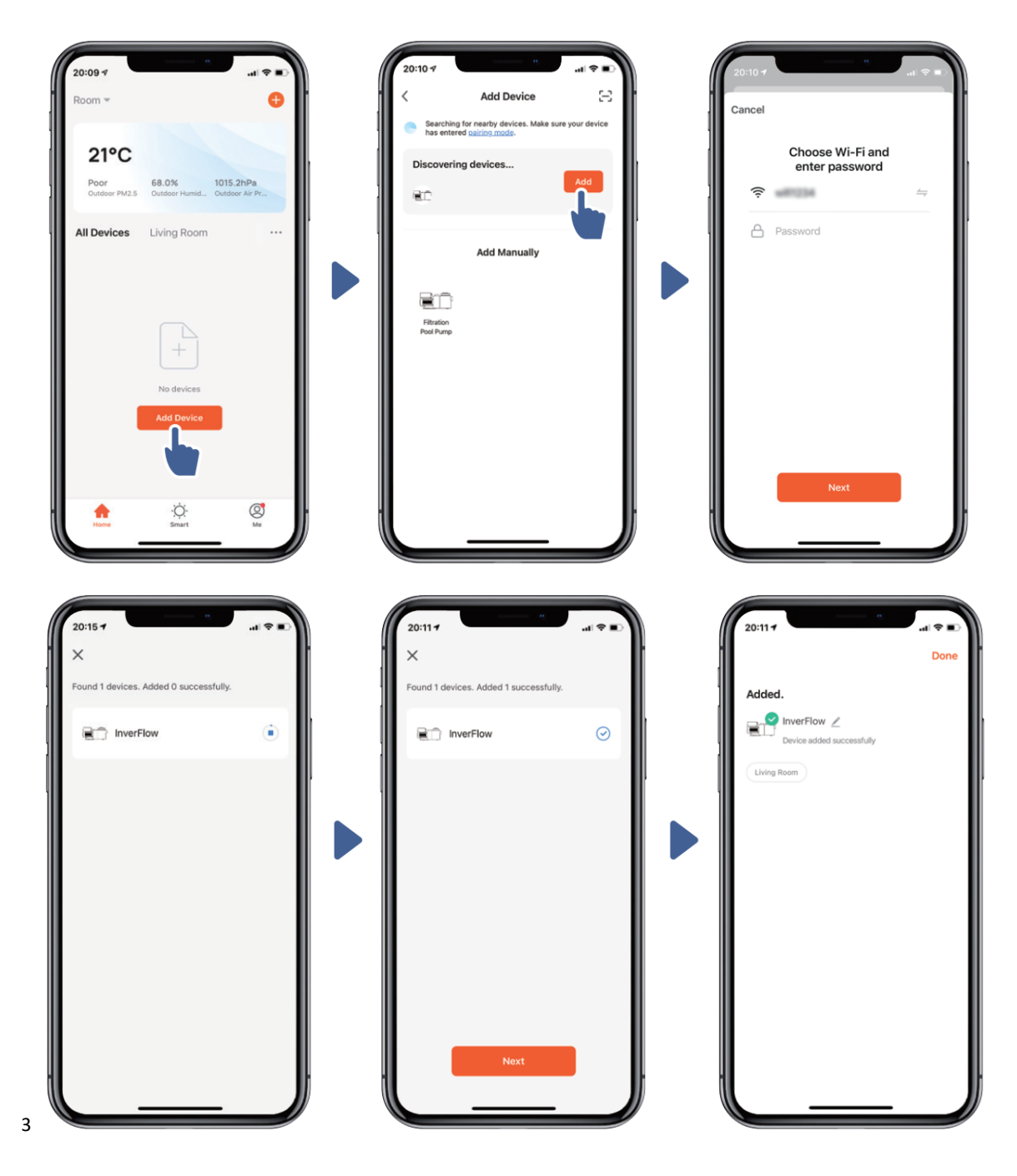

Option 2: Med Wifi (netværkskrav: kun 2,4 GHz)

- Bekræft venligst, at din telefon er tilsluttet Wifi 1)
- Tryk på i 3 sekunder, indtil du hører et "bip" for at låse skærmen op. Tryk på 🙆 i 5 2)

blinke.

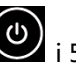

<u>?</u> sekunder, indtil du hører et "bip", og slip. Derefter vil

3) Klik på "Tilføj enhed", og følg derefter instruktionerne for at parre enheden.

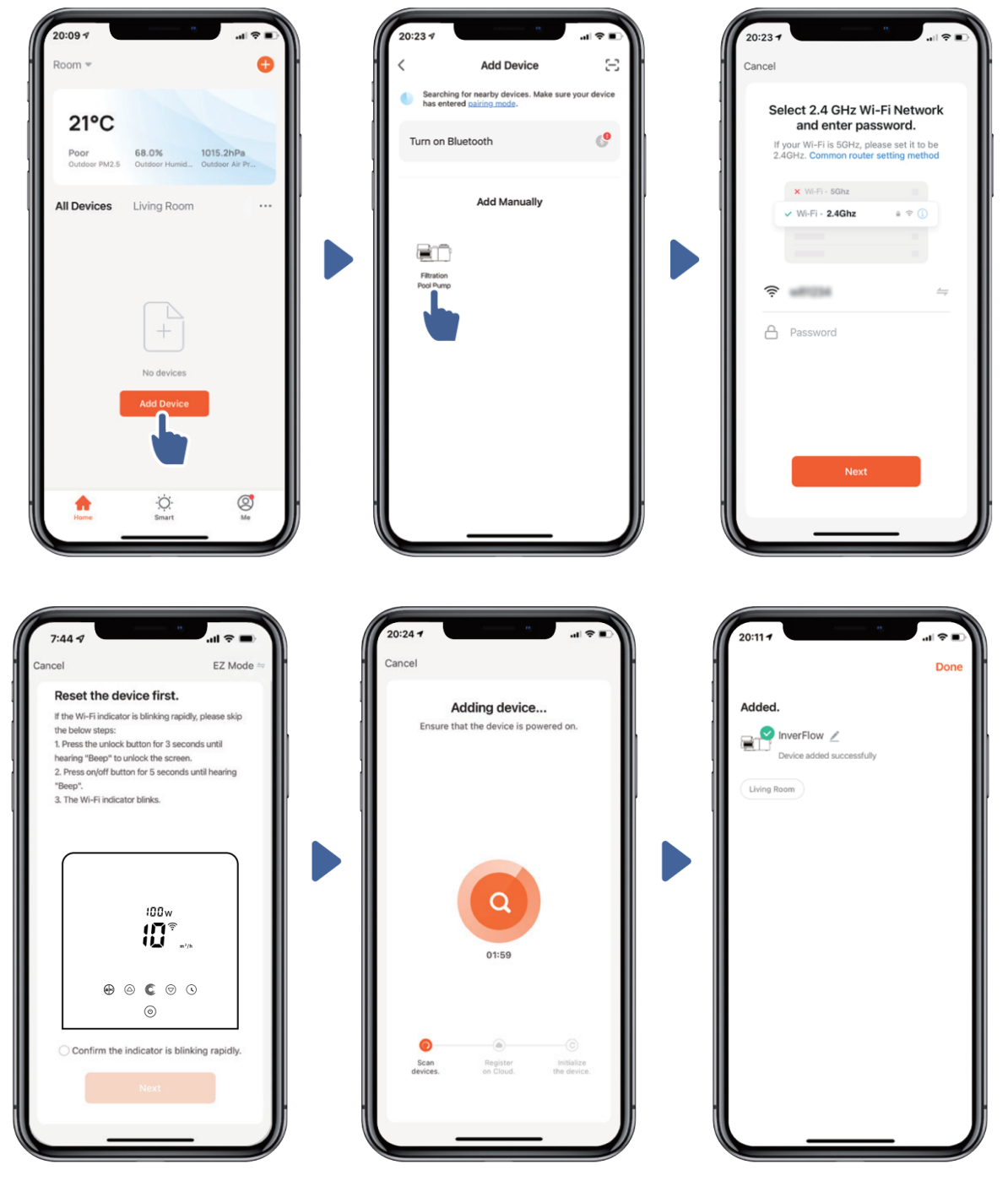

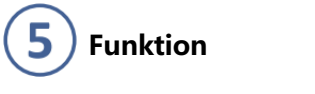

Brug af Auto Inverter tilstand:

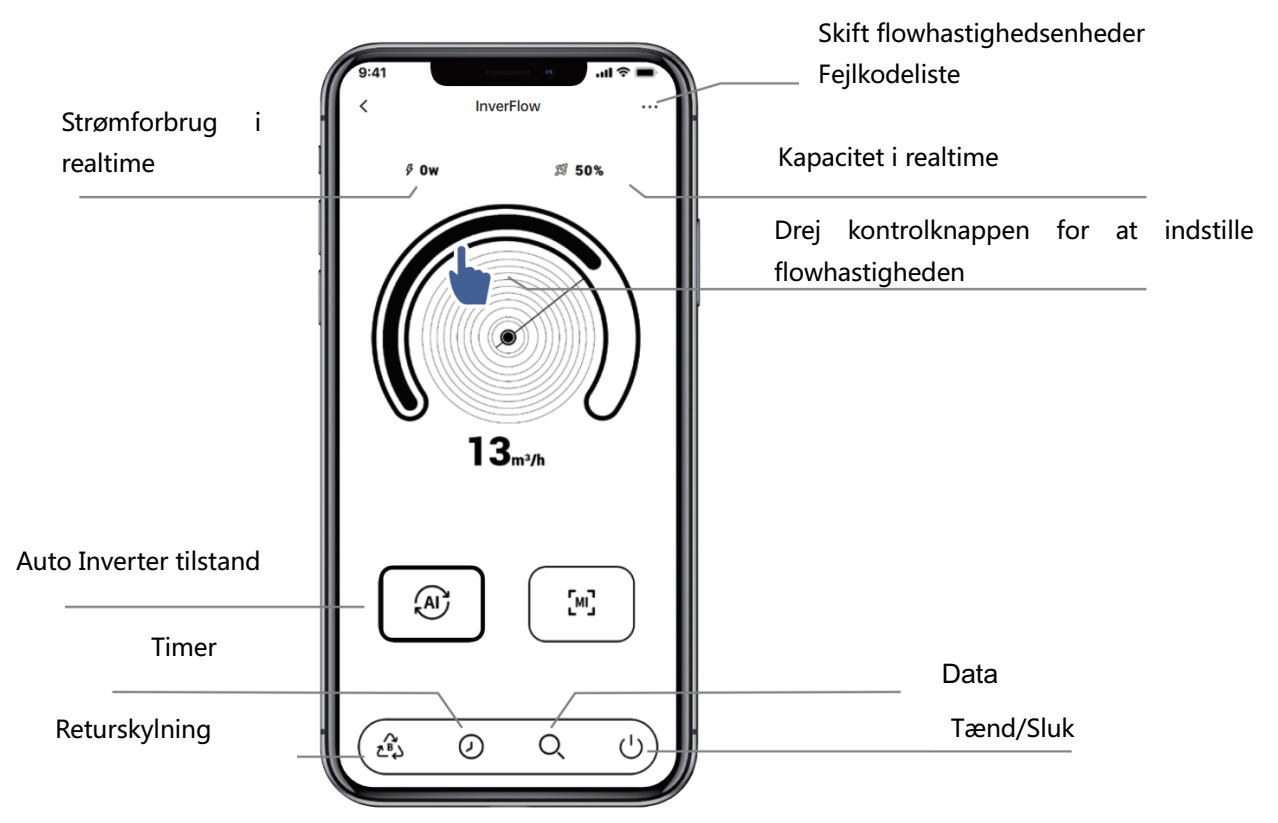

3) Brug af Manuel Inverter tilstand:

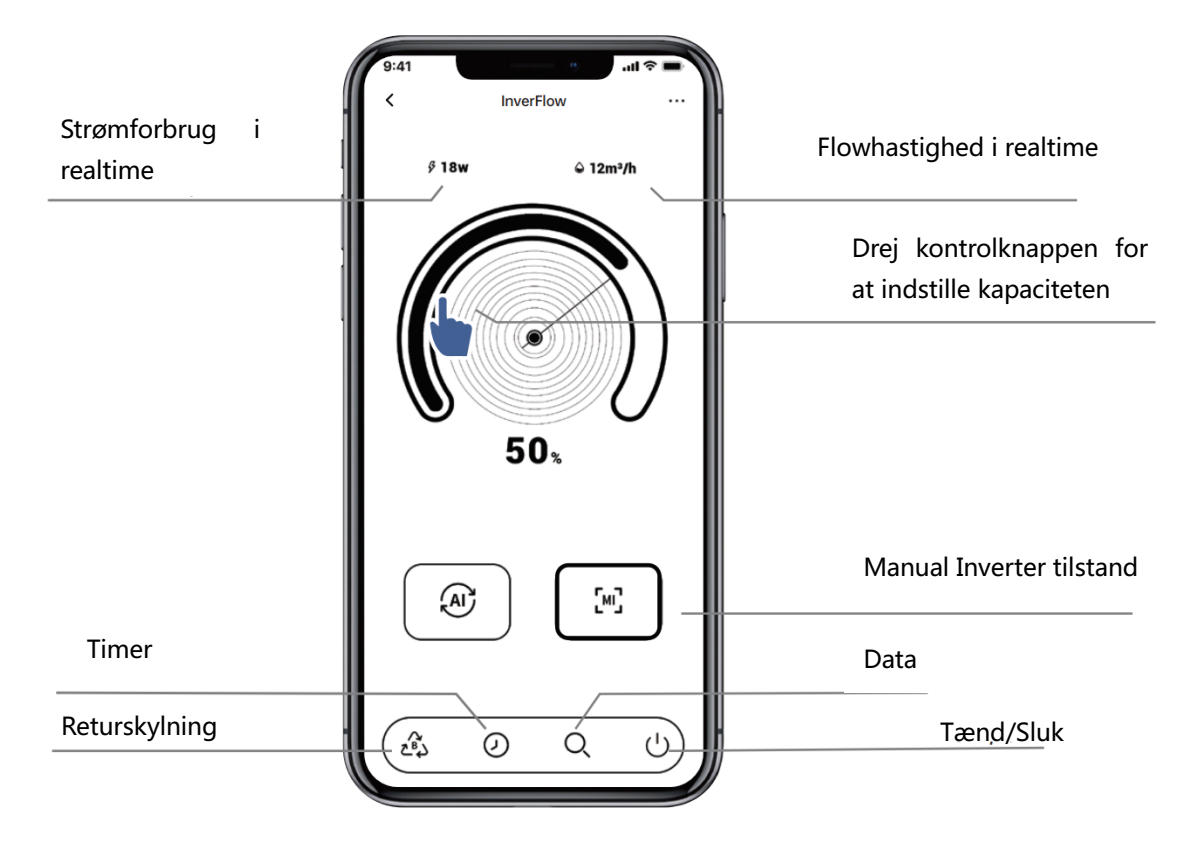

# **6** Del app med dine familiemedlemmer

Efter parring og hvis dine familiemedlemmer også ønsker at styre enheden, skal de først registrere "InverFlow", og derefter kan administratoren udføre nedenstående:

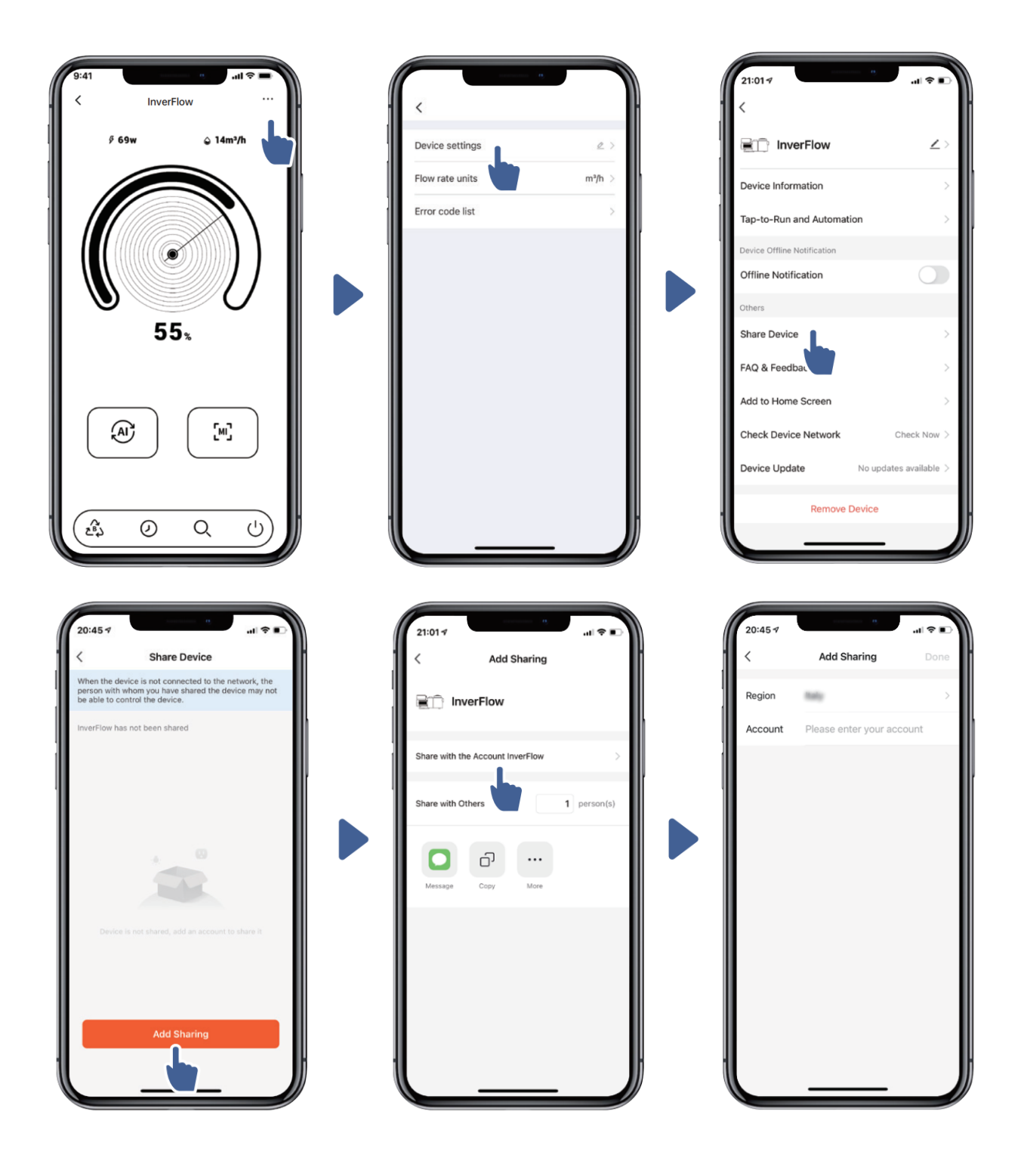

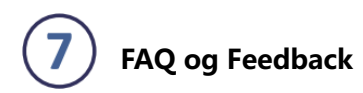

Hvis du har problemer er du velkommen til at sende feedback.

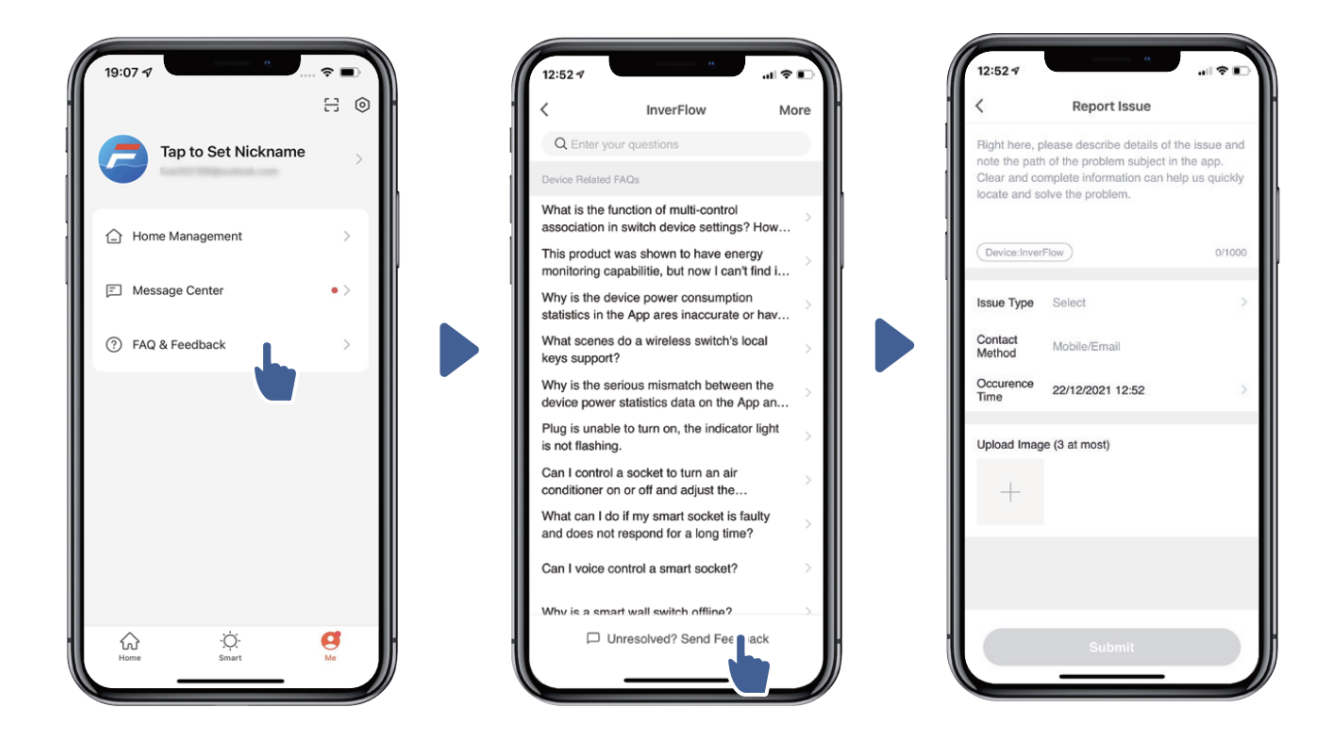

Bemærkning:

- 4) Vejrudsigten er kun til reference;
- 5) Data om strømforbrug er kun til reference, da de kan være påvirket af netværksproblemer og unøjagtighed i beregningen.
- 6) Appen kan opdateres uden varsel.

# 7. EKSTERN STYRING

Ekstern styring kan aktiveres via følgende kontakter. Hvis mere end én ekstern styring aktiveres, er prioriteten som nedenfor: Digital indgang > Analog indgang > RS485 > Kontrolpanel

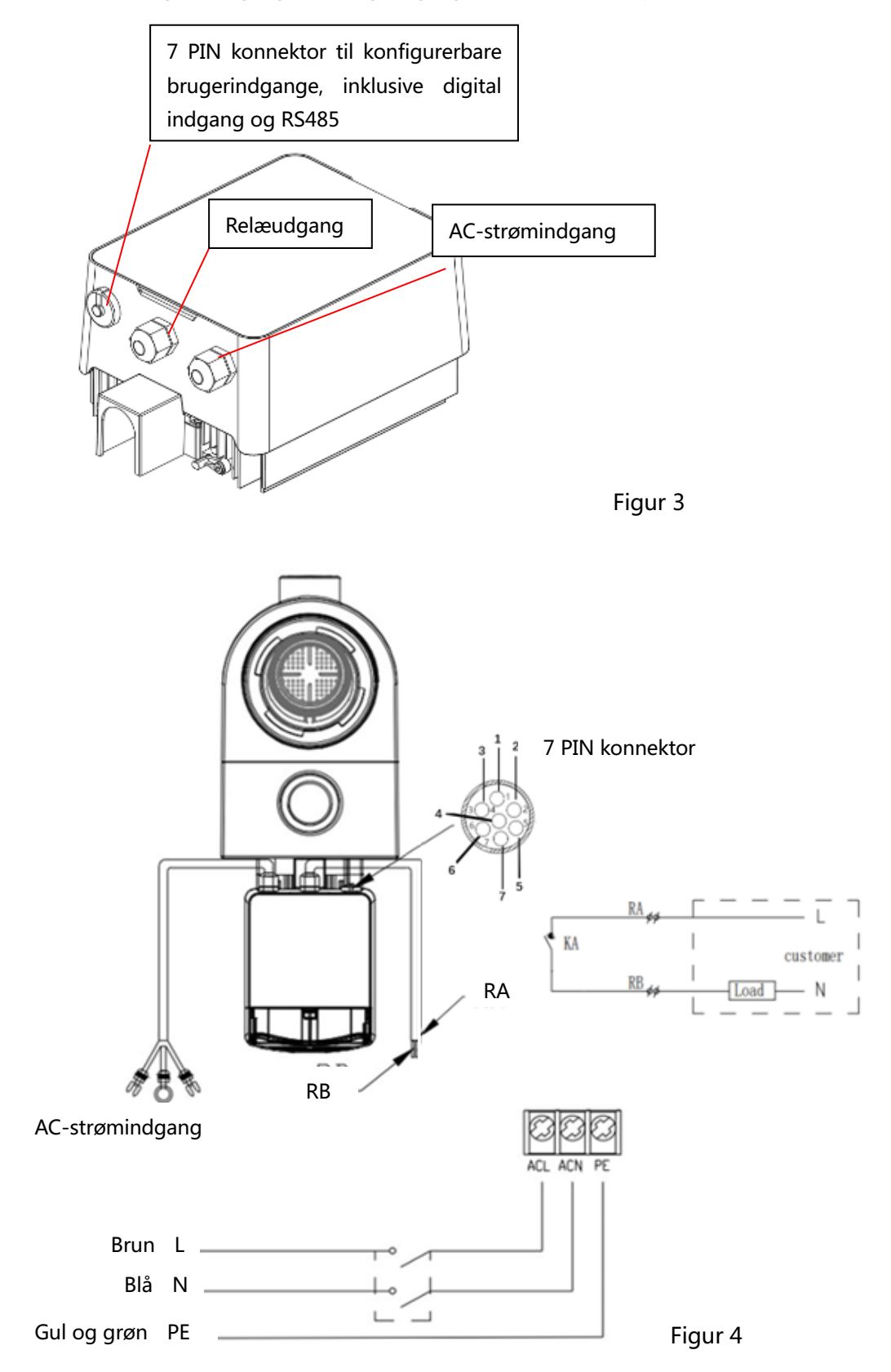

| Navn  | Farve | Beskrivelse                      |
|-------|-------|----------------------------------|
| PIN 1 | Rød   | Digital indgang 4 / Lav speed    |
| PIN 2 | Sort  | Digital indgang 3 / Mellem speed |
| PIN 3 | Hvid  | Digital indgang 2 / Høj speed    |
| PIN 4 | Grå   | Digital indgang 1 / Stop         |
| PIN 5 | Gul   | Digital Ground                   |
| PIN 6 | Grøn  | RS485 A                          |
| PIN 7 | Brun  | RS485 B                          |

#### a. Digital indgang:

Kapacitet bestemmes af tilstanden for digitale input,

Når PIN4 forbindes med PIN5, vil pumpen være tvunget i stop; hvis den afbrydes, vil den digitale controller være ugyldig;

Når PIN3 forbindes med PIN5, vil pumpen være i tvunget drift på 100 %; hvis den afbrydes, vil kontrolprioriteten være tilbage på panelstyringen;

Når PIN2 forbindes med PIN5, vil pumpen være i tvunget drift på 80 %; hvis den afbrydes, vil kontrolprioriteten være tilbage på panelstyringen;

Når PIN1 forbindes med PIN5, vil pumpen være i tvunget drift på 40 %; hvis den afbrydes, vil kontrolprioriteten være tilbage på panelstyringen;

Kapaciteten af inputs (PIN1/PIN2/PIN3) kan ændres i henhold til parameterindstillingen.

# b. Analog Indgang (option):

Ved at forbinde til PIN 8 og PIN 9 kan driftskapaciteten bestemmes af 0~10V analogt spændingssignal eller 0~20 mA analogt strømsignal.

Standard styringstilstand er strømsignal, hvis du ønsker at skifte til spændingssignal, skal du indtaste parameterindstillingen. (se 5.8)

#### c. RS485:

Ved at forbinde til PIN6 og PIN7 kan pumpen styres via Modbus 485 kommunikationsprotokol.

#### d. Relæudgang (option):

Tilslut klemme L & N for at aktivere ekstern kontrol. Et ekstra tænd/sluk relæ er nødvendigt, hvis belastningen er større end 500W (2,5A).

# 8. BESKYTTELSE OG FEJL

# 8.1 Advarsel om høj temperatur og hastighedsreduktion

I "Auto-inverter/Manual-Inverter Tilstand" og "Timer Tilstand" (undtagen returkylning/self-priming), når temperaturen når grænsen for høj temperatur advarsel (81 °C), går den i høj temperatur advarselstilstand; når temperaturen falder til under høj temperatur grænsen (78 °C), afsluttes høj temperatur advarselstilstanden. Displayet viser skiftevis AL01 og hastighed eller flow.

1) Hvis AL01 vises for første gang, vil kapaciteten automatisk blive reduceret som nedenfor:

- a. Hvis den aktuelle driftskapacitet er højere end 85%, vil driftskapaciteten automatisk blive reduceret med 15%;
- b. Hvis den aktuelle driftskapacitet er højere end 70%, vil driftskapaciteten automatisk blive reduceret med 10%;
- c. Hvis den aktuelle driftskapacitet er lavere end 70%, reduceres driftskapaciteten automatisk med 5%.

2) Forslag hvis tilbagevendende visning af AL01: Kontroller temperaturen hvert 2. minut. Sammenlignet med temperaturen i den foregående periode, for hver stigning på 1°C, vil hastigheden falde med 5%.

# 8.2 Lavspændingsbeskyttelse

Når enheden registrerer, at indgangsspændingen er mindre end 200V, vil enheden sænke den aktuelle hastighed. Displayet viser skiftevis AL02 og kørehastighed eller flow

Når indgangsspændingen er mindre end eller lig med 180V, vil kapaciteten være begrænset til 70%; Når indgangsspændingsområdet er inden for 180V ~ 190V, vil kapaciteten være begrænset til 75%; Når indgangsspændingsområdet er inden for 190V ~ 200V, vil kapaciteten være begrænset til 85%.

# 8.3 Fejlsøgning

| Problem             | Mulige årsager og løsning                                                           |  |  |  |
|---------------------|-------------------------------------------------------------------------------------|--|--|--|
| Pumpen starter ikke | Strømforsyningsfejl, afbrudt eller defekt ledning.                                  |  |  |  |
|                     | Sikringer sprunget eller termisk overbelastning åben.                               |  |  |  |
|                     | <ul> <li>Kontroller motorakslens rotation for fri og uhindret bevægelse.</li> </ul> |  |  |  |
|                     | • På grund af lang tids stilstand. Afbryd strømforsyningen og drej motorens aksel   |  |  |  |
|                     | manuelt et par gange med en skruetrækker.                                           |  |  |  |
| Pumpen self-primer  | • Tøm pumpe-/filterhus. Sørg for, at forfilteret er fyldt med vand, og at lågets O- |  |  |  |
| ikke                | ring er ren.                                                                        |  |  |  |
|                     | • Utætheder på sugesiden.                                                           |  |  |  |
|                     | <ul> <li>Filter eller skimmerkurv fyldt med snavs.</li> </ul>                       |  |  |  |
|                     | • Sugesiden er tilstoppet.                                                          |  |  |  |
|                     | • Højden mellem pumpens indløb og poolvandstand er mere end 2m.                     |  |  |  |
|                     | Pumpen skal sænkes.                                                                 |  |  |  |
| Lavt vandflow       | • Pumpen self-primer ikke.                                                          |  |  |  |
|                     | • Utæhed på sugesiden.                                                              |  |  |  |
|                     | • Filteret fuld af snavs.                                                           |  |  |  |
|                     | • For lav vandstand i poolen.                                                       |  |  |  |
| Pumpen støjer       | Utæhed på sugesiden, kavitation forårsaget af begrænset eller                       |  |  |  |
|                     | underdimensioneret sugerør, for lavt vandstand i bassinet                           |  |  |  |
|                     | <ul> <li>Vibrationer forårsaget af forkert installation mv.</li> </ul>              |  |  |  |
|                     | Beskadiget motorleje eller impeller (kontakt leverandøren for reparation).          |  |  |  |

# 8.4 Fejlkode

Når enheden registrerer en fejl (bortset fra hastigheds reduktions proceduren og 485 kommunikationsfejl), slukkes den automatisk og viser fejlkoden. Efter strømmen har været slukket i 15 sekunder, skal du kontrollere, om fejlen væk, hvis det er tilfældet, starter den igen.

| Punkt | Fejlkode | Beskrivelse                 |  |
|-------|----------|-----------------------------|--|
| 1     | E001     | Unormal indgangsspænding    |  |
| 2     | E002     | Udgang unormal              |  |
| 3     | E101     | Motor overophedet           |  |
| 4     | E102     | Fejl ved overhedningssensor |  |
| 5     | E103     | Fejl I hovedprintkort       |  |
| 6     | E104     | Fasebeskyttelse             |  |
| 7     | E105     | AC kredsløbsfejl            |  |

| 8  | E106 | DC unormal spænding       |  |
|----|------|---------------------------|--|
| 9  | E107 | PFC beskyttelse           |  |
| 10 | E108 | Motor overbelastning      |  |
| 11 | E201 | Kredsløbskort fejl        |  |
| 12 | E203 | RTC-tidsaflæsningsfejl    |  |
| 13 | E204 | Display Board EEPROM-fejl |  |
| 14 | E205 | Kommunikationsfejl        |  |
| 15 | E207 | Tørløbs beskyttelse       |  |
| 16 | E208 | Tryksensorfejl            |  |
| 17 | E209 | Ingen self-priming        |  |

Bemærk:

1. Når årsager til E002/E101/E103 vises, vil enheden automatisk genoptage driften, men når den vises en fjerde gang, stopper enheden med at fungere. For at genoptage driften, sluk enheden og tænd og start igen.

# 9. VEDLIGEHOLDELSE

Tøm filterkurven ofte. Kurven kan inspiceres gennem det transparente låg og tømmes, når der er en tydelig mængde smuds indeni. Følgende instruktioner skal følges:

- 1). Afbryd strømforsyningen.
- 2). Skru omløberen på filterkurven mod uret og fjern låget.
- 3). Løft filterkurven op.
- 4). Tøm kurven for smuds, skyl eventuelt smudset ud.

#### Bemærk: Slå ikke plastikkurven mod en hård overflade, da det vil forårsage skade

- 5). Undersøg kurven for tegn på skade, udskift den.
- 6). Tjek lågets O-ring for rifter, revner eller andre skader
- 7). Sæt låget på igen, håndstramning er tilstrækkelig.

#### Bemærk: Efterse og rengør filterkurven med jævne mellemrum for at forlænge dens levetid.

# 10. DIAGRAM

# 10.1 Splittegning

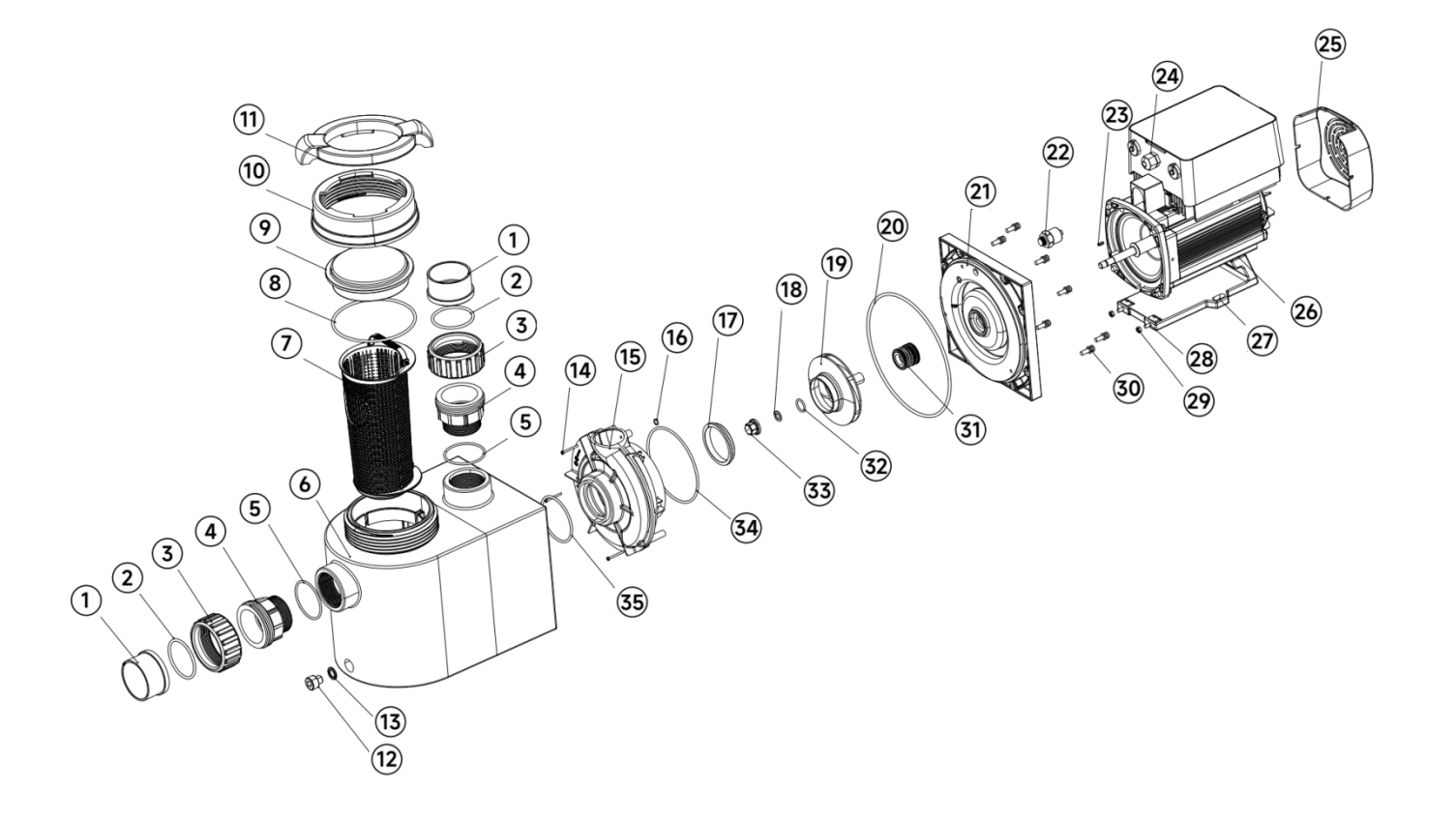

# 10.2 Reservedels liste

| No. | Name                      |   |
|-----|---------------------------|---|
| 1   | Unions lim del 63mm.      |   |
| 2   | O-ring                    | 2 |
| 3   | Unionsomløber             | 2 |
| 4   | Unions gevind del 2"      | 2 |
| 5   | O-Ring til gevind del     | 2 |
| 6   | Pumpehus                  | 1 |
| 7   | Forfilter kurv            | 1 |
| 8   | O-ring (til låg)          | 1 |
| 9   | Forfilter låg             | 1 |
| 10  | Omløber til forfilter låg | 1 |
| 11  | Forfilter nøgle           | 1 |
| 12  | Drænprop                  |   |

| No. | Name                  | Qty |
|-----|-----------------------|-----|
| 13  | O-ring                | 1   |
| 14  | Diffuser skrue        | 3   |
| 15  | Diffuser              | 1   |
| 16  | Diffuser O-ring lille | 1   |
| 17  | Impeller skive        | 1   |
| 18  | Fjederskive           | 1   |
| 19  | Løbehjul              | 1   |
| 20  | Pumpehus O-ring       | 1   |
| 21  | Flange til pumpehus   | 1   |
| 22  | Tryk sensor           | 1   |
| 23  | Flat key              | 1   |
| 24  | Frekvens regulator    | 1   |

| No. | Name                  | Qty |
|-----|-----------------------|-----|
| 25  | Vingeskjold           | 1   |
| 26  | Motor                 | 1   |
| 27  | Fod                   | 1   |
| 28  | Stjerneskrue til fod  | 2   |
| 29  | Møtrik                | 2   |
| 30  | Skrue til pumpehus    | 8   |
| 31  | Akseltætning          | 1   |
| 32  | Impeller O-ring       | 1   |
| 33  | Impeller skrue        | 1   |
| 34  | Diffuser O-ring stor  | 1   |
| 35  | Diffuser O-ring lille | 1   |
|     |                       |     |

# **11.GARANTI OG UNDTAGELSER**

Hvis en defekt skulle vise sig i løbet af garantiperioden, vil producenten efter eget valg reparere eller udskifte en sådan vare eller del for egen regning. Kunder skal følge garantikravsproceduren for at udnytte denne garanti.

Garantien bortfalder i tilfælde af forkert installation, forkert betjening, uhensigtsmæssig brug, manipulation eller brug af uoriginale reservedele.

# **12. BORTSKAFFELSE**

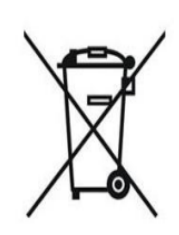

Ved bortskaffelse af produktet bedes du sortere affaldet som elektrisk eller elektronisk

affald eller aflevere det på den lokale genbrugsstation.

Indsamling og genbrug af brugt udstyr vil bidrage til at sikre, at det genbruges på en måde, der beskytter menneskers sundhed og miljøet. Kontakt dit lokale myndighed for at få oplysninger om, hvor du kan aflevere din poolpumpe til

genbrug.

# CONTENTS

SE

| 1. 🖄 VIKTIGA SÄKERHETSINSTRUKTIONER | 2  |
|-------------------------------------|----|
| 2. TEKNISKA SPECIFIKATIONER         | 3  |
| 3. DIMENSIONER OCH MÅTT             | 3  |
| 4. INSTALLATION                     | 4  |
| 5. INSTÄLLNINGAR OCH DRIFTSTART     | 6  |
| 6. WIFI INKOPPLING                  |    |
| 7. EXTERN ANSLUTNINGAR              |    |
| 8. DRIFTSSKYDD OCH FELKODER         | 20 |
| 9. UNDERHÅLL                        | 22 |
| 10. DIAGRAM                         |    |
| 11. GARANTIVILLKOR/FÖRPLIKTELSER    |    |
| 12. ÅTERVINNING/FÖRBRUKAD           |    |

TACK FÖR ATT DU KÖPTE VÅR INVERTERPOOLPUMP. DEN HÄR HANDBOKEN INNEHÅLLER VIKTIG INFORMATION SOM HJÄLPER DIG ATT ANVÄNDA OCH UNDERHÅLLA DEN HÄR PRODUKTEN. LÄS MANUALEN NOGGRANT FÖRE INSTALLATION OCH DRIFT OCH BEHÅLL DEN FÖR FRAMTIDA REFERENS

# **1.** *M* VIKTIGA SÄKERHETSINSTRUKTIONER

Den här guiden innehåller installations - och driftsinstruktioner för denna pump. Om du har några andra frågor om denna utrustning, kontakta din leverantör.

# **1.1** Vid installation och användning av denna elektriska utrustning bör grundläggande säkerhetsåtgärder alltid följas, inklusive följande:

•RISK FÖR ELEKTRISKA STÖTAR. Anslut endast till en grenkrets som skyddas av en jordfelsbrytare (GFCI). Kontakta en professionellt utbildad och kvalificerad elektriker om du inte kan verifiera att kretsen är skyddad av en GFCI.

•FÖR ATT FÖRHINDRA RISKEN FÖR ELEKTRISKA STÖTAR, anslut jordledningen på motorn (grön / gul) till jordningssystemet.

•Denna pump är avsedd att användas med permanent installerade pooler i marken eller ovan jord och kan också användas med badtunnor och spa med en vattentemperatur under 50 °C. På grund av den fasta installationsmetoden föreslås inte denna pump att användas på pooler ovan jord som lätt kan demonteras för lagring.

•Pumpen är inte nedsänkbar.

•Öppna aldrig insidan av drivmotorns hölje.

# 1.2 Alla installationer skall vara försedda med jordfelsskydd med en nominell restström som inte överstiger 30 mA

# 

•Fyll pumpen med vatten innan du börjar. Kör inte pumpen torr. Vid torrkörning skadas.

mekanisk tätning och pumpen börjar läcka.

•Innan du servar pumpen, stäng av strömmen till pumpen genom att koppla bort huvudkretsen.

till pumpen och släpp allt tryck från pumpen och rörsystemet.

•Dra aldrig åt eller lossa skruvarna medan pumpen är i drift.

•Se till att pumpens inlopp och utlopp är fritt från blockerande främmande detaljer.

# **2.** TEKNISKA SPECIFIKATIONER

| Model | Lämplig               | P1   | Spänning | Qmax   | Hma   | Flöde (m³/ł | ו)     |
|-------|-----------------------|------|----------|--------|-------|-------------|--------|
|       | Pool<br>Volym<br>(m³) | KW   | (V/Hz)   | (m³/h) | x (m) | At 8m       | At 10m |
| IP20  | 30~50                 | 0.75 | 220~240/ | 24.4   | 11.6  | 17.9        | 12.0   |
| IP25  | 40~70                 | 1.05 | 50/60    | 27.1   | 14.3  | 23.8        | 20.1   |
| IP30  | 60~90                 | 1.4  |          | 29.6   | 17.2  | 28.4        | 25.9   |
| IP40  | 80~120                | 1.8  |          | 36.8   | 18.0  | 36.5        | 34.5   |

# 3. MÅTT UPGIFTER/ DIMENSIONER (mm)

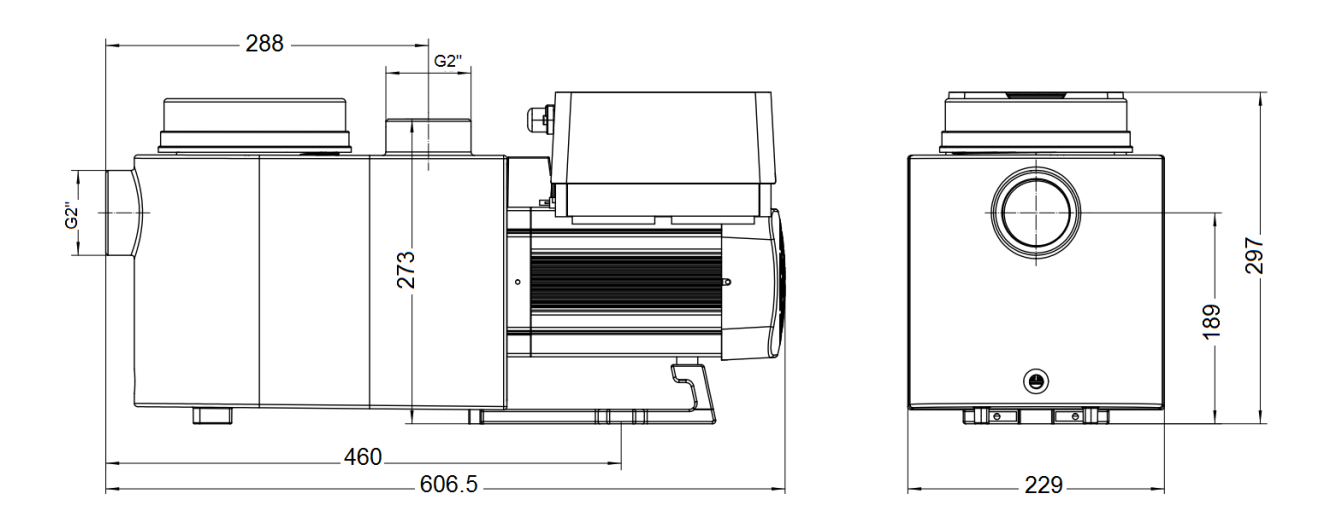

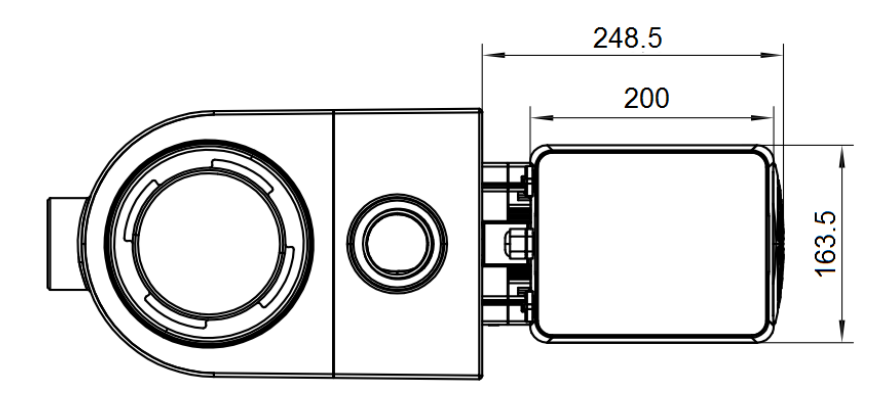

Figure 1

#### 4. INSTALLATION

#### 4.1. Pump Placering

1) Installera pumpen så nära poolen som möjligt för att minska friktionsförlusten och förbättra effektiviteten, använd korta, direkta sug - och returledningar.

2) För att undvika direkt solsken, värme eller regn rekommenderas att pumpen placeras inomhus eller i skuggan .

3) Installera INTE pumpen på en fuktig eller icke -ventilerad plats. Håll pump och motor minst 150 mm från hinder, pumpmotorer kräver fri cirkulation av luft för kylning.

4) Pumpen ska installeras horisontellt och fixeras i hålet på stödet med skruvar för att förhindra onödigt ljud och vibrationer.

#### 4.2. Rördragning och installation.

1) För optimering av poolens VVS rekommenderas att du använder ett rör med en storlek på 63 mm. När du installerar inlopps - och utloppsbeslag (fogar), använd det speciella tätningsmedlet för PVC -material.

2) Sugledningens dimension bör vara densamma eller större än inloppsledningens diameter för att undvika pump sug luft, vilket kommer att påverka pumpens effektivitet.

3) Rördragning på pumpens sugsida ska vara så kort som möjligt.

4) För de flesta installationer rekommenderar vi att du installerar en ventil på både pumpens sug och returledningar, vilket är bekvämare för rutinunderhåll. Vi rekommenderar också att en ventil böj installerad på sugledningen inte ska vara närmare pumpens framsida än sju gånger sugledningsdiametern.

5) Pumpens utloppsrörsystem bör vara utrustat med en backventil för att förhindra att pumpen påverkas av återcirkulation och tryckstötar

#### 4.3. Ventiler och anslutningar

1) Böjar bör inte vara närmare än 350 mm till inloppet. Installera inte 90° böj

direkt i pumpens inlopp/utlopp. Limfogarna måste vara täta.

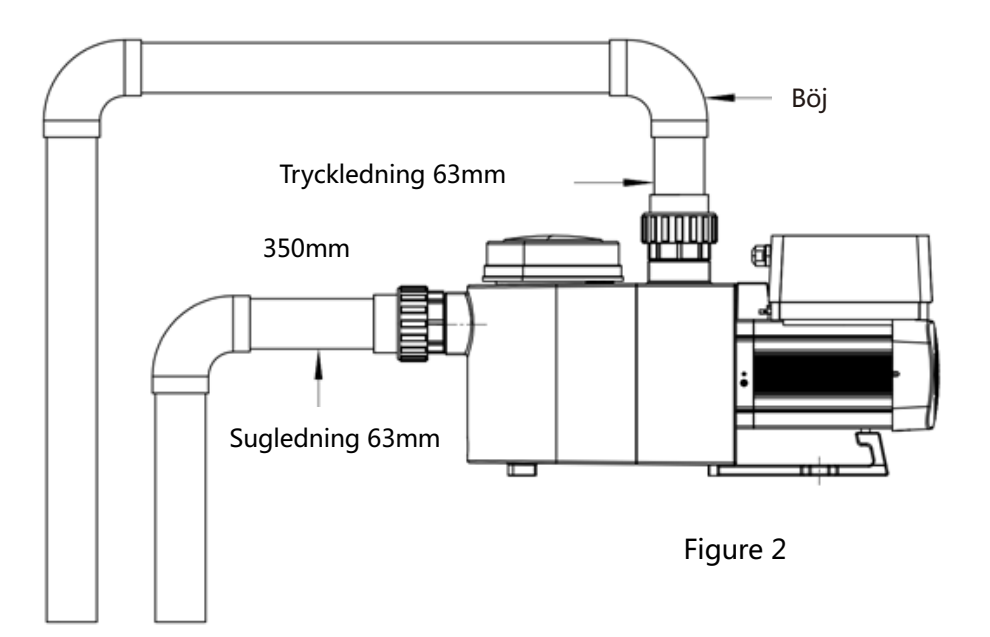

\* Pumpens inlopps-/utloppsfackningsstorlek: valfritt med metrisk (50 eller 63 mm) eller imperial (1,5 " eller 2 ")

2) Översvämmade sugsystem bör ha ventiler installerade på sug- och returledning för underhåll; Sugport ventilen bör dock inte vara närmare än sju gånger sugrörets diameter enligt beskrivningen i detta avsnitt.

 Använd en backventil i returledningen där det finns betydande höjd mellan returledningen och pumpens utlopp.

4) Var noga med att installera backventiler vid röranslutningar parallellt med andra pumpar. Detta hjälper till att förhindra omvänd rotation av pumphjulet och motorn.

# 4.4 Kontroll för uppstart

1) Kontrollera att pumphjulet/impeller roterar fritt.

- 2) Kontrollera att elektriska anslutningar är I enlighet med pumpens dataskylt.
- 3) Kontrollera att pumpen rotationsriktning är korrekt. Skall vara medsols.
- 4) Pumpen får INTE startas torr.

# 4.5 Installations anvisning

| Omgivnings temperatur | Installation inomhus , temperature område: -10~42°C |
|-----------------------|-----------------------------------------------------|
| Vatten temperatur     | 5°C~50°C                                            |
| Salt pooler           | Salt koncentration upp to 0.5%, i.e 5g/l            |
| Luft fuktighet        | ≤90% RH, (20℃±2℃)                                   |
| Höjd                  | Inte överstiga 1000m över havet                     |
| Installation          | Pumpen kan installeras max 2m över vattenytan       |
| Isolerings klass      | Class F, IP55                                       |

# 5. INSTÄLLNINGAR OCH DRIFT.

# 5.1 Kontrollpanel och Display utförande:

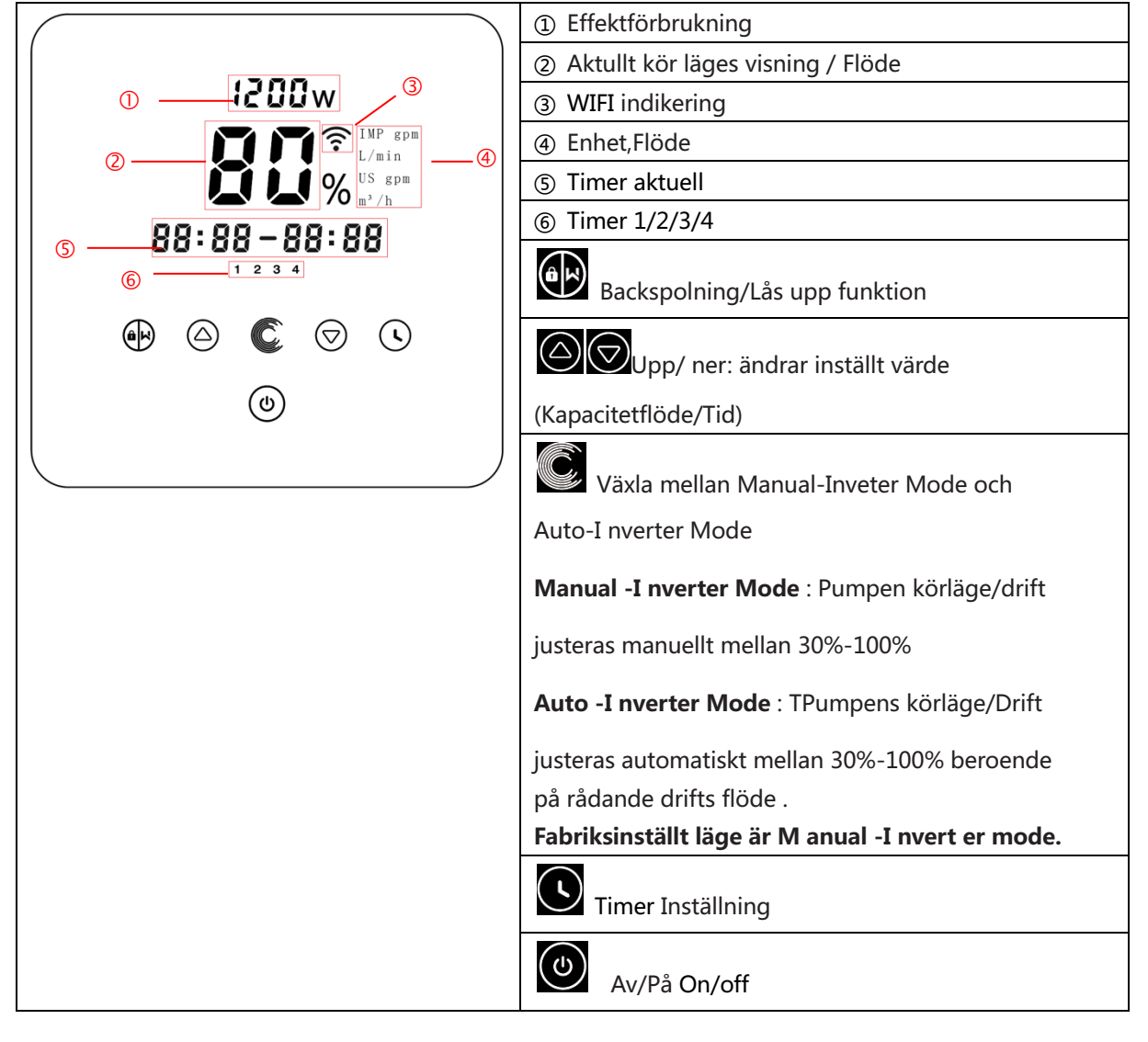

# 5.2 Driftsstart.

När strömmen är påslagen kommer skärmen att vara helt ljus i 3 sekunder, enhetskoden visas och

sedan går den in i normalt arbetsläge. När skärmen är låst är det bara knapp 👀 som tänds upp; Tryck

och håll I mer än 3 sekunder tänds alla andra knappar. Skärmen låses automatiskt när det inte finns någon funktion på mer än 1 minut och skärmens

ljusstyrka reduceras med 1/3 av den normala skärmen . Kort tryck på 🗰 tänder upp Displayen

igen och nuvarande driftsparametrar visas.

# 5.3 Själv – priming

När den slås på för första gången efter installationen startar pumpen självsugning automatiskt

och följs av självlärande.

# • Själv-priming:

När systemet utför självsugning kommer det att räkna ner från 1500 s och stanna automatiskt när systemet upptäcker att pumpen är full av vatten, sedan kommer systemet att kontrollera igen i 30s igen för att se till att självsugningen är klar. Användaren kan avsluta självsugning manuellt

genom att trycka på i mer än 3 sekunder. Pumpen startar självinlärningsprocessen i 180s, och går sedan in i standardläget Manual -Inverter om användaren lämnar den första självsugningen manuellt. Om användaren lämnar självsugningen efter följande start kommer pumpen att köras enligt läget och inställningen före den senaste avstängningen.

# • Själv inlärning /repeterbarhet.:

Efter att den första självpumpningen är klar kommer systemet att utföra första gången självlärande i 180s och omdeiniera pumpens justerbara flödesområde genom att detektera rörledningstrycket. t.ex.: det justerbara standardflödesområdet för InverPro IP25 är 5 - 25 m<sup>3</sup>/h, efter självinlärning kan intervallet omdeinieras till 7 - 22 m<sup>3</sup>/h. Användaren kan fortfaran de ställa in 25 m<sup>3</sup>/h i den här situationen, pumpen justerar körkapaciteten automatiskt för att nå den aktuella maximala flödeshastigheten (22 m<sup>3</sup>/h) och flödesdisplayen på regulatorn vrids tillbaka till 22 m<sup>3</sup>/h efter 3 sekunder Standardintervallet för justerbart flöde för InverPro är enligt nedan:

| Model | Förinställt lödes intervall |  |
|-------|-----------------------------|--|
| IP20  | 5~20 m³/h                   |  |
| IP25  | 5~25 m³/h                   |  |
| IP30  | 5~30m³/h                    |  |

#### NOTERA:

Pumpen levereras med självsugning aktiverad. Varje gång pumpen startar om kommer den att utföra självsugning automatiskt. Användaren kan ange parameterinställningen för att inaktivera standardfunktionen för självsugning (se 5.8)

Om standardfunktionen för självsugning är inaktiverad och pumpen inte har använts på länge

kan vattennivån i korgen sjunka, användaren kan manuellt aktivera självsugningsfunktionen

genom att trycka samtidigt på (standardvärdet är 600s). Efter att den manuella självpumpningen är klar kommer pumpen att utföra självlärande i 180 sek, för att omdefiniera systemets flödesområde.

Genom att trycka på Genom att trycka på Pumpen kommer att utföra självlärande i 180 sek efter nästa omstart.

# 5.4 Backwash

Användaren kan starta backspolningen eller snabb re-cirkulation i alla körlägen genom att trycka

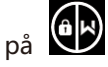

|                 | Standard | Inställningar                                                              |
|-----------------|----------|----------------------------------------------------------------------------|
| Tid             | 180s     | Tryck på eller för inställning från 0 till 1500s med 30sek intervall/tryck |
| Flödeskapacitet | 100%     | 80~100%, Ange parameterinställning (see 5.8)                               |

Om backspolning är klar eller inaktiverad, tryck och håll ned I 3 sekunder pumpen återgår

till normalt drifttillstånd före backspolning.

# 5.5 Manuellt-Inverter Mode

| 1 | â          | Tryck I 3 sek för a tt låsa upp display.                          |  |
|---|------------|-------------------------------------------------------------------|--|
| 2 | ٩          | Tryck 🕑 för at starta. Pumpen kommer att gå med 80% av            |  |
|   |            | körkapaciteten efter självpumpning.                               |  |
| 3 | $\bigcirc$ | Tryck eller 🗑 för att ställa in körkapaciteten mellan 30% ~ 100%, |  |
|   |            | varje steg med 5%                                                 |  |
| 4 |            | Tryck igen för att växla till Auto -Inverter-läge.                |  |

# 5.6 Auto Inverter Mode

I läge Auto Inverter Mode kan pumpen automatiskt upptäcka systemtrycket och justera motorns

hastighet för att nå det inställda flödet.

| 1 | Lås upp Display, Tryck 🔘 för att skifta från Manual-I nverter mode till |
|---|-------------------------------------------------------------------------|
|   | Auto-I nverter mode                                                     |

| 2 |   | Flödet justeras genom att trycka på leller varje tryck justerar flödet med 1m³/h.                                           |
|---|---|----------------------------------------------------------------------------------------------------|
| 3 |   | Flödets enhet kan ändras till Ipm, IMP gpm eller US GPM, genom att<br>samtidigt trycka på 🙆 💽 för 3 sek. (Standard är m3/h) |
| 4 | Ć | Tryck <b>o</b> för att återgå till Manual-I nverter mode                                                                    |

#### Note:

Efter den första självsugningen kommer pumpen att omdefiniera det justerbara flödesområdet.

Rörledningstrycket registreras av systemet efter att pumpen har körts med det inställda

flödet/kapaciteten i 5 minuter utan annan drift.

Om det under pumpens gång upptäcks att rörledningstrycket ändras utanför ett visst intervall,

blinkar ikonen % eller m³/h (eller annan flödesenhet) i 5 minuter. Om ändringen varar i 5 minuter

kommer pumpen att utföra en självsugande och självlärande procedur (se 5.3) och omdefiniera flödesområdet i enlighet därmed.

Efter omdefinieringen av flödesområdet justerar pumpen automatiskt körkapaciteten för att nå det inställda flödet.

# 5.7 Timer mode

Inställning av on/off för pumpen samt dess flödes inställning sker via Timer som kan

programmeras dagligen efter behov.

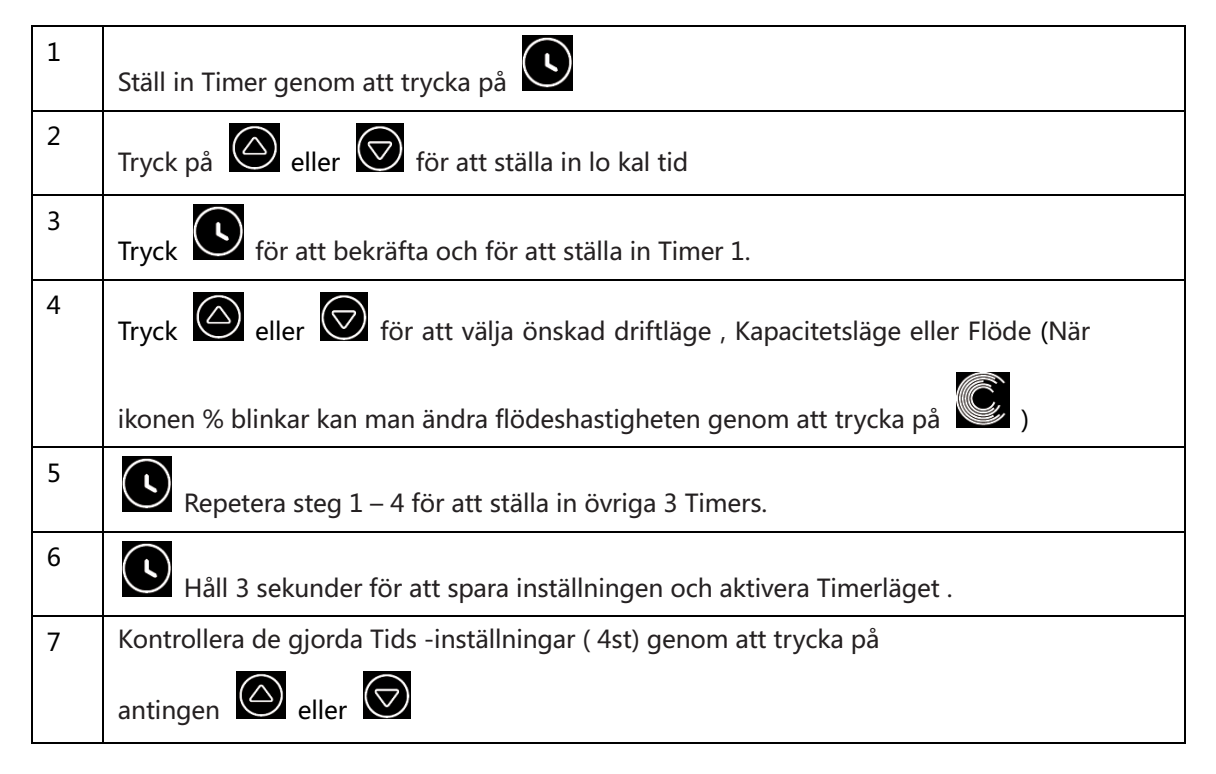

#### Note/OBS:

När timerläget är aktiverat, om den inställda tidsperioden innehåller den aktuella tiden, börjar pumpen gå enligt den inställda körkapaciteten eller flödeshastigheten. Om den inställda tidsperioden inte innehåller den aktuella tiden, kommer timernumret 1234 (or 1 or 2 or 3 or 4) som är på väg att börja köras att visas på styrenheten och blinkar **88:88–88:88** kommer att visa motsvarande tidsperiod, vilket indikerar en lyckad timerinställning. Alla 4 Timers skall ställas in I en kronologisk ordning . Överlapp av tidsinställningar kommer att betraktas som ogiltiga, pumpen körs endast baserat på den tidigare giltiga inställningen. Om alla 4 Timers är ogiltiga kommer, <u>--:--och 1234</u> att blinka som varning, tryck **o** för att Nollställa inställda tider och gör om inställningarna. Om du vill återgå till föregående inställning under timerinställningen håller du båda **o o** i 3 sekunder. Om du inte behöver ställa in alla 4 timers kan du hålla **o** i 3 sekunder då sparar systemet automatiskt det aktuella inställda värdet och aktiverar timerläget.

# 5.8 Parameter inställning

| Återställ fabriks        | I avstängt läge, håll nere både i 3 sekunder             |  |
|--------------------------|----------------------------------------------------------|--|
| inställningar            |                                                          |  |
| Kontrollera mjukvara     | I avetängt läga håll nore håda i 2 sokundar              |  |
| version                  | I avstangt lage, han here bade i 5 sekunder              |  |
| Manuell priming          | I avstängt läge, håll nere både I 3 sekunder             |  |
| Drogramora inställningar | I avstängt läge, håll nere både I 3 sekunder; om aktuell |  |
| enligt följande          | inställning inte behövs justeras /ändras, håll nere både |  |
| ennigeroganue            | för att komma till nästa inställning                     |  |

| Parameter<br>Address | Beskrivning                                                                     | Standard läge | Inställnings intervall          |
|----------------------|---------------------------------------------------------------------------------|---------------|---------------------------------|
| 1                    | PIN3                                                                            | 100%          | 30~100%, 5% stegvis ökning      |
| 2                    | PIN2                                                                            | 80%           | 30~100%, 5% stegvis ökning      |
| 3                    | PIN1                                                                            | 40%           | 30~100%, 5% stegvis ökning      |
| 4                    | Backspolnings<br>nivå                                                           | 100%          | 80~100%, 5% stegvis ökning      |
| 5                    | kontroll läge för<br>Analog Input                                               | 0             | 0:Strömläge<br>1: Spänningsläge |
| 6                    | Aktivera/Inaktiver<br>a<br>priming funktion<br>som inträffar vid<br>varje start | 25            | 25:AKTIVERA<br>0: INAKTIVERA    |

# 6. WIFI Inställning

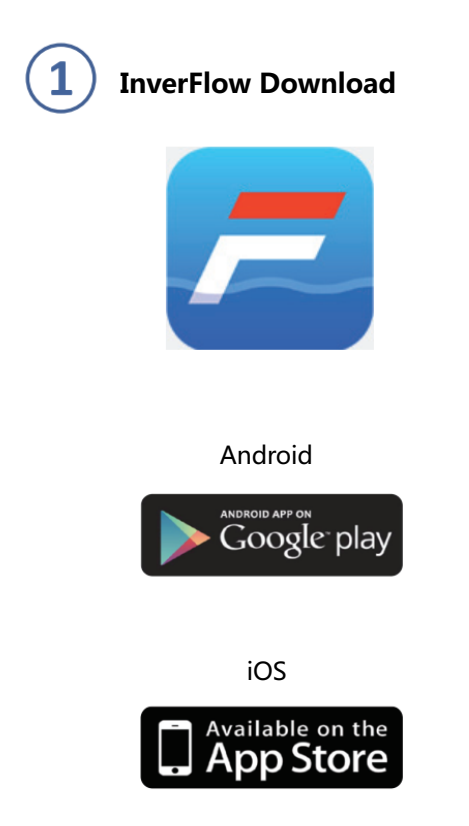

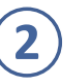

# **Registrera Konto**

Registrera dig via e-post eller tredjepartsapplikation

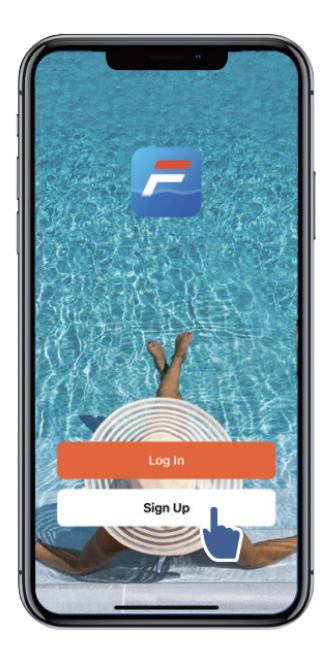

a. Email Registration

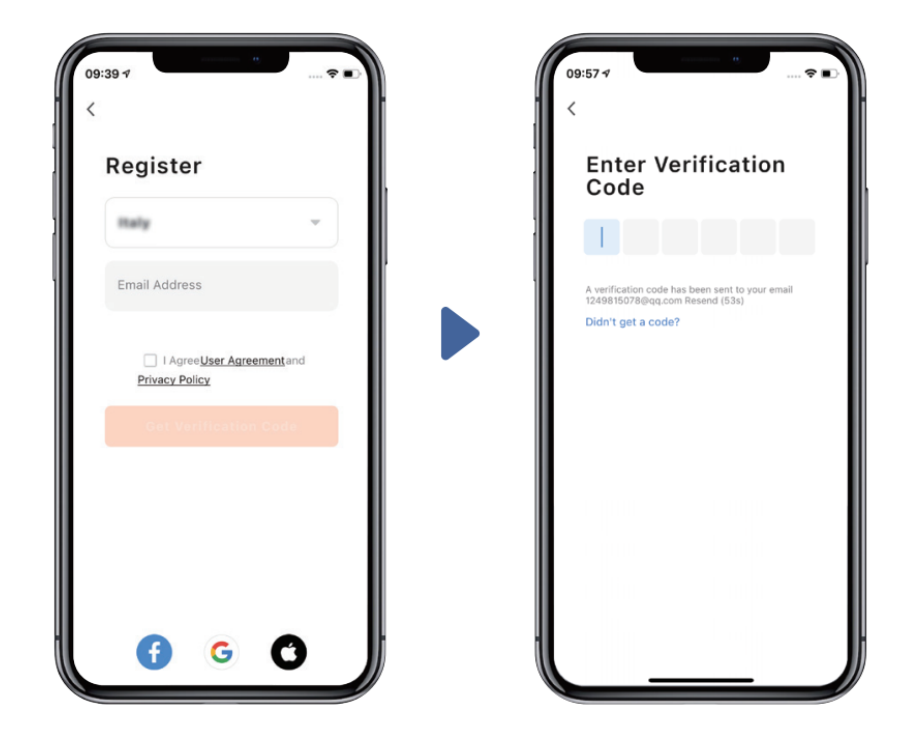

# b. Tredje parts konto registrering

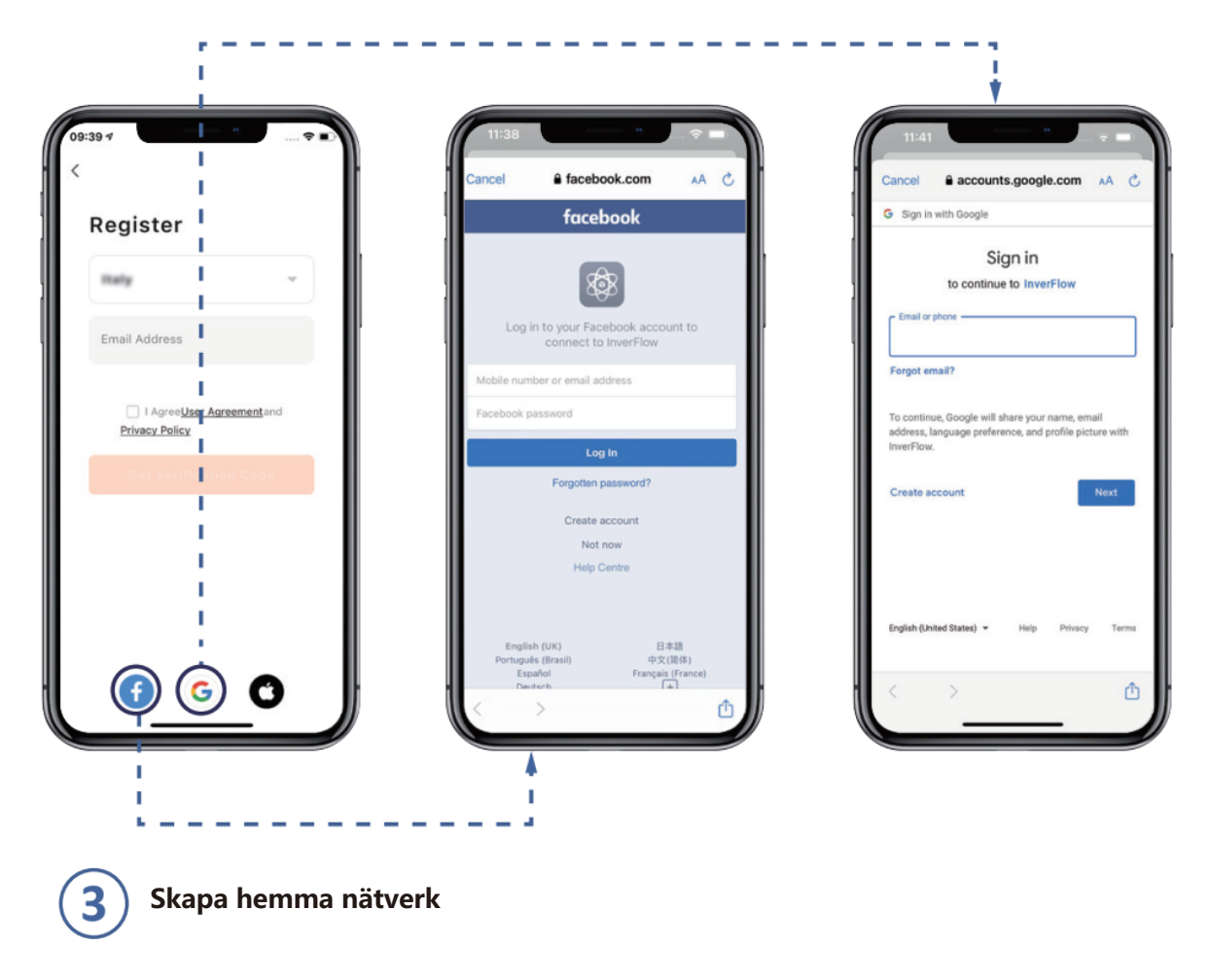

Ange nätverksnamn och välj enhetens plats. (Det rekommenderas att ställa in platsen så att vädret kan visas i appen för din bekvämlighet )

| 19:07 -7            |    |                                  | -    |
|---------------------|----|----------------------------------|------|
| Tap to Set Nickname | >  | Home Name* Enter                 | Save |
| Home Management     | >  | Rooms:                           | >    |
| E Message Center    | •> | Living Room                      | 0    |
| ⑦ FAQ & Feedback    |    | Master Bedroom<br>Second Bedroom | 0    |
|                     |    | Dining Room                      | 0    |
|                     |    | Kitchen                          | 0    |
|                     |    | Add Room                         | 0    |
|                     |    |                                  |      |
|                     | a  |                                  |      |
| Home Smart          |    |                                  |      |

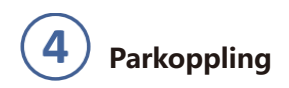

Option 1 (Rekommenderas): Med Wifi eller Bluetooth

(Nätverks krav: 2.4GHz; 2.4Ghz and 5GHz med en SSID; men INTE med separata 5GHz nätverk)

- 1) Bekräfta att din telefon är ansluten till Wifi och att din Bluetooth är på.
- 2) Tryck för 3 sekunder tills ett "Beep" för att låsa upp display. Tryck för 5 sekunder tills ett nytt "Beep" släpp sedan . Och symbol kommer att blinka.

3) Tryck på "Add Device", och följ vidare instruktionerna som visas i Displayen.

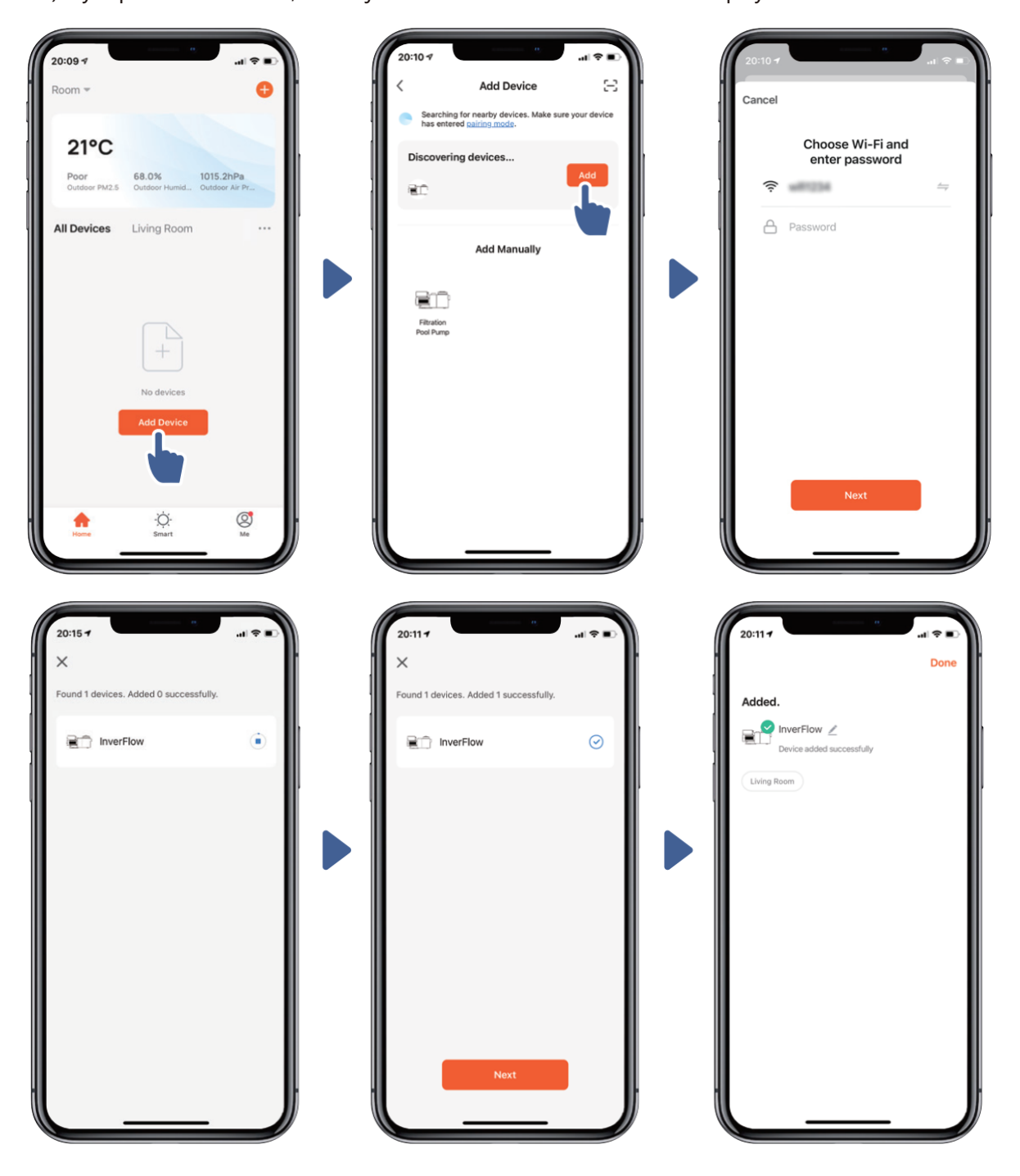

Option 2: Med (Nätverks krav : (Endast med 2.4GHz)

1) Bekräfta att din telefon är ansluten till Wifi

2) Tryck för 3 sekunder tills ett "Beep" för att låsa upp Display . Tryck för 5 sekunder tills ett nytt "Beep" släpp sedan. Och symbol I kommer att blinka.

Tryck på "Add Device", och följ vidare instruktionerna som visas i Displayen.

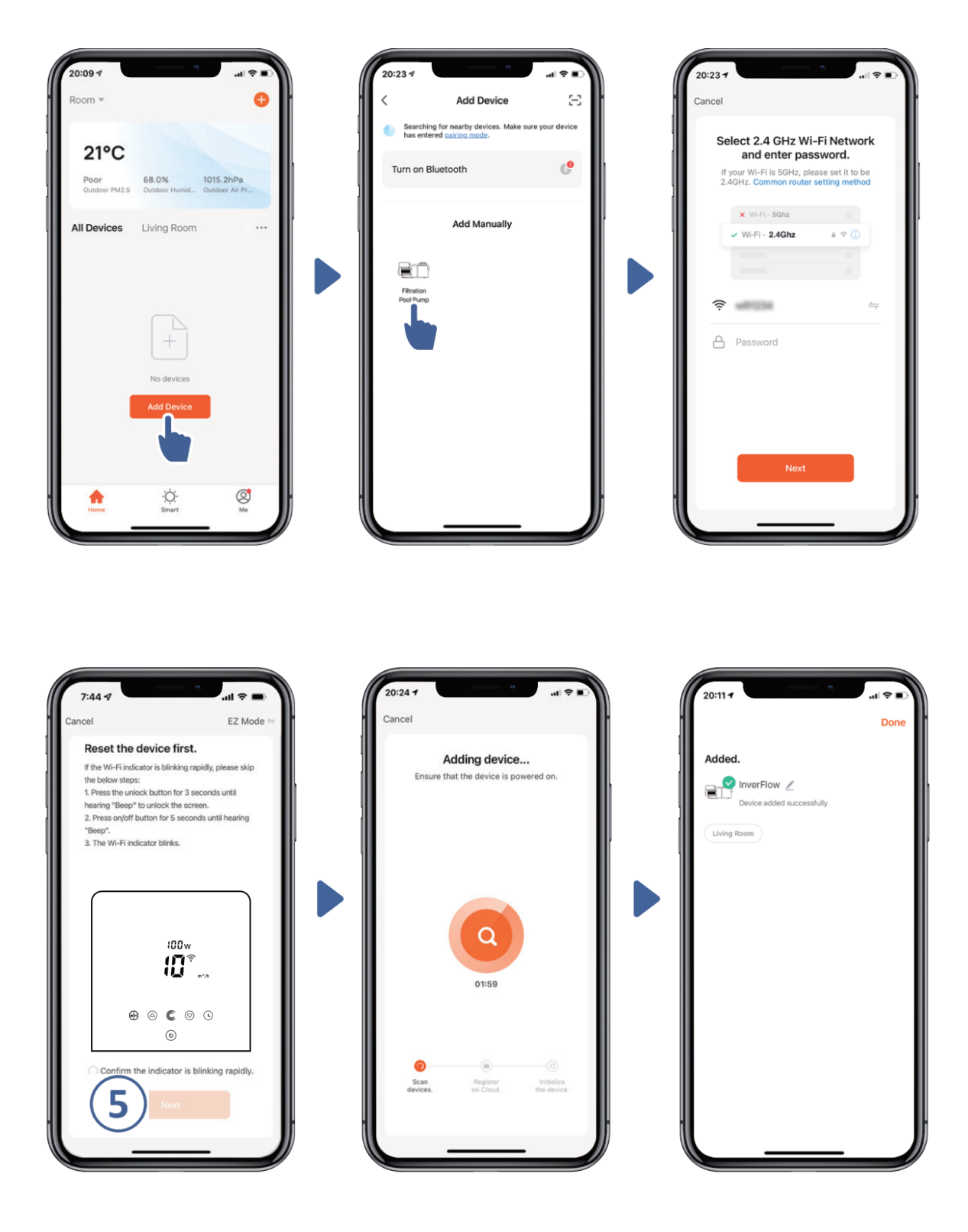

#### 1) Vid Auto Inverter mode:

# Ändra enhet på flödet. Felkod indikering

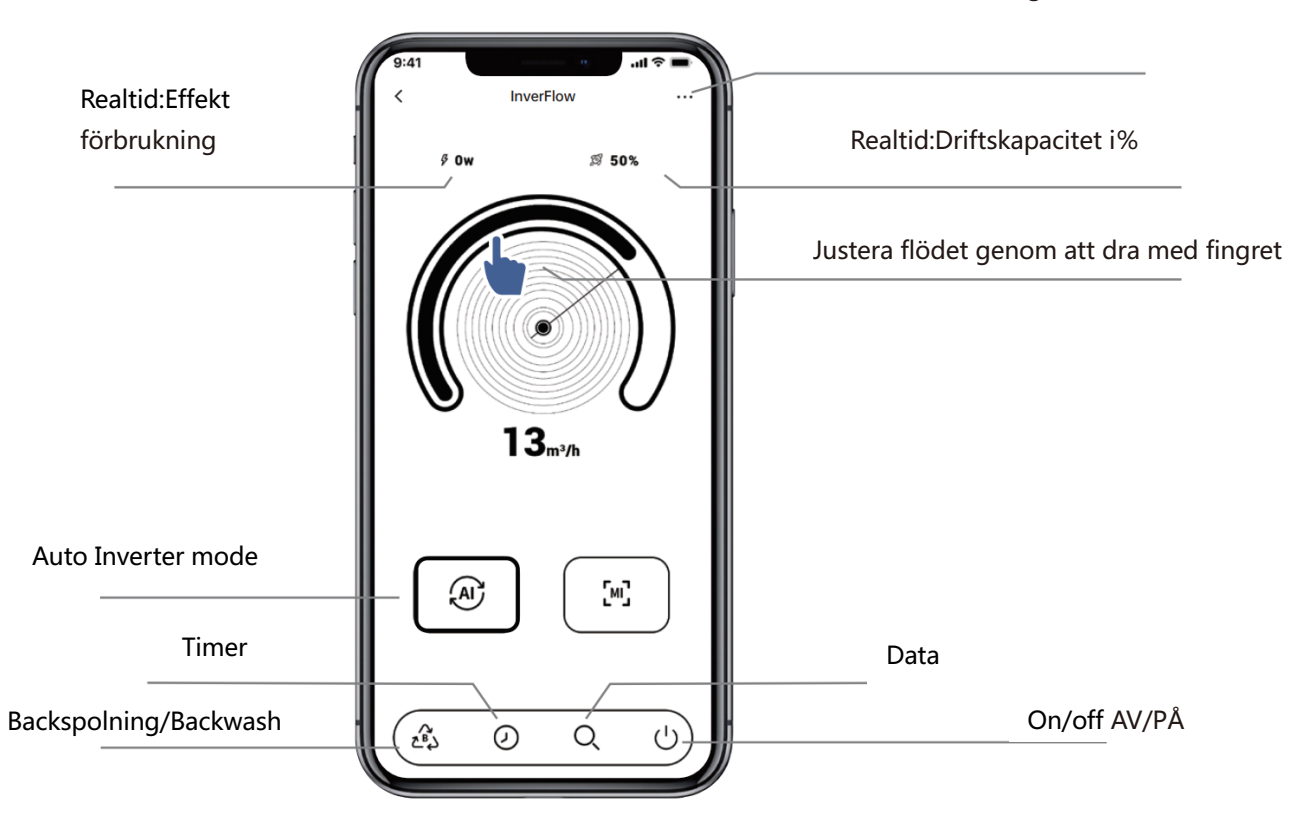

# 2) Vid Manuellt Inverter mode:

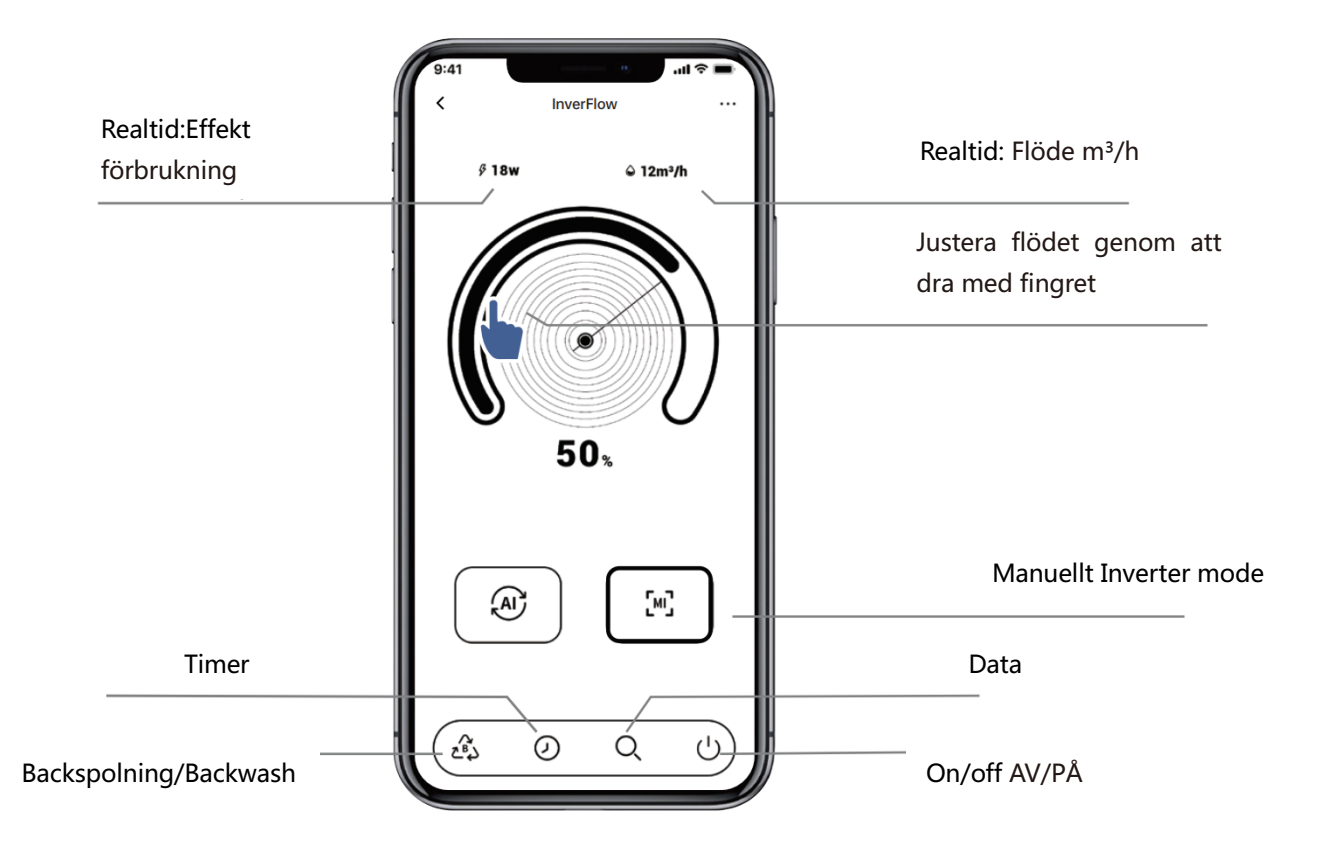

# **(6)** Dela enhet med flera, (familjemedlemmar)

Efter parning, om dina familjemedlemmar också vill styra enheten, låt dina familjemedlemmar registrera "InverFlow" först, och sedan kan administratören fungera enligt nedan

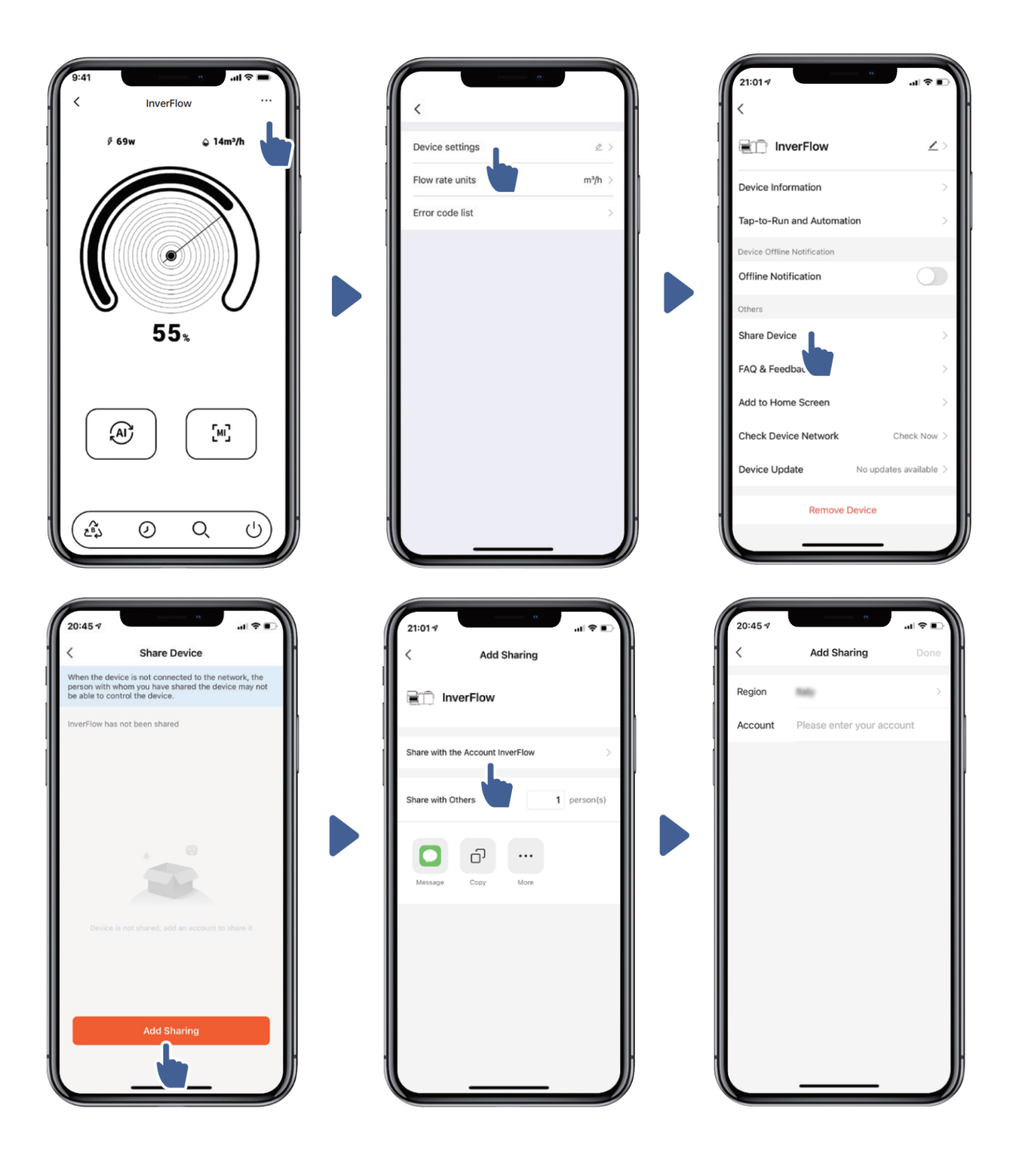

# 7 Feedback/Återkoppling

Om du har några problem när du använder appen, välkommen att skicka feedback.

Notera/Obs :

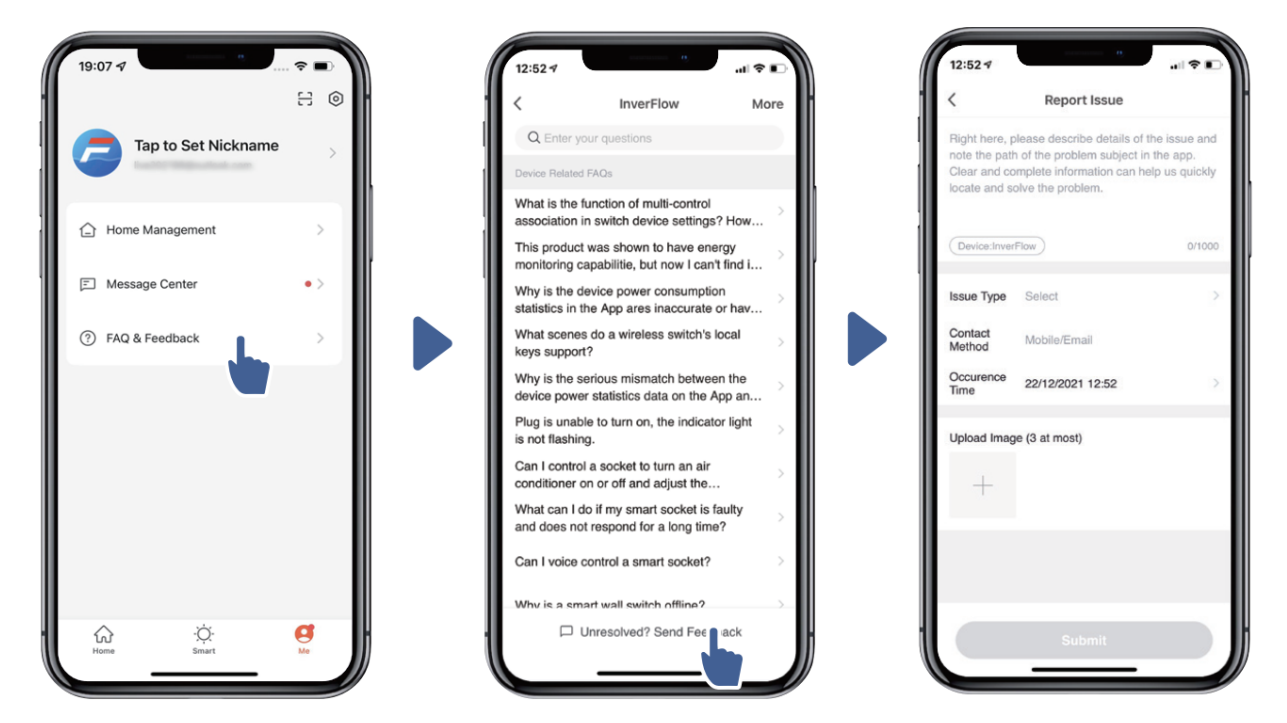

- 1) Väderprognosen är bara för referens;
- 2) Strömförbrukningsdata är endast för referens, eftersom det kan påverkas av

nätverksproblem och inexakthet i beräkningen.

3) Appen är föremål för uppdateringar utan föregående meddelande.

# 7.EXTERNAL CONTROL /Externa anslutningar

Extern kontroll kan aktiveras via följande kontakter. Om mer än en extern kontroll är aktiverad är prioriteten enligt nedan: Digital ingång> RS485 > Panelkontroll

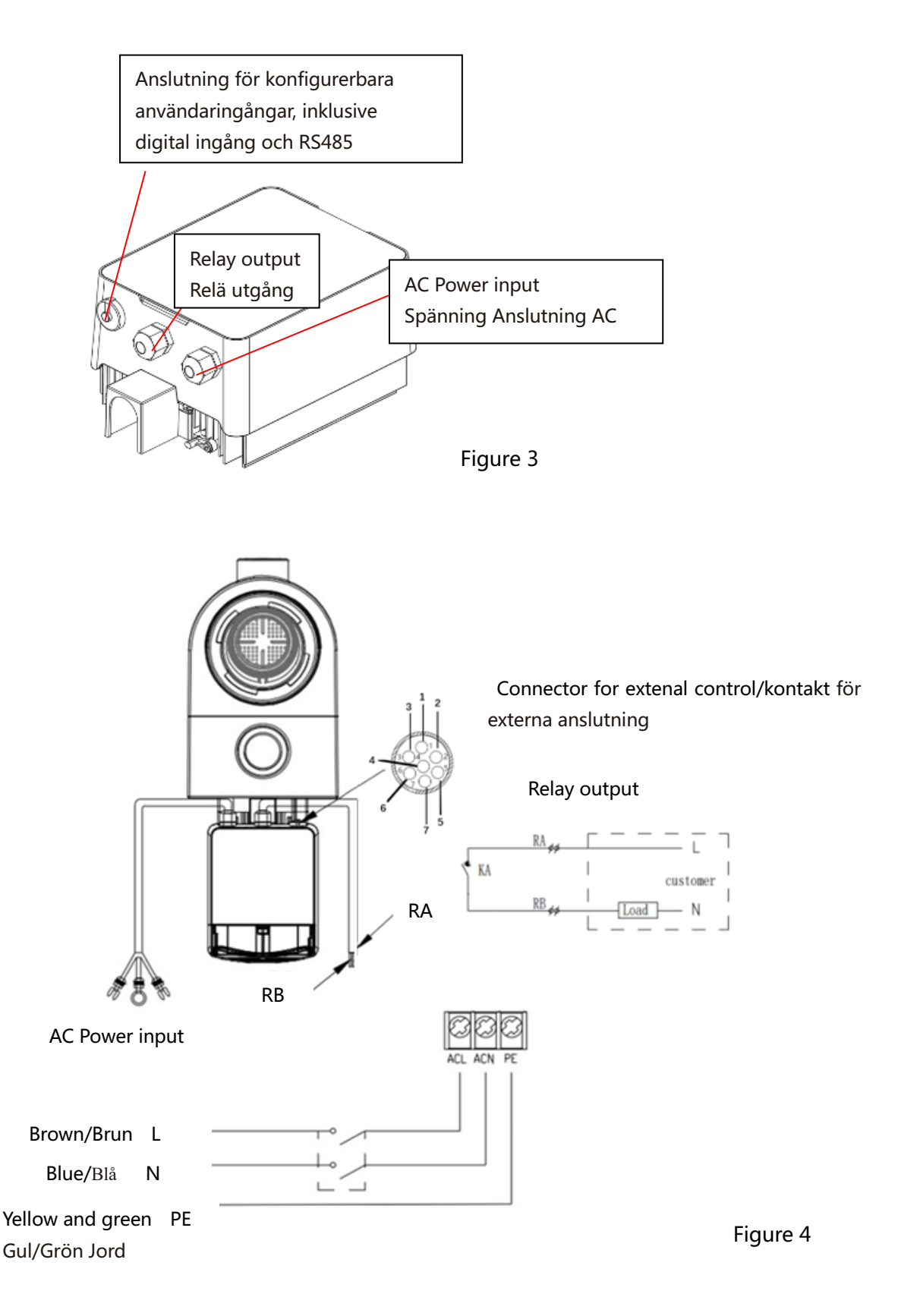

| Name  | Color  | Description                    |
|-------|--------|--------------------------------|
| PIN 1 | Red    | Digital Input /ingång 4        |
| PIN 2 | Black  | Digital Input /ingång 3        |
| PIN 3 | White  | Digital Input /ingång 2        |
| PIN 4 | Grey   | Digital Input /ingång 1        |
| PIN 5 | Yellow | Digital Ground /Jordanslutning |
| PIN 6 | Green  | RS485 A                        |
| PIN 7 | Brown  | RS485 B                        |

#### a. Digital input:

Körkapaciteten bestäms av tillståndet för digital ingång,

När PIN4 ansluts till PIN5 är pumpen obligatorisk att stoppa; om den kopplas bort kommer den

digitala styrenheten att vara ogiltig;

När PIN3 ansluts till PIN5 är pumpen obligatorisk att köra med 100%; om den kopplas bort

kommer kontrollprioriteten att vara tillbaka på panelkontrollen;

När PIN2 ansluts till PIN5 är pumpen obligatorisk att köra med 80%; om den kopplas bort

kommer kontrollprioriteten att vara tillbaka på panelkontrollen;

När PIN1 ansluts till PIN5 är pumpen obligatorisk att köra med 40%; om den kopplas bort

kommer kontrollprioriteten att vara tillbaka på panelkontrollen;

Kapaciteten för ingångar (PIN1 / PIN2 / PIN3) kan ändras enligt parameterinställningen.

#### b. RS485:

Genom att ansluta till PIN6 och PIN7 kan pumpen styras via Modbus 485

kommunikationsprotokoll.

#### c. Relä utgång (valfritt)

Anslut terminal L & N för att aktivera extern styrning. Ett extra på/av-relä är nödvändigt när lagereffekten är större än 500W (2.5A).

#### 8. SKYDD OCH FELMEDDELANDE

#### 8.1 Varning vid hög temperatur o ch automatisk varvtals reducering.

1) I "Auto -Inverter / Manual -Inverter Mode" och "Timer mode" (förutom backspolning / självsugning), när modultemperaturen når tröskeln för högtemperaturvarning (81 ° C), går den in i varningstillståndet för hög temperatur; När temperaturen sjunker till tröskelv ärdet för frigöring vid hög temperatur (78 °C) frigörs varningstillståndet för hög temperatu r. Visningsområdet visar växelvis AL01 och körhastighet eller flöde

Om AL01 visas för första gången reduceras körkapaciteten automatiskt enligt nedan:

a) Om nuvarande driftskapacitet är högre än 85%, kommer körkapaciteten automatiskt att minskas med 15%;

b) Om nuvarande driftskapacitet är högre än 70%, kommer körkapaciteten automatiskt att minskas med 10%;

c) Om nuvarande driftskapacitet är lägre än 70% reduceras körkapaciteten automatiskt med 5%.

2) Förslag för icke -första visning av AL01: kontrollera modulens temperatur var 2:e minut. Jämfört

med temperaturen under föregående period, för varje 1 -graders Celsius -ökning, kommer

hastigheten att minska me d 5%.

# 8.2 Lågspännings skydd

När enheten upptäcker att ingångsspänningen är mindre än 197V kommer enheten att begränsa den aktuella körhastigheten

När ingångsspänningen är mindre än eller lika med 180V kommer körkapaciteten att begränsas till 70%; När ingångsspänningsområdet ligger inom 180V ~ 190V kommer körkapaciteten att begränsas till 75%; När ingångsspänningsområdet ligger inom 190V ~ 197V kommer körkapaciteten att begränsas till 85%.

| Problem            | Possible causes and solution                                                                      |  |
|--------------------|---------------------------------------------------------------------------------------------------|--|
|                    | •Strömförsörjningsfel, frånkopplad eller defekt ledning.                                          |  |
| Pump startar inte. | <ul> <li>Säkringar som blåsts eller termisk överbelastning öppnas.</li> </ul>                     |  |
|                    | Kontrollera motoraxelns rotation för fri rörlighet och brist på hinder.                           |  |
|                    | <ul> <li>På grund av längre stillestånd, driftsstopp. Koppla ur strömförsörjningen och</li> </ul> |  |
|                    | rotera motorns bakre axel manuellt några gånger med en skruvmejsel.                               |  |
|                    | • Tomt pump/silhus. Se till att pumpen/silhuset är fyllt med vatten och att O-ring                |  |
|                    | är                                                                                                |  |
|                    | hel och att ingen "tjuv-luft" kommer in i pumpen.                                                 |  |
| Rump primar into   | • Lösa anslutningar på sugsidan.                                                                  |  |
| Pump primar inte.  | <ul> <li>Skräp/smuts i silkorg eller skimmerkorg.</li> </ul>                                      |  |
|                    | • Sugsidan igensatt.                                                                              |  |
|                    | <ul> <li>Avståndet mellan pumpinlopp och vätskenivå är högre än 2m, höjden på</li> </ul>          |  |
|                    | pumpinstallationen bör sänkas.                                                                    |  |
|                    | <ul> <li>Pumpen primar inte pga dålig tillrinning/vattennivå</li> </ul>                           |  |
| Lågt vattan flöda  | Luft som kommer in i sugrören.                                                                    |  |
| Lagt vallen node   | • Korg full av skräp.                                                                             |  |
|                    | Otillräcklig vattennivå i poolen.                                                                 |  |

#### 8.3 Felsökning/orsaker/Åtgärd
| Pump har högt<br>ljud | • Luftläckage i sugrör, kavitation orsakad av begränsad eller underdimensionerad sugledning eller läckage vid någon fog, låg vattennivå i poolen och felaktig rör- |
|-----------------------|----------------------------------------------------------------------------------------------------|
|                       | installation på trycksidan.                                                                                                    |
|                       | Vibrationer orsakade av felaktig installation etc.                                                                                                    |
|                       | • Skadat motorlager eller pumphjul (måste kontakta leverantören för reparation).                                                                                   |

### 8.4 Error code /Felmeddelande

När enheten upptäcker ett fel (förutom strategin för kapacitetsminskning och 485-kommunikationsfel) stängs den av automatiskt och visar felkoden. Efter avstängning i 15 sekunder, kontrollera om felet är rensat, om det rensas kommer det att återupptas för att starta.

| Item | Error Code | Description                       |
|------|------------|-----------------------------------|
| 1    | E001       | Fel matningsspänning              |
| 2    | E002       | För hög utgångs ström             |
| 3    | E101       | Överhettning, kylfläns            |
| 4    | E102       | Sensor kylfläns överhettad.       |
| 5    | E103       | Drivrutin fel. Trasigt styrkort.  |
| 6    | E104       | Fasföljds fel                     |
| 7    | E105       | Växelströms anslutnings fel.      |
| 8    | E106       | DC spännings fel                  |
| 9    | E107       | PFC skydd                         |
| 10   | E108       | Motor överbelastad                |
| 11   | E201       | Kretskort trasigt                 |
| 12   | E203       | RTC-tidsläsningsfel.              |
| 13   | E204       | Display EEPROM avläsningsfel      |
| 14   | E205       | Kommunikations fel                |
| 15   | E207       | Vattenindikator trasig            |
| 16   | E208       | Tryckgivare trasig                |
| 17   | E209       | Ingen/dålig tillrinning till pump |

Note/Obs:

1. När orsaker till E002 / E101 / E103 visas kommer enheten att fortsätta fungera automatiskt,

men när den visas en fjärde gång slutar enheten att fungera, för att återuppta driften, koppla ur

enheten och anslut & starta om igen

#### 9. Underhåll/Skötsel

Töm silkorgen ofta. Korgen ska inspekteras genom det genomskinliga locket och tömmas när det finns en uppenbar skräpbunt inuti. Följande instruktioner ska följas:

- 1). Gör pumpen strömlös.
- 2). Lossa filterkorg locket, genom att vrida motsols.
- 3). Lyft upp filterkorgen.
- 4). Rengör och spola rent filterkorgen vid behov.

Note /OBS: Slå inte plastkorgen på en hård yta eftersom det kommer att orsaka skador

- 5). Inspektera filterkorg, vid skador, byt ut till ny.
- 6). Kontrollera O-ringen, byt vid behov.
- 7). Montera tillbaka locket, använd inte verktyg, handkraft är tillräckligt.
- OBS: Periodvis service och underhåll förlänger livslängden på produkten.

# 10. DIAGRAM

## 10.1 Sprängskiss

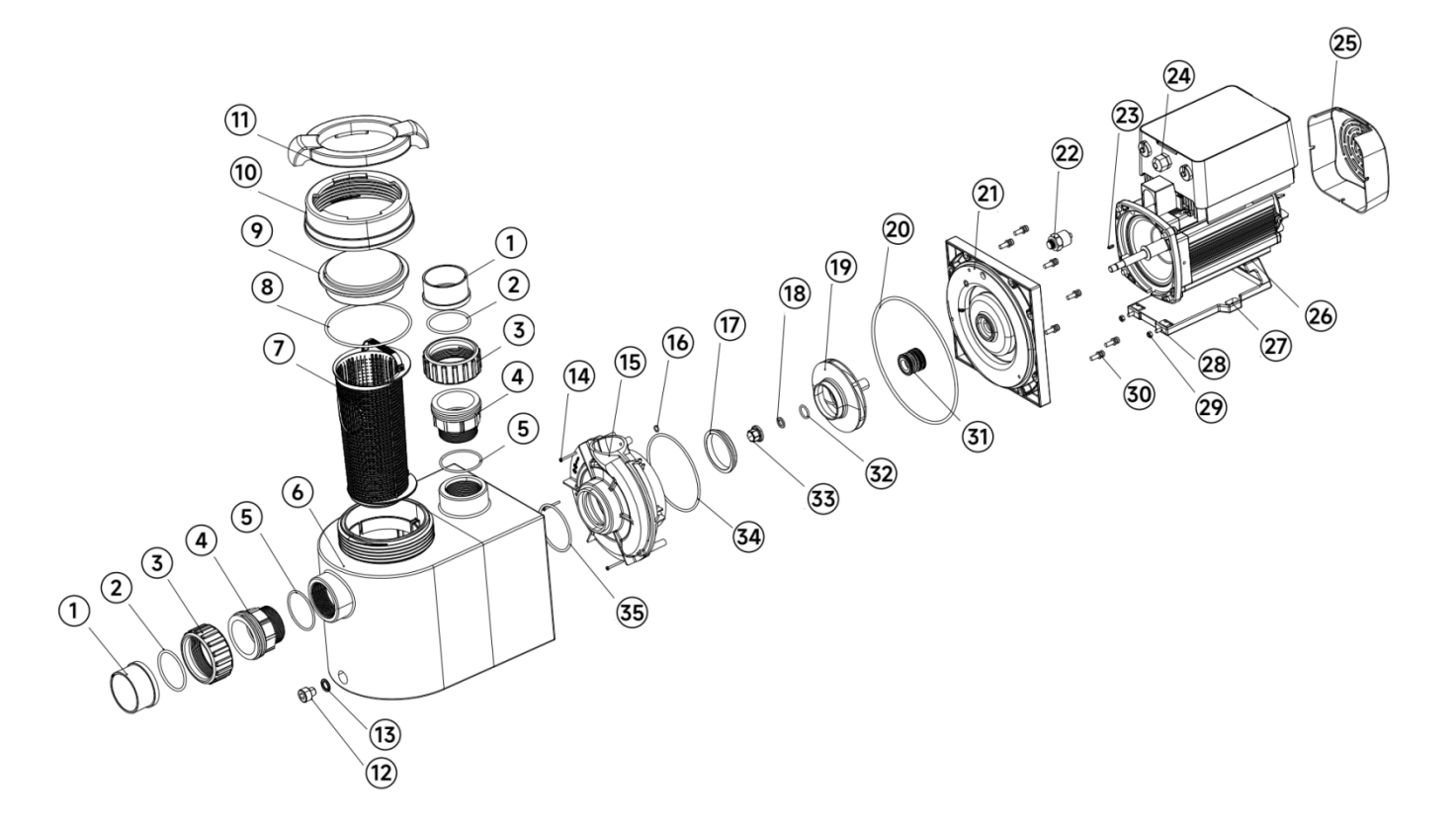

### 10.2 Resevdelslista

| No. | Name                               | Qty |
|-----|------------------------------------|-----|
| 1   | T Union                            | 2   |
| 2   | O Ring                             | 2   |
| 3   | Unionsmutter                       | 2   |
| 4   | Övergångsfog                       | 2   |
| 5   | O Ring för övergångsfog            | 2   |
| 6   | Pumphus                            | 1   |
| 7   | Silkorg                            | 1   |
| 8   | O-ring (för genomskinligt<br>lock) | 1   |
| 9   | Transparent lock                   | 1   |
| 10  | Mutter för lock                    | 1   |
| 11  | Locknyckel                         | 1   |
| 12  | Avtappningsplugg                   | 1   |

| No. | Name                 | Qty |
|-----|----------------------|-----|
| 13  | O-ring               | 1   |
| 14  | Skruv med tvärgående | 3   |
|     | urtag                |     |
| 15  | Volute               | 1   |
| 16  | O-ring               | 1   |
| 17  | Vändbar ring         | 1   |
| 18  | Fjäderbricka         | 1   |
| 19  | Impeller             | 1   |
| 20  | O-ring               | 1   |
| 21  | Tätningsplatta       | 1   |
| 22  | Tryckgivare          | 1   |
| 23  | Platt nyckel         | 1   |
| 24  | Inverterkontroller   | 1   |

| No. | Name                 | Qty |  |
|-----|----------------------|-----|--|
| 25  | Fläktkåpa            | 1   |  |
| 26  | Motor                | 1   |  |
| 27  | Base                 | 1   |  |
| 28  | Skruv med tvärgående | 2   |  |
|     | urtag                | 2   |  |
| 29  | Sexkantsmutter       | 2   |  |
| 30  | Insexskruv           | 8   |  |
| 31  | Mekanisk tätning     | 1   |  |
| 32  | O-ring               | 1   |  |
| 33  | Mutter för pumphjul  | 1   |  |
| 34  | O-ring               | 1   |  |
| 35  | O-ring               | 1   |  |
|     |                      |     |  |

### 11. Garanti & Undantag

Om en defekt blir uppenbar under garantiperioden kommer tillverkaren att reparera eller byta ut en sådan artikel eller del på egen bekostnad. Kunder måste följa garantianspråksproceduren för att få förmånen på denna garanti.

Garantin upphör att gälla vid felaktig installation, felaktig användning, olämplig användning, manipulering eller användning av reservdelar som inte är original.

### 12. Återvinning

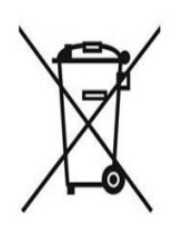

När du kasserar produkten, sortera avfallsprodukterna som elektriskt eller elektroniskt produktavfall eller överlämna det till det lokala Återvinningsstation.

Separat insamling och återvinning av avfallsutrustning vid tidpunkten för bortskaffandet kommer att bidra till att säkerställa att den återvinns på ett sätt som skyddar människors

hälsa och miljön. Kontakta din kommun för information om var du kan lämna in din vattenpump för återvinning.